# BeoVision 7

Referenciafüzet

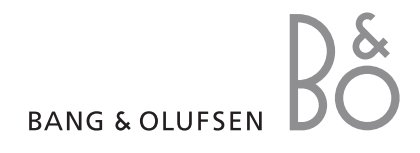

#### FONTOS! A DVD használatra történő minden utalás csak akkor érvényes, ha a televízió DVD lejátszóval van felszerelve.

## A Referenciafüzet tartalomjegyzéke

A Referenciafüzet tartalmát részekre osztottuk fel. Minden egyes rész saját részletes, oldalszámokkal ellátott tartalomjegyzékkel kezdődik. A fekete színű szöveg az aktuális részre vonatkozik, míg a többi rész általános vonatkozású és szürke színű.

#### A fő részek a következők:

- Speciális funkciók
- Hangolás és beállítások megadása
- Elhelyezés, aljzatok és csatlakoztatás
- A BeoLink rendszer
- Képernyőn megjelenő menük
- Tárgymutató

# Speciális funkciók

Ebben a fejezetben ismertetjük a televízió mindennapi funkciókon túlmutató használatát.

Azt is bemutatjuk, hogyan használhatja a csatlakoztatott set-top boxot és más csatlakoztatott készüléket.

#### Speciális műveletek, 3

- A televízió önműködő be- és kikapcsolásának beállítása, 4
- Ébresztés, 6
- A televízió használata számítógép monitorként, 7
- Set-top box kezelés, 8
- Ha rendelkezik egy BeoCord V 8000 készülékkel ..., 10

#### Hangolás és beállítások megadása, 13

A televízió első bekapcsolásakor elvégzendő beállítás, és ráhangolás a programokra. A fejezet ismerteti a pontos idő, dátum, kép és hang beállítását, valamint az állvány elhelyezését.

## Elhelyezés, aljzatok és csatlakoztatás, 27

A televízió kezelése és elhelyezése, valamint az aljzatok helye. Dekóder, set-top box vagy BeoCord V 8000 típusú videomagnó csatlakoztatása a televízióhoz, és külső eszközök regisztrálása. Hangszórók csatlakoztatása és a televízió átalakítása surround hangrendszerré vagy házimozivá, a hangszóró kombinációk kiválasztásával együtt.

#### A BeoLink rendszer, 49

Hangrendszer csatlakoztatása a televízióhoz, integrált hang- és videorendszer kezelése. Csatlakozások létrehozása, összekapcsolt rendszer működtetése és a televízió telepítése csatlakoztatott szobában. A Beo4 illesztése a rendszerhez.

#### Képernyőn megjelenő menük, 60

A képernyőn megjelenő menük áttekintése.

Tárgymutató, 75

# A televízió önműködő be- és kikapcsolásának beállítása

Beállíthatja a televíziót automatikus be- és kikapcsolásra az időzített lejátszás és időzített készenlét funkciókkal például, ha egy műsor megtekintését nem szeretné elmulasztani.

Akár hat Timer időzítést is beállíthat, és a Timer beállítások képernyőn látható listájában meg is tekintheti a beállításokat. A listában szerkesztheti és törölheti a Timer beállításokat.

Ha a televízió egy Bang & Olufsen hang- vagy videorendszerhez van csatlakoztatva Master Link kábellel, az adott rendszerek is végre tudják hajtani az időzített lejátszást és készenléti állapotba kapcsolást.

Ha időzítést kíván beállítani, ellenőrizze, hogy a beépített óra a helyes időt mutatja-e. További információk "*A dátum és a pontos idő beállítása*" című részben olvashatók az 23. oldalon.

#### A használat megkezdése előtt ...

Ha csatlakoztat egy Bang & Olufsen audio- vagy videokészüléket a televízióhoz a Master Link kábellel, a *Play Timer* (Időzített lejátszás) menü segítségével megadhatja, hogy vonatkozzanak-e rá az időzítések. Ha például azt szeretné, hogy az időzítési funkciók csak a televízión legyenek használhatók, akkor a televízión állítsa a Play Timer funkciót ON (BE) állapotra, a hangrendszerben pedig állítsa a Play Timer funkciót OFF (KI) állapotra.

#### A Play Timer bekapcsolása ...

- > Nyomja meg a MENU gombot a TV SETUP menü megjelenítéséhez, majd nyomja meg a gombot a PLAY TIMER kiemeléséhez.
- > Nyomja meg a GO gombot a TIMER ON/OFF menü megjelenítéséhez.
- > Az ON megjelenítéséhez nyomja meg a ◀ vagy a ➡ gombot.
- > Nyomja meg a GO gombot a beállítás tárolásához.

Ha további információkra van szüksége arról, hogyan kapcsolhatja a lejátszási időzítőt be vagy ki a csatlakoztatott Bang & Olufsen audio- vagy videokészülékeken, olvassa el az adott termékhez mellékelt útmutatót.

# Időzített lejátszás és készenléti állapot

Megadhatja, hogy a televízió minden héten ugyan azon a napon és időpontban automatikusan kapcsoljon be illetve álljon le.

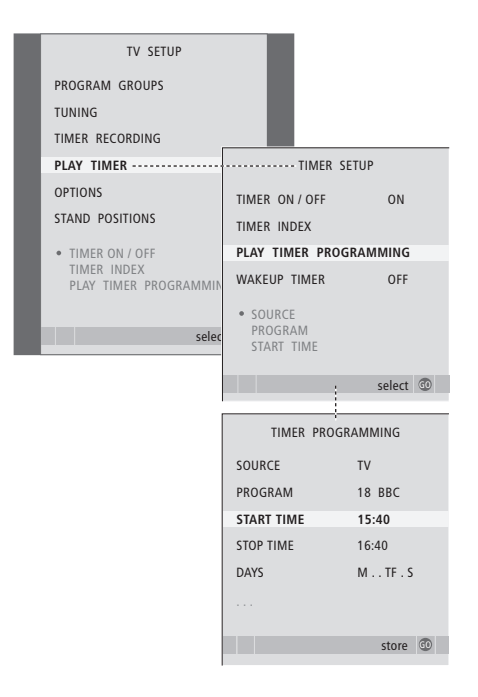

#### A hét napjainak rövidítései:

- M ... Hétfő
- T... Kedd
- W ... Szerda
- T ... Csütörtök
- F... Péntek
- S ... Szombat
- S ... Vasárnap

# Egy Timer megtekintése, szerkesztése és törlése

Hívja elő a beírt beállítások listáját a képernyőre. A listában szerkesztheti és törölheti a Timer beállításokat.

#### Időzített lejátszás és készenléti állapot beállítása ...

- > Nyomja meg a MENU gombot a TV SETUP menü megjelenítéséhez, majd nyomja meg a gombot a PLAY TIMER kiemeléséhez.
- > Nyomja meg a GO gombot a PLAY TIMER PROGRAMMING menü megjelenítéséhez.
- > A 🔺 vagy 🕶 gombbal lépkedhet a menüben.
- > Az összes szükséges adat megadása után, nyomja meg a GO gombot a Timer beállítások tárolásához.
- > A menükből való kilépéshez nyomja meg az EXIT gombot.

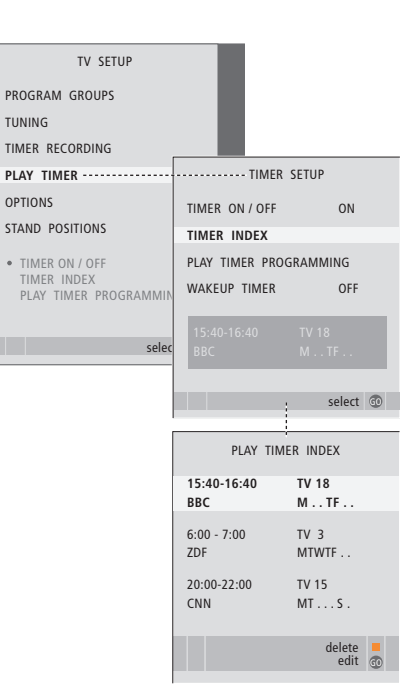

# A Timer beállítások megtekintése, szerkesztése és törlése ...

- > A TIMER SETUP menüből a TIMER INDEX kiválasztásával hívja elő a Timer beállításokat. A listában az első Timer beállítás már ki van emelve.
- > A ▲ vagy a ▼ gombbal vigye a kurzort arra a Timer beállításra, amelyet módosítani kíván.
- > Ha módosítani kíván egy beállítást, nyomja meg a GO gombot, és kövesse a bal oldalon ismertetett eljárást.
- > Ha törölni kíván egy kiválasztott beállítást, nyomja meg a sárga gombot.
- > Ha meggondolja magát, a megnyomásával visszahozhatja a beállítást a listába. A menükből való kilépéshez az EXIT gombot is megnyomhatja.
- > A beállítás törléséhez nyomja meg másodjára is a sárga gombot.

# Ébresztés

A televíziót beállíthatja reggeli ébresztésre.

Az ébresztés egyszeri időzítés, és egy órán át aktív. A felhúzható ébresztőórához hasonlóan, az ébresztés végrehajtás után törlődik. Ez csak beprogramozott televízió esetében működik.

Az ébresztés beállítása után a televízió automatikusan felkínálja a legutóbb beállított ébresztési időt.

Az ébresztések természetesen le is tilthatók.

Ha be van állítva az ébresztés, akkor a televízió nem kapcsolódhat a szokásos ldőzített lejátszás vagy Időzített kikapcsolás funkcióhoz, mindaddig amíg az ébresztés le nem zajlott vagy nem tiltják le.

# Ébresztési idő megadása

Ki kell választania az ébresztés jelforrásának és programjának számát, valamint a kezdési időpontot.

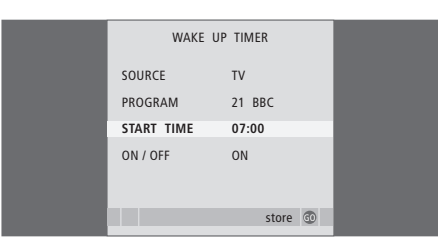

#### Az ébresztés adatainak beállítása ...

- > Nyomja meg a MENU gombot a TV SETUP menü megjelenítéséhez, majd nyomja meg a gombot a PLAY TIMER kiemeléséhez.
- > Nyomja meg a GO gombot a PLAY TIMER menü megjelenítéséhez, majd nyomja meg a gombot a WAKE UP TIMER kiemeléséhez.
- > Nyomja meg a GO gombot a WAKE UP TIMER menü megjelenítéséhez.
- > A ▲ vagy ▼ gombbal lépkedhet a menüben.
- > Adatok beírásához használja a számjegyes gombokat, vagy a vagy a megnyomásával megtekintheti az egyes tételekhez tartozó választékot.
- > Az összes szükséges adat megadása után, nyomja meg a GO gombot az ébresztési beállítások tárolásához.
- > A menükből való kilépéshez nyomja meg az EXIT gombot.

## Ébresztés ellenőrzése vagy törlése

Előhívhatja az ébresztés beállításait az ébresztési idő ellenőrzésére, vagy az ébresztés OFF állapotra állításával annak kikapcsolására.

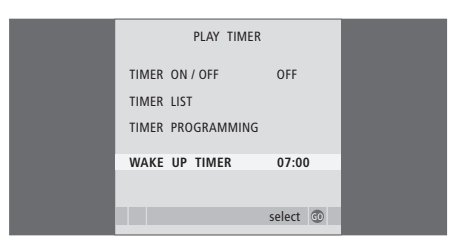

#### Az ébresztés adatainak módosítása vagy törlése ...

- > Nyomja meg a MENU gombot a TV SETUP menü megjelenítéséhez, majd nyomja meg a gombot a PLAY TIMER kiemeléséhez.
- > Nyomja meg a GO gombot a PLAY TIMER menü megjelenítéséhez, majd nyomja meg a gombot a WAKE UP TIMER kiemeléséhez.
- > Nyomja meg a GO gombot a WAKE UP TIMER menü megjelenítéséhez.
- > A ▲ vagy gombbal lépkedhet a menüben.
- > A ◀ vagy a ➡ segítségével módosíthatja a beállítást, vagy új időpontot is beírhat a számjegyes gombokkal. Állítsa az ON/OFF beállítást OFF (KI) állapotra, ha ki szeretné kapcsolni az ébresztést.
- > A módosítások elvégzése után, a GO megnyomásával tárolhatja azokat.
- > A menükből való kilépéshez nyomja meg az EXIT gombot.

# A televízió használata számítógép monitorként

Ha a televíziót a 33. oldalon leírtak szerint csatlakoztatia egy számítógéphez, akkor használhatja azt monitorként.

Ne feleitse el, hogy a számítógépet regisztrálnia kell a CONNECTIONS menüben. A számítógép jelforrásként történő regisztrálásáról bővebben lásd az AV4 menüre vonatkozó. "Képernyőn megjelenő menük" című fejezetet a 67. oldalon.

FONTOS! Ha egy számítógépet kíván csatlakoztatni a televízióhoz és a televíziót monitorként szeretné használni, akkor gondoskodjék arról, hogy mielőtt csatlakoztatja egymáshoz a számítógépet és a televíziót, a televízió, a számítógép, és a számítógéphez csatlakoztatott minden más készülék le legyen választva a táphálózatról.

Amikor használatban van, a számítógépet, telepítési útmutatójában foglaltaknak megfelelően, csak földelt fali csatlakozóaljzathoz szabad csatlakoztatni.

# A számítógép képének megielenítése a képernyőn

Ahhoz, hogy a számítógép képe látható legyen a televízió képernyőjén, a Beo4-gyel kell azt előhívni.

| A számítógép képének<br>előhívása                            |      |    |
|--------------------------------------------------------------|------|----|
| Nyomja meg többször egymás                                   | LIST |    |
| után, amíg meg nem jelenik a PC<br>felirat a Beo4 kijelzőjén |      | PC |
| Nyomja meg a kép előhívásához                                | GO   |    |

Ezután a szokásos módon használhatia a számítógépet.

Α

N

# Kép- és hangbeállítások

Amikor a számítógépről érkező kép megjelenik a képernyőn, akkor hívja elő a HDTV SETUP menü, hogy elvégezhesse a fénverő, a kontraszt, a szín és a hangerő beállításokat.

| HD1        | IV SETUP |
|------------|----------|
| BRIGHTNESS | 31       |
| CONTRAST   | 31       |
| COLOUR     | 31       |
| VOLUME     | 40       |
|            |          |

- > Nyomia meg a **MENU** gombot a HDTV SETUP menü megjelenítéséhez.
- > A menü opciók közötti lépkedéshez nyomia meg a ▲ vagy a ▼ gombot.
- > A beállítások elvégzéséhez nyomja meg a 4 vagy a ▶ gombot.
- > A GO megnyomásával tárolia a beállításokat és lépjen ki a menüből.

Az ebben a menüben elvégzett beállítások csak a HDTV beállításra érvényesek. Az időleges hangerő beállítások a szokásos módon végezhetők.

# Set-top box használata

A beépített Set-top Box Controller vezérlő egyfajta közvetítőként működik a meglévő set-top box és a Beo4 távirányító között. Ha set-top box van csatlakoztatva, a Beo4 segítségével kezelheti annak programjait és funkcióit.

Egyes funkciók a set-top box bekapcsolása után azonnal használhatók a Beo4-en keresztül. Más funkciók egy Set-top Box Controller menün keresztül érhetők el, amelyet a képernyőn jeleníthet meg.

#### A Set-top Box Controller menü

A set-top box távirányítójának egyes gombjai nem érhetők el közvetlenül a Beo4-en. Ha tudni szeretné, hogy a Beo4 mely gombjaival kezelheti a set-top box funkcióit és szolgáltatásait, hívja elő a Set-top Box Controller menüt a képernyőn.

| DTV   |
|-------|
| MENU  |
| 1 – 9 |
|       |
|       |

Ha a set-top box a kiválasztott jelforrás, a televízió főmenüjének megjelenítéséhez kétszer kell megnyomni a MENU gombot.

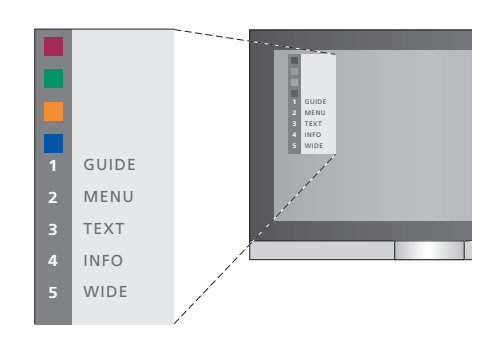

Példa a Set-top Box Controller menüre – A Beo4 gombjai a menü bal oldalán láthatók, a set-top box gombjai pedig a jobb oldalon jelennek meg.

Megjegyzés! A set-top box regisztrálható STB(DTV)-ként, vagy STB(V.AUX)-ként a CONNECTIONS menüben. Ez határozza meg, hogy melyik lesz a set-top boxot aktiváló gomb, a DTV vagy a V.AUX. Megjegyzés! Ha a set-top box a HDTV aljzatokhoz csatlakozik, akkor Set-top Box Controller menü nem látható a képernyőn.

#### Univerzális Beo4 kezelés

Miközben a set-top box

Nyomia meg a GO gombot.

majd a kívánt funkciót aktiváló

Nyomia meg a funkciót aktiváló

Nyomja meg a GO, majd a 🔺

közötti közvetlen előre- vagy

vagy a  $\checkmark$  gombot a programok

Nyomja meg és tartsa lenyomva

a GO gombot a műsorfüzet vagy

megjelenítéséhez a set-top box

aktív ...

számgombot

színes gombot

hátralépéshez

a "Now/Next" felirat

típusától függően

Ha tudja, hogy a Beo4 melyik gombja aktiválja a kívánt funkciót, akkor a funkció előhívása előtt nem kell megjelenítenie a Set-top Box Controller menüt.

GO

1 – 9

GO

-

GO

# A set-top box saját menüjének használata

A set-top box aktiválása után annak saját menüit (például a műsorfüzetet) a Beo4 segítségével használhatja.

| Amikor a set-top box saját<br>menüje van a képernyőn<br>A kurzort fel vagy le mozgatja                                   | ▲<br>▼    |
|----------------------------------------------------------------------------------------------------|-----------|
| A kurzort balra vagy jobbra<br>mozgatja                                                                                  | ₩ ₩       |
| Egy funkciót választ ki és aktivál                                                                                       | GO<br>GO  |
| Nyomja meg a GO gombot,<br>majd a <b>≪</b> vagy a <b>≫</b> gombbal<br>lépkedhet a menüoldalakon és a<br>programlistákban | GO<br>◀ ▶ |
| Kilépés a menükből vagy<br>visszalépés a korábbi menübe*                                                                 | STOP      |
| Kilépés a menükből, valamint<br>kilépés a különféle módokból<br>vagy belépés azokba. Ilyen mód<br>például a rádió.       | EXIT      |
| A színes gombokat használja a<br>set-top box menüiben jelzett<br>módon                                                   |           |
| *A set-top box típusától függően                                                                                         |           |

\*A set-top box tipusatol tuggoen lehet, hogy az előző menübe való visszatéréshez a STOP gomb helyett kétszer kell megnyomnia az EXIT gombot.

# Set-top box használata csatlakoztatott szobában

Ha a set-top box csatlakoztatva van a központi szobában lévő TV-hez, kezelheti azt a csatlakoztatott szobákban lévő TV-ről is. A Set-top Box Controller menüje ettől függetlenül azonban a csatlakoztatott szobákban lévő TV képernyőjén nem jeleníthető meg.

| Nyomja meg a központi<br>szobában lévő set-top box<br>bekapcsolásához    | DTV         |
|--------------------------------------------------------------------------|-------------|
| Nyomja meg a GO gombot,<br>majd a kívánt funkciót aktiváló<br>számgombot | GO<br>1 – 9 |
| Nyomja meg a funkciót aktiváló<br>színes gombot                          |             |

# Ha rendelkezik egy BeoCord V 8000 készülékkel ...

A BeoCord V 8000 néhány jellemzője másként működik ennél a televíziónál, mint ahogyan az a BeoCord V 8000 útmutatójában szerepel, néhány pedig nem is használható.

Nem lehetséges a lassú lejátszás, műsorszám mutatók nem készíthetők, nem törölhetők az automatikusan létrehozott műsorszám mutatók illetve a napi vagy heti időzített felvételek\* a BeoCord V 8000 útmutatójában leírtak szerint.

Azonban még használhatja a Beo4 távirányítót egy videokazettán belüli keresésre vagy lejátszásra.

A felvételkészítési menüből ellenőrizheti, szerkesztheti vagy törölheti az összes végrehajtásra váró időzített felvételkészítést.

A videomagnóról bővebben a hozzá tartozó útmutatóban olvashat.

## Keresés egy kazettán belül és lejátszás Timer felvételkészítés a képújságon

Miután kiválasztotta a Beo4-en keresztül a videomagnót, minden műveletet a Beo4-en keresztül végezhet. A behelyezett videokazetta lejátszása automatikusan kezdődik.

| A kazetta tekercselése<br>A ◀ vagy a ❥ megnyomásával<br>tekercselheti visszafelé vagy<br>előre a szalagot                                                            | 4      |
|----------------------------------------------------------------------------------------------------|--------|
| Nyomja meg másodszorra is a ◀<br>vagy a ❥ gombot, erre gyorsabb<br>lesz a tekercselés                                                                                | 44 )>  |
| Nyomja meg harmadjára is a ◀<br>vagy a ➡ gombot, ha gyorsan<br>akarja előre- vagy visszatekercselni<br>a szalagot, vagy                                              | 4      |
| … nyomja meg és tartsa<br>megnyomva a <b>∢</b> vagy a<br>gombot 2 másodpercig, ha az<br>egész szalagot akarja gyorsan<br>előre- vagy visszatekercselni.              | € >>   |
| Nyomja meg a lejátszás<br>indításához, vagy folytatásához                                                                                                    | GO     |
| Nyomja meg a ▲ vagy a ▼<br>gombot a szalagon lévő<br>különféle műsorszámok vagy<br>felvételek közötti előre- vagy<br>hátraléptetéshez                                | *<br>* |
| Egy kazetta lejátszásának<br>szüneteltetése vagy leállítása<br>Nyomja meg, ha szüneteltetni<br>akarja a kazetta lejátszását,<br>mialatt a kép a képernyőn<br>látható | GO     |
| Nyomja meg ismét, ha folytatni<br>kívánja a lejátszást                                                                                                    | GO     |
| Nyomja meg, ha teljesen le<br>kívánja állítani a kazettát                                                                                                    | STOP   |
| Nyomja meg, ha készenléti<br>módba akarja kapcsolni a<br>televíziót és a videomagnót                                                                                 | •      |

# Timer felvételkészítés a képújságon keresztül

Maximálisan 6 időzített felvételkészítés készíthető. A felvételkészítés beprogramozható a képernyőn látható menün keresztül, vagy közvetlenül a megfelelő képújság oldalon.

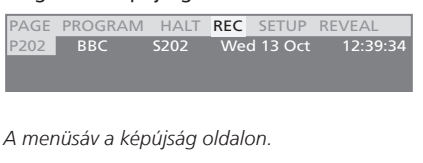

18:30-21:00 13. OCT P1 BBC OK

A felvételről tájékoztató állapotsáv megjelenhet a képújság oldala fölött, jelezve a kezdés és a befejezés időpontját, vagy a felvenni kívánt tényleges műsornál.

PROGRAMMING STORED

A felvételkészítés tárolása megtörtént.

\*MEGJEGYZÉS! A felvételkészítés csak a leírtak szerint végezhető el, ha a BeoCord V 8000 közvetlenül van csatlakoztatva ehhez a televízióhoz.

# Felvételkészítés a képernyőmenün keresztül

Ha a képernyőmenüt használja egy program időzített felvételére, ne feledje, hogy először azt a jelforrást (például TV) kell bekapcsolnia, amelyről felvételt kíván készíteni.

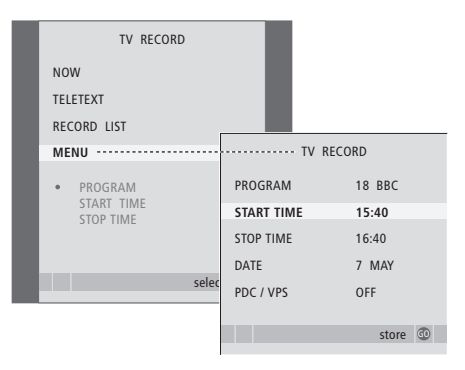

#### Helyezzen be a felvételkészítéshez egy előkészített kazettát ...

- > A TV gomb megnyomásával kapcsolja be a televíziót, vagy a DTV megnyomásával kapcsolja be a set-top box-ot, ha van.
- > A RECORD megnyomásával a Beo4-en, jelenítse meg a felvételi menüt.
- > Nyomja meg a GO gombot az időzített felvételkészítés menüjének előhívásához. A START TIME ki van jelölve.
- > Használja a számjegyes gombokat, vagy a ◀ és a ➡ gombot az időzített felvételkészítés adatainak bevitelére; leállítási idő, dátum, eltérő programszám, ha szükséges, majd aktiválja a PDC/VPS funkciót, ha az rendelkezésre áll.
- > Az opciók közötti lépkedéshez nyomja meg a ▲ vagy a ▼ gombot.
- > Nyomja meg a GO gombot a felvétel tárolásához.
- > Nyomja meg a STOP gombot ha vissza akar lépni az összes menün keresztül, vagy az EXIT gomb megnyomásával lépjen ki közvetlenül minden menüből.

Ha PDC/VPS egy opció a menüben, akkor ezt állíthatja OFF vagy AUTO módra. A kiválasztott opció csak erre a bizonyos felvételre lesz érvényes. A PDC és a VPS rendszerekről és a felvételkészítésről bővebben lásd a BeoCord V 8000 Útmutatót.

#### Helyezzen be egy kazettát a felvételkészítéshez ...

- > Keresse meg a kívánt képújság oldalt.
- > A RECORD megnyomásával tegye lehetővé egy program kiválasztását a felvételre, vagy a segítségével lépjen a képújság menüsávjában a REC-re, majd nyomja meg a GO gombot.
- > A kezdési időre vagy a tényleges program címére való lépéshez nyomja meg a ▲ vagy a ▼ gombot
- > A GO megnyomásával válassza ki a kezdési időpontot vagy egyszerűen válassza ki a program címét.
- > Ha szükséges, a GO megnyomásával válassza ki a leállás idejét. A leállás idejét módosíthatja a megnyomásával, és akár két vagy három műsort is felvehet egymás után.
- > Ellenőrizze az állapotsávban a felvételt, ha szükséges, a ▲ vagy a ▼, vagy a számjegyes gombokkal módosítsa az adatokat, vagy a ◀ illetve a ➡ gombokkal lépegethet a beírt adatok között.
- > Nyomja meg a GO gombot az időzített felvételkészítés tárolásához. A PROGRAMMING STORED jelzi, hogy a felvételkészítés tárolása megtörtént.

A Timer (időzített) felvételkészítés menüjét előhívhatja a vonatkozó jelforrás, például TV, fő SETUP menüjével is.

Ha a PDC/VPS opciót ON (BE) pozícióra állította a BeoCord V 8000 OPTIONS menüben, akkor nem kell kiválasztania a felvételkészítéshez a kezdési és befejezési időpontokat, csak a program nevét a képújság oldalán.

# A már beállított felvételek ellenőrzése

A végrehajtásra váró felvételek ellenőrizhetők, módosíthatók vagy törölhetők. Ha a készítendő felvételek átfedik egymást, akkor erről jelzést kap a felvételkészítés tárolásakor, de ez látható a felvételek listájában is.

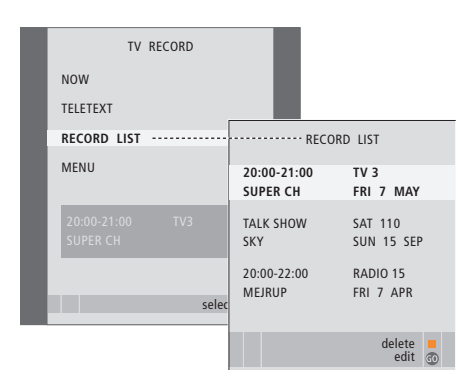

- > A RECORD megnyomásával jelenítse meg a felvételi menüt.
- > A GO megnyomásával hívja elő a felvételek listáját.
- > A ▼ vagy a ▲ megnyomásával jelöljön ki egy felvételt.

#### Egy kijelölt felvétel szerkesztése ...

- > Nyomja meg a GO gombot a Timer módosításához.
- > A ◀ vagy a ▶ gomb megnyomásával módosíthatja a kezdés és a leállítás időpontját, a dátumot, vagy a programszámot.
- > Az opciók közötti lépkedéshez nyomja meg a vagy a ▲ gombot.
- > Nyomja meg a GO gombot a felvétel tárolásához és a listához való visszatéréshez.

#### Egy kijelölt felvétel törlése ...

- > A felvétel törléséhez, nyomja meg a sárga gombot.
- > A sárga gomb újbóli megnyomásával nyugtázza a parancsot, vagy térjen vissza a listára a gomb megnyomásával.
- > Válasszon ki egy másik felvételt a törléshez, vagy az EXIT megnyomásával lépjen ki minden menüből.

Az egymást átfedő felvételeket az OVERLAP jelzi. A vörös pont jelzi, hogy melyik felvételek fedik egymást.

# Egy folyamatban lévő felvételkészítés leállítása

Egy folyamatban lévő felvételkészítés leállításához, először hozzáféréssel kell rendelkeznie a felvevőeszközhöz.

#### Mialatt a BeoCord V 8000 felvételt készít ...

- > A V MEM megnyomásával létesítsen hozzáférést a videomagnóhoz.
- > A felvételi folyamat szüneteltetéséhez nyomja meg a STOP gombot.
- > A felvételi folyamat teljes leállításához nyomja meg a STOP gombot.

# Hangolás és beállítások megadása

Itt ismertetjük az első beállítás elvégzésének módját, és azt, hogyan hangolhat rá az összes rendelkezésre álló programra. Továbbá, olvashat arról, hogyan szerkeszthetők a tárolt programok, és hogyan módosíthatók a rendelkezésre álló további beállítások, például idő, dátum, kép és hang.

A telvízió elhelyezésével és további videokészülékek csatlakoztatásával kapcsolatban az "*Elhelyezés, aljzatok* és csatlakoztatás" című részben olvashat a Referenciafüzet 27. oldalán.

## Speciális műveletek, 3

A napi használaton túl csak annyit kell tudnia televíziója használatáról, hogy hogyan kell működtetni az időzített lejátszási és időzített készenléti funkciókat, hogyan kell használni a set-top boxot és egy csatlakoztatott BeoCord V 8000 videomagnót.

## Hangolás és beállítások megadása, 13

- A televízió első beállítása, 14
- A behangolt TV-programok szerkesztése, 16
- Programok újbóli tárolása vagy új programok tárolása, 20
- A televízió elfordítási pozícióinak beállítása, 22
- A dátum és a pontos idő beállítása, 23
- Kép- és hangbeállítások megadása, 24
- A menü nyelvének kiválasztása, 26

## Elhelyezés, aljzatok és csatlakoztatás, 27

A televízió kezelése és elhelyezése, valamint az aljzatok helye. Dekóder, set-top box vagy BeoCord V 8000 típusú videomagnó csatlakoztatása a televízióhoz, és külső eszközök regisztrálása. Hangszórók csatlakoztatása és a televízió átalakítása surround hangrendszerré vagy házimozivá, a hangszóró kombinációk kiválasztásával együtt.

## A BeoLink rendszer, 49

Hangrendszer csatlakoztatása a televízióhoz, integrált hang- és videorendszer kezelése. Csatlakozások létrehozása, összekapcsolt rendszer működtetése és a televízió telepítése csatlakoztatott szobában. A Beo4 illesztése a rendszerhez.

#### Képernyőn megjelenő menük, 60

A képernyőn megjelenő menük áttekintése.

Tárgymutató, 75

# A televízió első beállítása

Az itt ismertetett beállítási eljárás csak akkor használható ha a televízió csatlakoztatva van a konnektorhoz és első alkalommal van bekapcsolva.

Ki kell választania a menü nyelvét, regisztráltatnia kell bármilyen csatlakoztatott külső készüléket, meg kell határoznia a motoros működtetésű állvány központi helyzetét, ha televíziója fel van szerelve egy ilyen álvánnyal, és el kell indítania a TV programok automatikus hangolását.

## A menü nyelvének kiválasztása

Amikor először kapcsolja be a televíziót, ki kell választania azt a nyelvet, amelyen az összes menüt olvasni szeretné.

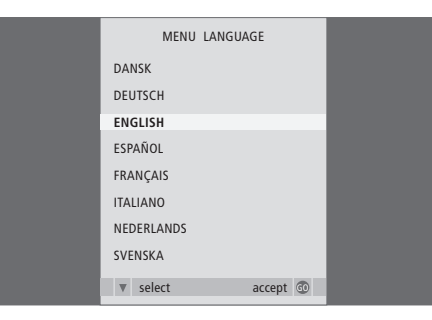

Megjelenik a menünyelv beállító menü. Ha később módosítani szeretné a menü nyelvét, megtalálhatja ezt az OPTIONS tétel alatt a TV SETUP menüben.

- > A TV gomb megnyomásával kapcsolja be a televíziót. Megjelenik a nyelv kiválasztó menü.
- > A kijelzett nyelvek közötti lépkedéshez nyomja meg a ▲ vagy a ▼ gombot, ha szükséges.
- Nyomja meg a GO gombot a választott nyelv végleges tárolásához.

# Külső berendezések regisztrálása az automatikus hangolás előtt

Egyes külső berendezéseket a televízió automatikusan is képes észlelni. A kérdéses berendezés regisztrációja ellenőrizhető és jóváhagyható.

| CONNEG    | CTIONS   |
|-----------|----------|
| AV1       | V.MEM    |
| AV2       | NONE     |
| AV3       | NONE     |
| AV4       | NONE     |
| CAMERA    | NONE     |
| PROJECTOR | NONE     |
|           |          |
|           |          |
|           | select 💿 |

#### Amikor megjelenik a CONNECTIONS menü ...

- > Az aljzatcsoportok közötti lépkedéshez nyomja meg a ▲ vagy a ▼ gombot: AV1, AV2, AV3, AV4, CAMERA és PROJECTOR.
- > A GO megnyomásával regisztrálhatja a csatlakoztatott terméket a kiemelt aljzatcsoportnál.
- > A csoporton belül az aljzatok közötti lépkedéshez nyomja meg a ▲ vagy a ▼ gombot.
- > A ◀ vagy a ➡ gomb megnyomásával regisztrálja a csatlakoztatott eszközt a kiemelt csatlakozóhoz.
- > Nyomja meg a GO gombot, egy másik aljzatcsoport kiválasztásához.
- > A beállítások befejezése után, a zöld gomb megnyomásával tárolja a beállítást.

# Az összes program és beállítás tárolása

A menü nyelvének kiválasztása után, a képernyőn megjelenik a programok automatikus hangolására vonatkozó menü.

## A középhelyzet megállapítása

Ha televíziója fel van szerelve egy külön kapható motoros mozgatású állvánnyal, akkor a képernyőn megjelenik a STAND ADJUSTMENT menü. A középhelyzet meghatározása után, válassza ki kedvenc pozícióit a televízió bekapcsolásához és készenléti módjához.

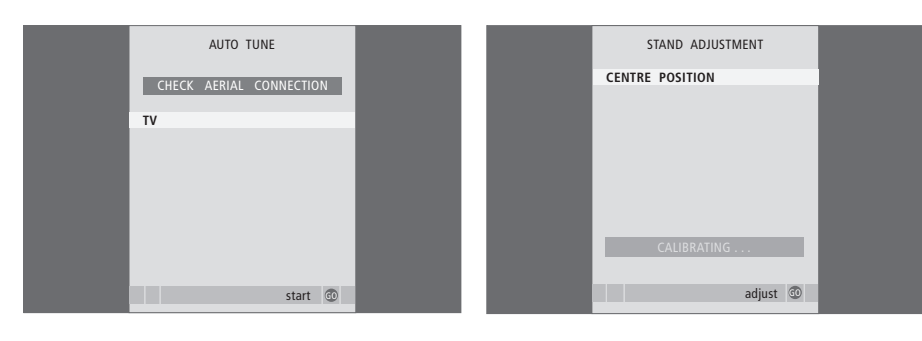

Amikor megjelenik az automatikus hangolás menüje, a CHECK AERIAL CONNECTION (Ellenőrizze az antennacsatlakozást) üzenet jelenik meg, amely emlékezteti arra, hogy ellenőrizze a TV antenna megfelelő csatlakozását.

> Nyomja meg a GO gombot az automatikus hangolás megkezdéséhez. A televízió ráhangol az összes rendelkezésre álló programra. Ellenőrizze, hogy van-e elegendő helye a televízió fordulásához jobbra és balra.

A kezdő pozíció menüvel kapcsolatban bővebben 'A televízió elfordítási pozícióinak beállítása' című részben olvashat a 22. oldalon. Amikor megjelenik a STAND ADJUSTMENT menü ...

- > Nyomja meg a GO gombot az állványbeállítás megkezdéséhez.
- > Ha a beállítás félbeszakad, akkor a 'ADJUSTMENT FAILED' felirat jelenik meg a képernyőn. Távolítsa el a televízió elfordulását okozó akadályt, majd a GO megnyomásával indítsa el újra a beállítást.
- > A beállítás befejezése után, az 'ADJUSTMENT OK' jelenik meg, majd ezt követi a STAND POSITIONS menü.
- > Lépegessen a ▲ és a ▼ segítségével a különböző állványpozíciók között; VIDEO, AUDIO és STANDBY, majd a GO megnyomásával lépjen be a menübe.
- > A televízió elfordításához és esetleges megdöntéséhez, nyomja meg a ∉ vagy a ≯ és a ▲ vagy a ♥ gombot.
- > A zöld gomb megnyomásával tárolja az egyes pozíciókat.

# A beprogramozott TV-programok szerkesztése

Ha az automatikus hangolás nem minden programot a kívánt programszám alatt tárolt el, vagy nem nevezte el az összes automatikusan tárolt programot, akkor átrendezheti a programok megjelenési sorrendjét és tetszés szerint nevet adhat nekik.

Ha a tárolt programok még további szerkesztést igényelnek, például finomhangolást, használja a MANUAL TUNING (Kézi hangolás) menüt.

## Behangolt TV programok áthelyezése

A programok automatikus hangolásának befejezése után, automatikusan láthatóvá válik az EDIT PROGRAMS menü és áthelyezheti a behangolt programokat.

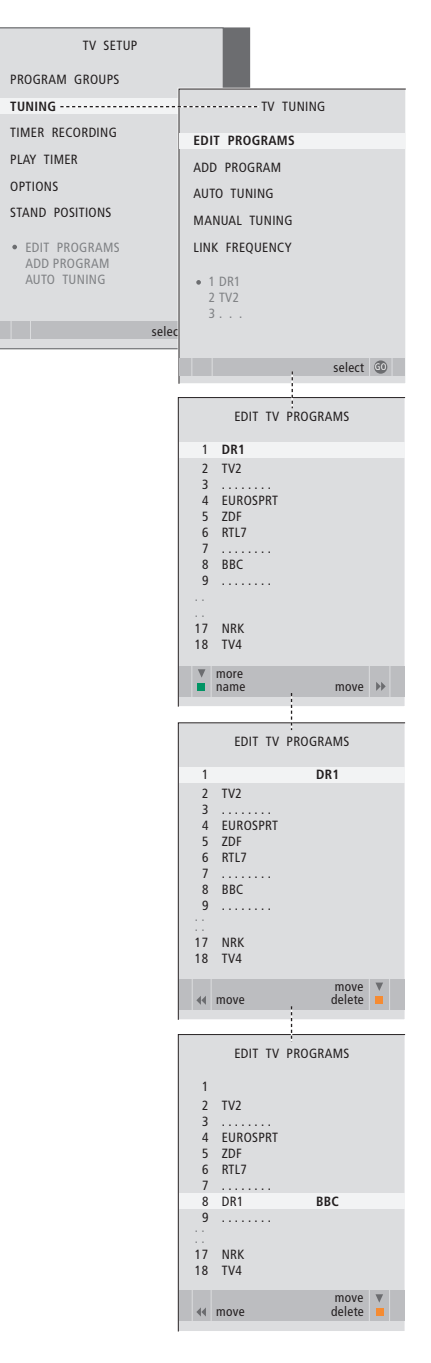

- > A TV gomb megnyomásával kapcsolja be a televíziót.
- > Nyomja meg a MENU gombot a TV SETUP menü megjelenítéséhez, majd nyomja meg a gombot a TUNING kiemeléséhez.
- > Nyomja meg a GO gombot a TV TUNING menü megjelenítéséhez. Az EDIT PROGRAMS felirat már ki van emelve.
- > Nyomja meg a GO gombot az EDIT PROGRAMS menü megjelenítéséhez.
- > A vagy a gomb megnyomásával válassza ki az áthelyezni kívánt programot.
- > Nyomja meg egyszer a b gombot a program áthelyezéséhez. A program lekerült a listáról.
- > A vagy a gomb megnyomásával helyezze át a programot a kívánt programszámra.
- > A 4 gomb megnyomásával helyezze vissza a programot a listára, vagy cseréljen helyet azzal a programmal, amelyik a kívánt programszámot foglalja el.
- > Ezek után helyezze át a lecserélt programot egy üres programszámra, vagy egy már felhasznált másik számra és ismételje meg az eljárást.
- > A megfelelő programok áthelyezése után, nyomja meg a STOP gombot, ha vissza akar lépni az összes menün keresztül, vagy az EXIT gomb megnyomásával lépjen ki minden menüből.

#### Behangolt programok elnevezése

A programok automatikus hangolásának befejezése után, automatikusan láthatóvá válik az EDIT PROGRAMS menü, és elnevezheti a behangolt TV programokat.

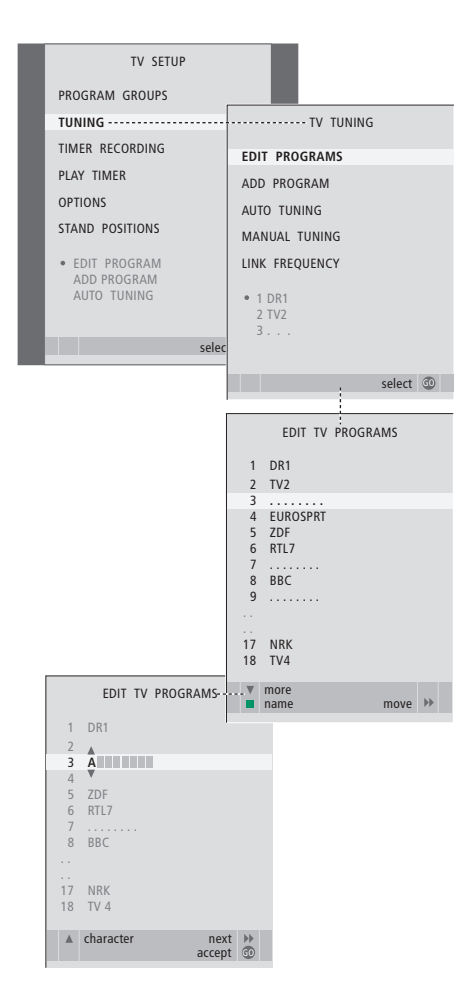

- > A TV gomb megnyomásával kapcsolja be a televíziót.
- > Nyomja meg a GO gombot a TV TUNING menü megjelenítéséhez. Az EDIT PROGRAMS felirat már ki van emelve.
- > Nyomja meg a GO gombot az EDIT PROGRAMS menü megjelenítéséhez.
- > A vagy a gomb megnyomásával válassza ki az elnevezni kívánt programot.
- > Nyomja meg egyszer a zöld gombot a program elnevezésének lehetővé tételéhez. Az elnevezés menü most aktív.
- > A ▼ vagy ▲ gomb megnyomásával keresse meg a név egyes betűit.
- > A → gombot megnyomva léphet a következő betűre. A művelet során a televízió javasol lehetséges neveket, de továbbra is használhatja a ▲ és ▼, vagy a ◀ és a → gombot, amelynek megnyomásával beírhatja vagy szerkesztheti a választott név betűit.
- > Nyomja meg a GO gombot a név tárolásához.
- > Ha szükséges, ismételje meg az eljárást és nevezzen el más programszámokat is.
- > A megfelelő programok elnevezése után, nyomja meg a GO gombot a szerkesztett lista jóváhagyásához, vagy az EXIT gomb megnyomásával lépjen ki minden menüből.

#### Behangolt programok törlése

A programok automatikus behangolásának elvégzése után, bármelyik TV programot törölheti, tetszése szerint.

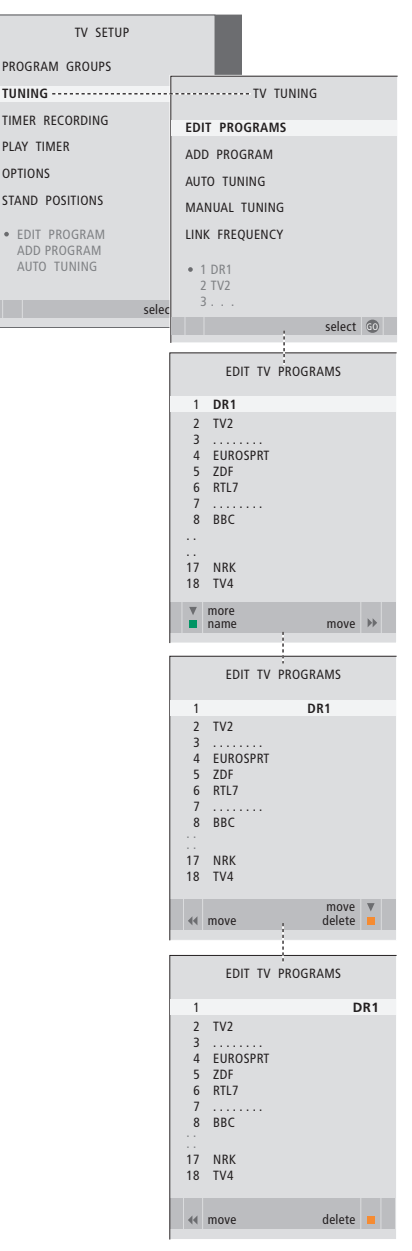

- > A TV gomb megnyomásával kapcsolja be a televíziót.
- > Nyomja meg a MENU gombot a TV SETUP menü megjelenítéséhez, majd nyomja meg a gombot a TUNING kiemeléséhez.
- > Nyomja meg a GO gombot a TV TUNING menü megjelenítéséhez. Az EDIT PROGRAMS felirat már ki van emelve.
- > Nyomja meg a GO gombot az EDIT PROGRAMS menü megjelenítéséhez.
- > A vagy a gomb megnyomásával válassza ki a törölni kívánt programot.
- > A > gomb megnyomásával vegye ki a programot a listából.
- > A sárga gomb megnyomásával tegye lehetővé a program törlését - a program ekkor vörös színben látható.
- > Nyomja meg a sárga gombot ismét a program tényleges törléséhez, vagy nyomja meg a gombot kétszer, ha vissza akarja venni a programot a listára.
- > A megfelelő programok törlése után, nyomja meg az EXIT gombot az összes menüből való kilépéshez.

#### Behangolt programok beállítása

A TV-programokat saját programszámmal tárolhatja. A program vételét finomhangolhatja, megjelölheti a kódolt programokat, és egyenként beállíthatja az egyes programoknak megfelelő hangtípust is.

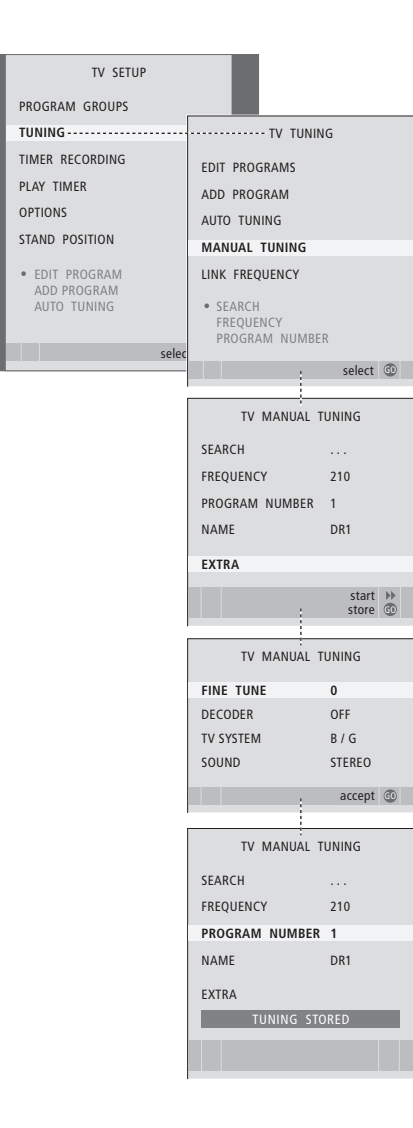

- > A TV gomb megnyomásával kapcsolja be a televíziót.
- > Nyomja meg a MENU gombot a TV SETUP menü megjelenítéséhez, majd nyomja meg a gombot a TUNING kiemeléséhez.
- > Nyomja meg a GO gombot a TV TUNING menü megjelenítéséhez, majd nyomja meg a ▼ gombot a MANUAL TUNING kiemeléséhez.
- > Nyomja meg a GO gombot a TV MANUAL TUNING menü megjelenítéséhez.
- > A 
  → vagy a 

   qgmbok megnyomásával tekintheti meg az egyes elemhez tartozó választékot.
- > Ha a NAME funkciót választja, akkor nyomja meg a zöld gombot az elnevezési eljárás elindításához. A ▼ vagy ▲ és a ▶ gomb megnyomásával írhatja be a választott név betűit.
- > Az extra TV MANUAL TUNING menü megjelenítéséhez, lépjen az EXTRA-ra, majd nyomja meg a GO gombot. Most elvégezheti a finomhangolást, ha szükséges, vagy kiválaszthatia a hang típusát.
- > Ha végzett a szerkesztéssel, a GO gomb megnyomásával hagyja jóvá a beállításokat.
- > Nyomja meg a GO gombot a beállított program tárolásához.
- > A menükből való kilépéshez nyomja meg az EXIT gombot.

Ha a menüben a SYSTEM elem jelenik meg, a hangolás megkezdése előtt ellenőrizze, hogy a megfelelő képnorma jelenik-e meg:

- B/G ... a PAL/SECAM B/G rendszerhez
- I ... a PAL I rendszerhez
- L ... a SECAM L rendszerhez
- M ... az NTSC M rendszerhez
- D/K ... a PAL/SECAM D/K rendszerhez

Ha a program két nyelven fogható, és mindkét nyelvre szüksége van, tárolja a programot kétszer a különböző nyelvekkel.

# Programok újbóli tárolása vagy új programok tárolása

A televízió képes magától megtalálni a TV-programokat.

Legfeljebb 99 különböző TV-program tárolására van lehetőség saját programszámával, és ezek mindegyike ellátható saját névvel is.

Új programokat is behangolhat, például költözés után, vagy ismét ráhangolhat korábban törölt programokra.

Ha az ADD PROGRAM menüvel hangol be programokat, a korábban behangolt programok nem változnak. Ezáltal a programok minden beállítása változatlan marad, mint például a név, a listában elfoglalt hely, a dekóder és a TV-rendszer.

# Újbóli tárolás automatikus hangolással

Újrahangolhatja az összes TV programot, ha engedi, hogy a televízió automatikusan ráhangoljon az összes programra.

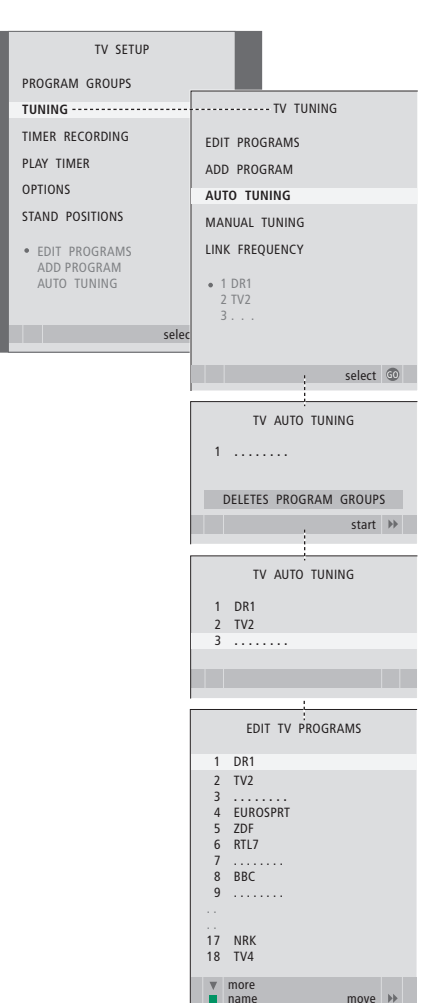

Ne feledje: Ha az összes TV programot újrahangolja, akkor az összes korábban kialakított programbeállítás és programcsoport elvész!

- > A TV gomb megnyomásával kapcsolja be a televíziót.
- > Nyomja meg a MENU gombot a SETUP menü megjelenítéséhez, majd nyomja meg a ▼ gombot a TUNING kiemeléséhez.
- > Nyomja meg a GO gombot a TV TUNING menü megjelenítéséhez, majd nyomja meg a ▼ gombot az AUTO TUNING kiemeléséhez.
- > Nyomja meg a GO gombot az AUTO TUNING menü megjelenítéséhez.
- > Nyomja meg a > gombot az automatikus hangolás megkezdéséhez.
- > Az automatikus hangolás befejezése után, megjelenik az EDIT PROGRAMS menü. Ezt követően átrendezheti a programok sorrendjét, törölhet vagy átnevezhet programokat.

# Új TV programok hozzáadása

Új programot is tárolhat, vagy naprakésszé is tehet például egy, a műsorszóró által áthelyzett programot.

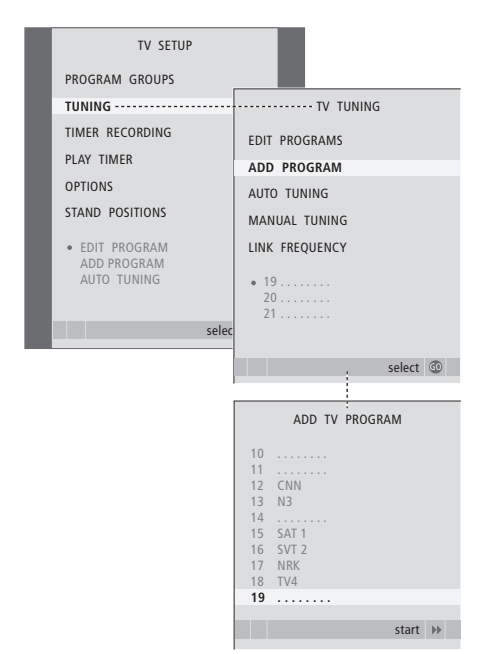

- > A TV gomb megnyomásával kapcsolja be a televíziót.
- > Nyomja meg a MENU gombot a TV SETUP menü megjelenítéséhez, majd nyomja meg a gombot a TUNING kiemeléséhez.
- > Nyomja meg a GO gombot a TV TUNING menü megjelenítéséhez, majd nyomja meg a ▼ gombot az ADD PROGRAM kiemeléséhez.
- > Nyomja meg a GO gombot az ADD TV PROGRAM menü megjelenítéséhez.
- > Indítsa el a >> gomb megnyomásával. Az új programok automatikusan tárolásra kerülnek, a megtaláláskor.
- > Az automatikus hangolás befejezése és az új programok tárolása után, megjelenik az EDIT PROGRAMS menü. Ezt követően átrendezheti a programok sorrendjét, törölhet vagy átnevezhet programokat. A kurzor kiemeli a listához adott programok közül az elsőt.

# A televízió elfordítási pozícióinak beállítása

Ha a televízió fel van szerelve egy külön kapható motoros működtetésű állvánnyal, akkor az a Beo4 távirányítóval elfordítható. Ha az állvány dönthető, akkor döntése is lehetséges.

Továbbá, beprogramozhatja a televíziót úgy, hogy automatikusan forduljon az ön kedvenc nézési pozíciója felé, amikor bekapcsolja a televíziót, egy másik pozícióba elforduljon, amikor például egy csatlakoztatott rádiót hallgat, és egy készenléti pozícióba forduljon el, amikor kikapcsolja.

A televízió kézzel is elfordítható.

Válasszon ki egy pozíciót a televízió bekapcsolásához, egyet az audió módra, és egyet a kikapcsolásra.

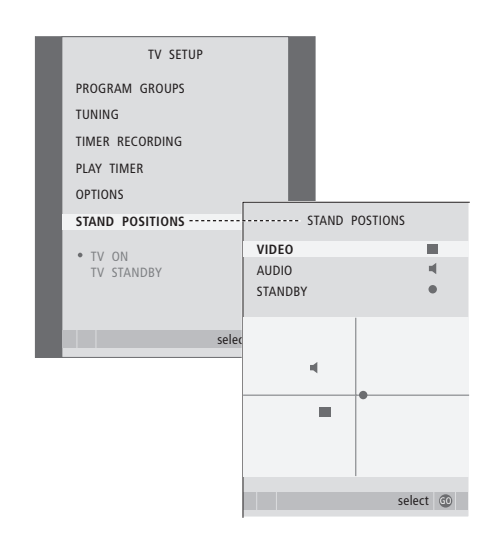

- > A TV gomb megnyomásával kapcsolja be a televíziót.
- > Nyomja meg a MENU gombot a TV SETUP menü megjelenítéséhez, majd nyomja meg a gombot a STAND POSITIONS kiemeléséhez.
- > Nyomja meg a GO gombot a STAND POSITIONS menü előhívásához.
- > Nyomja meg a GO gombot a VIDEO pozíció meghatározásához.
- > A ◀ vagy a ➡ megnyomásával elfordíthatja, a ▲ vagy a ➡ megnyomásával meg is döntheti a televíziót és a nézési pozíciójának megfelelő helyre állíthatja.
- > A zöld gomb megnyomásával tárolja a pozíciót.

#### Egy állványpozíció tárolása, amikor egy audió jelforrást kapcsol be a televízión keresztül ...

- > Nyomja meg a GO gombot az AUDIO pozíció meghatározásához.
- > A ◀ vagy a ➡ megnyomásával elfordíthatja, a ▲ vagy a ➡ megnyomásával meg is döntheti a televíziót tetszése szerint.
- > A zöld gomb megnyomásával tárolja a pozíciót.

## Egy állványpozíció tárolása, arra az esetre, amikor a televízió ki van kapcsolva és készenléti módban van ...

- > A megnyomásával lépjen át a STANDBY funkcióra.
- > Nyomja meg a GO gombot a STANDBY pozíció meghatározásához.
- > A ◀ vagy a ➤ megnyomásával elfordíthatja, a ▲ vagy a ▼ megnyomásával meg is döntheti a televíziót tetszése szerint.
- > A zöld gomb megnyomásával tárolja a pozíciót.
- > Az EXIT megnyomásával lépjen ki a menükből.

# A dátum és az idő beállítása

Ha úgy állítja be a televíziót, hogy megadott időben automatikusan ki- vagy bekapcsoljon, illetve f elvételt időzít egy csatlakoztatott BeoCord V 8000 videomagnóra, az óra gondoskodik a műveletek megfelelő időben történő elvégzéséről.

Az óra beállításának legegyszerűbb módja annak szinkronizálása az egyik behangolt TV-programhoz tartozó képújsággal a CLOCK menüben. Az óra szinkronizálása mindig az éppen nézett TV-programhoz tartozó képújság segítségével történik. Ha nem érhető el képújság, akkor manuálisan is beállíthatja az órát. Mielőtt szinkronizálná az órát az egyik programhoz, ellenőrizze, hogy van-e a programhoz képújság szolgáltatás az ön időzónájában.

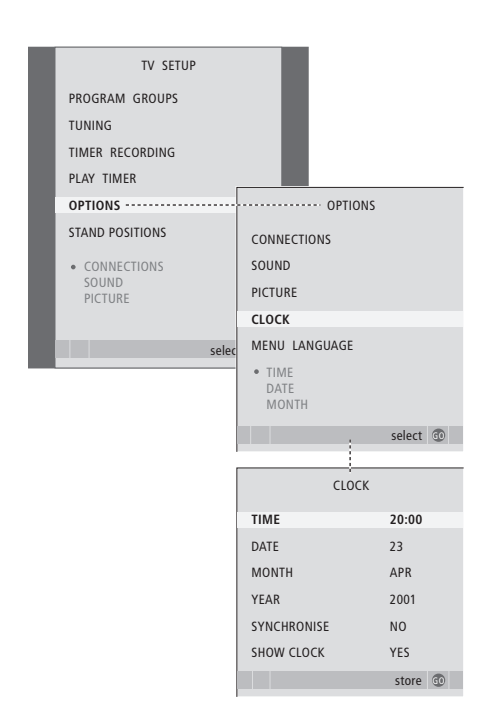

#### A hónapok nevének növidítései

| Jan | Január  | Jul | Július     |
|-----|---------|-----|------------|
| Feb | Február | Aug | Augusztus  |
| Mar | Március | Sep | Szeptember |
| Apr | Április | Oct | Október    |
| May | Május   | Nov | November   |
| Jun | Június  | Dec | December   |

Ha meg akarja jeleníteni az órát a kijelzőn, nyomja meg a LIST gombot többször, amíg meg nem jelenik a CLOCK\* felirat a Beo4-en, majd nyomja meg a GO gombot. Ha ismét el akarja tüntetni az órát, akkor ismételje meg az eljárást.

- > A TV gomb megnyomásával kapcsolja be a televíziót.

- > Nyomja meg a GO gombot a CLOCK menü előhívásához.
- > A ∉ vagy a ▶ gombok megnyomásával tekintheti meg az egyes elemhez tartozó választékot.
- > A ▲ vagy ▼ gombbal lépkedhet a menüben. Az időt csak akkor kell manuálisan megadni, ha a SYNCHRONISE beállítás értéke NO.
- > Nyomja meg a GO gombot az óra és a naptár opciók tárolásához, vagy …
- » ... nyomja meg az EXIT gombot, ha minden menüből ki szeretne lépni, a beállítások mentése nélkül.

Ha az óra nem áll át a téli vagy nyári időszámításra való átálláskor, csak válassza ki azt a programot, amellyel eredetileg szinkronizálta az órát, és a rendszer frissíti az időpontot.

\*MEGJEGYZÉS! \*A CLOCK felirat csak akkor jelenik meg a Beo4 kijelzőjén, ha hozzá van adva a Beo4 funkcióihoz. Ezzel kapcsolatban bővebben 'A Beo4 testreszabása' című részben olvashat a 58. oldalon. A kép- és hangbeállítások gyárilag olyan semleges értékre vannak állítva, amelyek a legtöbb helyzetben megfelelőek. Ha kívánja, tetszése szerint módosíthat a beállításokon.

Állíthatja a kép fényerejét, árnyalatát és kontrasztját. A hangbeállítások során módosíthatja a hangerőt, valamint a mély és magas hangokat.

A kép- és hangbeállításokat tárolhatja ideiglenesen (a televízió kikapcsolásáig) vagy véglegesen.

A képformátum módosításáról bővebben olvashat 'A surround hang és házimozi' című részben az Útmutató 10. oldalán.

# A fényerő, a szín és a kontraszt módosítása

A képbeállításokat a PICTURE menüben módosíthatja. Az ideiglenes beállítások a televízió kikapcsolásakor törlődnek.

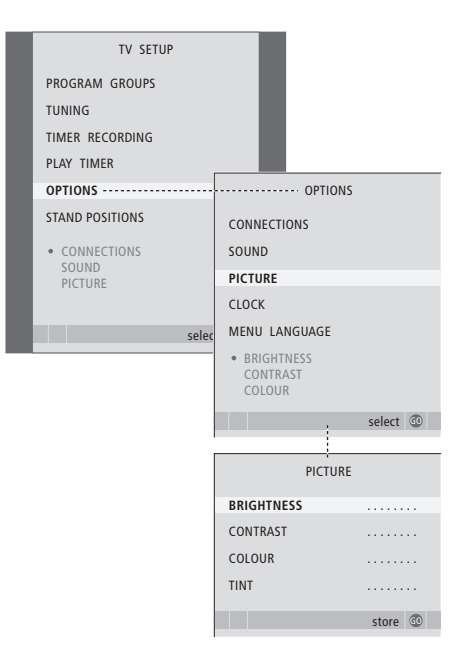

- > A TV gomb megnyomásával kapcsolja be a televíziót.
- Nyomja meg a MENU gombot a TV SETUP menü megjelenítéséhez, majd nyomja meg a gombot az OPTIONS kiemeléséhez.
- > Nyomja meg a GO gombot az OPTIONS menü megjelenítéséhez, majd a ▼ megnyomásával jelölje ki a PICTURE funkciót.
- > Nyomja meg a GO gombot a PICTURE menü előhívásához.
- > A ▲ vagy ▼ gombbal lépkedhet a menüben.
- > Az értékeket a ◀ vagy a ▶ gomb megnyomásával állíthatja be.
- > Az EXIT megnyomásával tárolja a beállításokat a televízió kikapcsolásáig, vagy …
- > … nyomja meg a GO gombot a beállítások végleges tárolásához.

Az NTSC jelet használó videoforrásokhoz egy negyedik beállítás (Tint: színárnyalat) is elérhető lesz.

A képnek a képernyőről történő átmeneti eltávolításához nyomja meg a LIST gombot többször, amíg meg nem jelenik a P.MUTE felirat a Beo4-en, majd nyomja meg a GO gombot. A kép visszaállításhoz nyomjon meg ismét egy jelforrás gombot, például a TV-t.

# A hangerő, valamint a mély és magas hangok beállítása

A hangbeállításokat a SOUND SETUP menüben módosíthatja. Az ideiglenes beállítások a televízió kikapcsolásakor törlődnek.

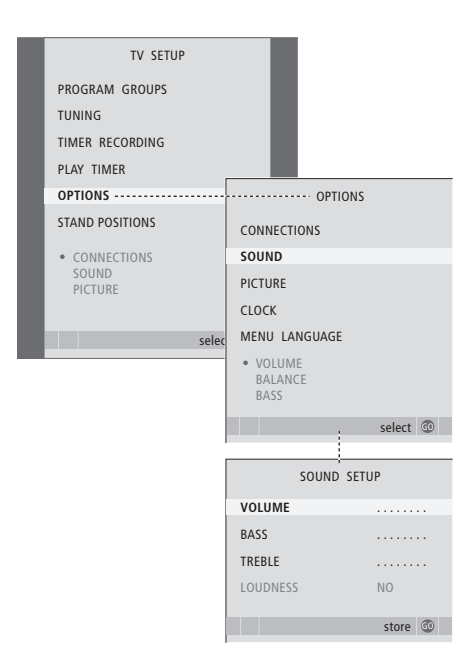

- > A TV gomb megnyomásával kapcsolja be a televíziót.
- > Nyomja meg a MENU gombot a TV SETUP menü megjelenítéséhez, majd nyomja meg a gombot az OPTIONS kiemeléséhez.
- > Nyomja meg a GO gombot az OPTIONS menü megjelenítéséhez, majd a ▼ megnyomásával jelölje ki a SOUND funkciót.
- > Nyomja meg a GO gombot a SOUND menü megjelenítéséhez.
- > A ▲ vagy ▼ gombbal lépkedhet a menüben.
- > A ◀ vagy a ➡ gomb megnyomásával beállíthat értékeket, vagy kiválaszthat egy beállítást.
- > Az EXIT megnyomásával tárolja a beállításokat a televízió kikapcsolásáig, vagy …
- > … nyomja meg a GO gombot a beállítások végleges tárolásához.

#### Ha hangszórókat vagy fejhallgatót csatlakoztat ...

A SOUND menü tartalma a televízióhoz csatlakoztatott eszközöktől függően változik. Erről bővebben a 'Képernyőn megjelenő menük' című részben olvashat a 60. oldalon.

Ha egy surround rendszerben csatlakoztatta a hangszórókat, akkor olvassa el 'A hangszóró beállítása – surround hang' részt a 42. oldalon.

# A menü nyelvének kiválasztása

A televízió első beállításakor kiválasztott menünyelv bármikor megváltoztatható.

A menünyelv kiválasztása után az összes menü és kijelzőn látható üzenet ezen a nyelven jelenik meg. A nyelvet a TV SETUP menün keresztül a képernyőmenükből választhatja ki. A képernyőn a szöveg annak megfelelően változik, ahogyan egyik nyelvről a másikra vált át.

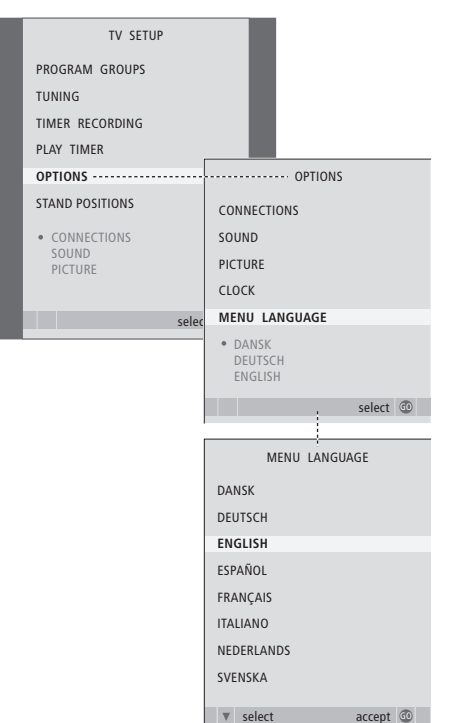

- > A TV gomb megnyomásával kapcsolja be a televíziót.
- > Nyomja meg a MENU gombot a TV SETUP menü megjelenítéséhez, majd nyomja meg a gombot az OPTIONS kiemeléséhez.
- > Nyomja meg a GO gombot a MENU LANGUAGE menü megjelenítéséhez.
- > A ▼ és a ▲ gombbal navigáljon a választott nyelvre.
- > Nyomja meg a GO gombot a nyelv kiválasztásához.
- > Nyomja meg a STOP gombot ha vissza akar lépni az összes menün keresztül, vagy az EXIT gomb megnyomásával lépjen ki közvetlenül minden menüből.

# Elhelyezés, aljzatok és csatlakoztatás

Ebben a fejezetben ismertetjük a televízió csatlakoztatását és célszerű elhelyezését. Áttekintést adunk a csatlakozópanelekről is.

Javasoljuk, hogy a televízió telepítését a következők szerint végezze:

- Csomagolja ki a televíziót
- Válassza ki a televíziónak megfelelő környezetet
- Állítsa fel és csatlakoztassa a BeoLab 7 hangszórót, ha rendelkezésére áll
- Szerelje fel a televíziót a kiválasztott állványra vagy karra
- Helyezze el a televíziót
- Csatlakoztassa a kábeleket, a további készülékeket és a hangszórókat

Ezt az eljárást részletesen ismertetjük a következő oldalakon.

# Speciális műveletek, 3

A napi használaton túl csak annyit kell tudnia televíziója használatáról, hogy hogyan kell működtetni az időzített lejátszási és időzített készenléti funkciókat, hogyan kell használni a set-top boxot és egy csatlakoztatott BeoCord V 8000 videomagnót.

# Hangolás és beállítások megadása, 13

A televízió első bekapcsolásakor elvégzendő beállítás, és ráhangolás a programokra. A fejezet ismerteti a pontos idő, dátum, kép és hang beállítását, valamint az állvány elhelyezését.

# Elhelyezés, aljzatok és csatlakoztatás, 27

- A televízió beállítása, 28
- Kamera és fejhallgató aljzatok, 31
- Csatlakozópanelek, 32
- További videokészülékek csatlakoztatása, 34
- A hangszóró beállítása surround hang, 42

## A BeoLink rendszer, 49

Hangrendszer csatlakoztatása a televízióhoz, integrált hang- és videorendszer kezelése. Csatlakozások létrehozása, összekapcsolt rendszer működtetése és a televízió telepítése csatlakoztatott szobában. A Beo4 illesztése a rendszerhez.

# Képernyőn megjelenő menük, 60

A képernyőn megjelenő menük áttekintése.

# Tárgymutató, 75

# A televízió beállítása

A televízió háta mögötti kábelek rögzítésével és vezetésével kapcsolatban tekintse meg ezt a 30. oldalt.

A csatlakozópanelekről bővebben a 32-33. oldalon olvashat.

## A televízió kezelése

Soha ne emelje fel úgy a televíziót, hogy csak az elülső üveget tartja. A televíziót NEM arra tervezték, hogy önállóan megálljon, ezt meg kell támasztani, amíg fel nem szerelik a kiválasztott állványra vagy karra.

- Ne helyezze olyan helyre a televíziót, ahol közvetlen napsugárzás vagy közvetlen mesterséges fény, például spotlámpa érheti, mivel ez csökkenti a távirányító érzékelőjének érzékenységét. Továbbá, ha a képernyő túlmelegszik, akkor fekete pontok jelenhetnek meg a képben. Ezek a pontok ismét eltűnnek, ha a televízió ismét normál hőmérsékletre hűl le.
- A televízió belső téri, otthoni környezetben történő használatra készült. Akkor használja, ha a környezeti hőmérsékelt 10–40°C.
- Ne helyezzen semmit a televízió tetejére.
- Mindig szilárd és stabil felületre helyezze a televíziót.
- Ne próbálja meg felnyitni a televíziót. A javítást bízza szakemberre.

## A csatlakozópanelek elhelyezése

- 1 A fényképezőgép és a fejhallgató aljzatok fedele. Nyomja meg, ha ki akarja nyitni, majd nyomja meg ismét, ha be akarja zárni.
- 2 Az egyes aljzatpanel fedele. Húzza ki alul, majd emelje fel az eltávolításhoz.
- 3 A kártyaolvasó (DVB-S) fedele. Nyomja meg, ha ki akarja nyitni, majd nyomja meg ismét, ha be akarja zárni.
- 4 Szerelőkeret az állványhoz vagy a falikahoz.
- 5 A kettes aljzatpanel fedele. Húzza ki alul, majd emelje fel az eltávolításhoz.

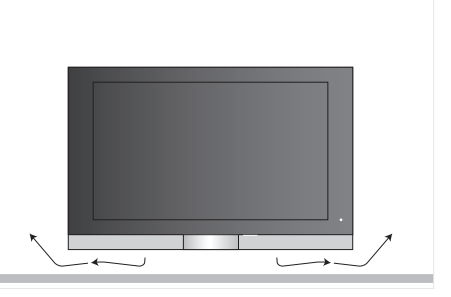

Hagyjon elegendő helyet a képernyő alatt a megfelelő szellőzéshez. Ügyeljen arra, hogy a ventilátorok ne legyenek eltakarva. Ha a televízió túlmelegszik, figyelmeztető jelzés jelenik meg a képernyőn; kapcsolja készenléti módra, nem ki, a televíziót, a normál hőmérsékletre való lehűléshez.

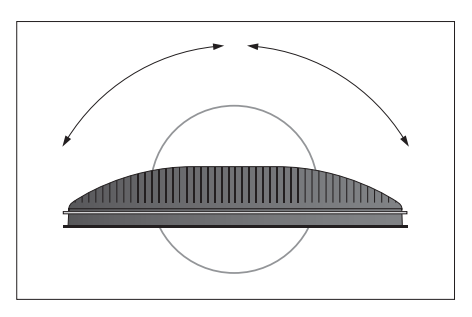

Ha motoros működtetésű állványt vagy egy falikart használ, akkor hagyjon elegendő helyet a televízió körül, hogy az szabadon elfordulhasson.

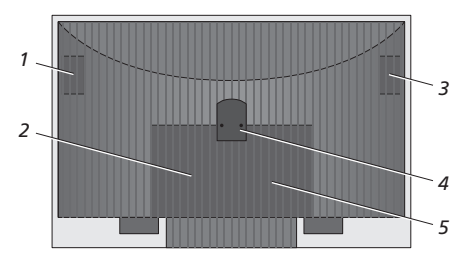

## Elhelyezési lehetőségek

A televízió többféleképpen elhelyezhető, ezekből a lehetőségekből néhányat bemutatunk a jobb oldalon. Ha tovább információkra van szüksége, kérjük, forduljon Bang & Olufsen képviselőjéhez.

Ha valamelyik padlóállványra vagy falikarra szereli fel a televíziót, akkor meg is döntheti a televíziót előre vagy hátra, továbbá egyes állványok esetében el is fordíthatja jobbra vagy balra. Ne feledje, hogy nem mindegyik állvány fordítható el és dönthető meg a Beo4 távirányítóval, másoknál csak manuálisan lehet a dőlési szöget változtatni.

Miközben felszereli a televíziót az állványra vagy a karra, használhatja a termék megtámasztására a csomagolást. Ez megkönnyíti a felszerelést.

Ha a televízió és a hangszóró egy közös állványra vagy karra van felszerelve, akkor ezt az elrendezést ne emelje fel a hangszórónál fogva.

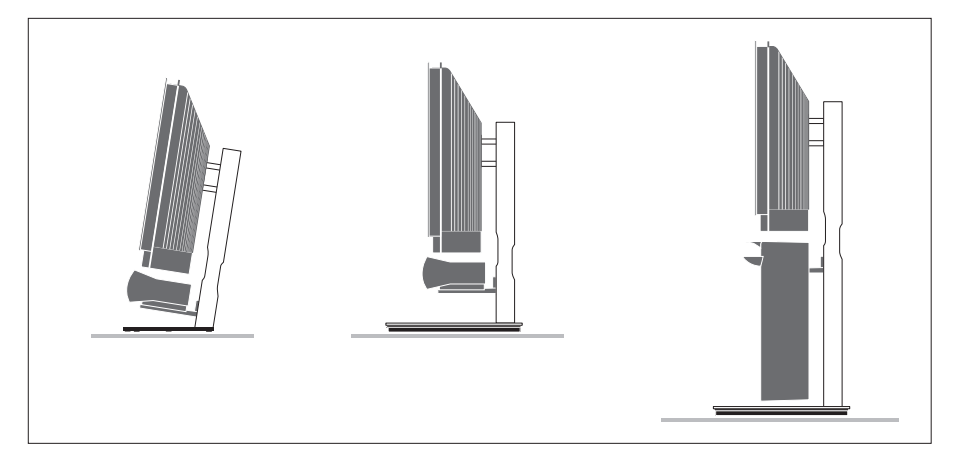

# Antenna és tápkábel csatlakoztatása

Ha minden csatlakoztatás kész, csatlakoztassa a készüléket a táphálózatra. Egy apró, vörös fény jelenik meg a képernyő jobb alsó részén. A rendszer készenléti módban van, és használatra kész. Ha saját maga állítja be a televíziót, akkor most ráhangolhat a programokra a 14. oldalon 'A televízió első beállítása' című részben ismertetett módon.

A televíziót úgy terveztük, hogy amikor nem használják, készenléti módban legyen. Ezért, a távirányítás lehetővé tételéhez a készüléket soha ne válassza le a táphálózatról.

A televízió teljes kikapcsolása csak akkor történik meg, ha kihúzza a hálózati csatlakozóját a fali csatlakozó aljzatból.

Az antennakábelt lehetőleg ne hajlítsa meg, ne csavarja meg és ne tegye ki nyomásnak vagy ütésnek.

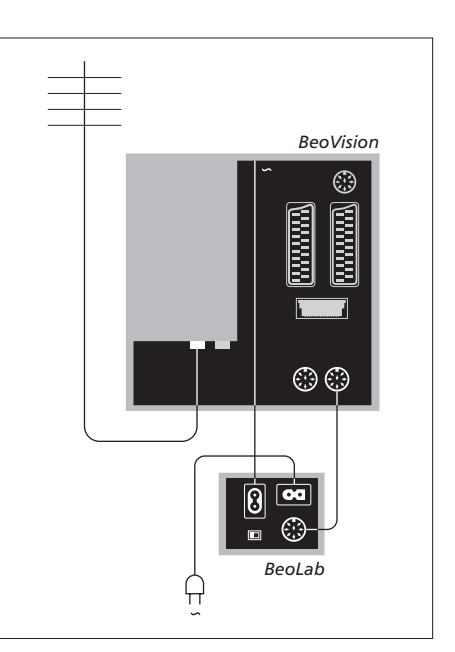

A készülékhez adott tápkábel és csatlakozó dugó speciálisan ehhez a televízióhoz készült. Ha kicseréli a csatlakozó dugót, vagy a tápkábel valamilyen módon megsérül, akkor ez kedvezőtlen hatással lesz a TV képminőségére!

Javasoljuk, hogy az aljzatokhoz csatlakoztatásuk előtt a kábeleket vezesse át a hajlékony kábelburkolaton.

Hagyja elég lazán a kábelt ahhoz, hogy a TV szükség esetén elfordítható vagy dönthető legyen. Ellenőrizze, hogy a hurkok elég nagyok-e mielőtt a kábelsorokat és a kábelfedeleket felhelyezné.

# Fényképezőgép és fejhallgató aljzatok

Csatlakoztasson egy fejhallgatót és hallgassa a TV műsort, vagy csatlakoztasson egy fényképezőgépet és nézze a képeket a tévé képernyőjén, vagy csatlakoztasson egy kamkordert és nézze saját filmjeit a televízión.

# Digitális képek megtekintése a televízióban

A fényképezőgéppel készített felvételek megtekintéséhez csatlakoztassa a fényképezőgépet, és kapcsolja be a televíziót. A televízió automatikusan regisztrálja a jelet és az állókép látható lesz a képernyőn.

#### Ha a fényképezőgép jele ki van kapcsolva ...

> Nyomja meg többször a LIST gombot a CAMERA felirat megjelenítéséhez a Beo4-en, majd nyomja meg a GO gombot.

A CAMERA felirat csak akkor jelenik meg a Beo4 kijelzőjén, ha hozzá van adva a Beo4 funkcióihoz. Ezzel kapcsolatban "A Beo4 testreszabása" című részben olvashat bővebben a 58. oldalon.

## Felvétel megtekintése és másolás videokameráról

Ha videomagnót (például BeoCord V 8000) csatlakoztatott a televízióhoz, és videokamerát is csatlakoztat, a videokamerán lévő felvételeket átmásolhatja videokazettára.

#### Felvétel másolása videokameráról ...

- > Csatlakoztassa kamkorderét, és indítsa el a lejátszást rajta. A televízió automatikusan regisztrálja a jelet és a kép látható lesz a televízió képernyőjén.
- > Nyomja meg kétszer a RECORD gombot a felvétel elindításához.

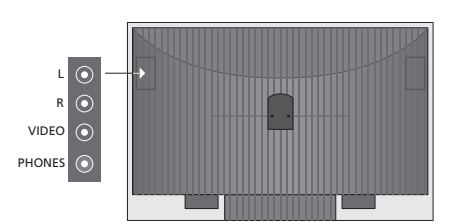

# Aljzatok ideiglenes csatlakozásokhoz

#### L – R – VIDEO

Ezek az aljzatok egy fényképezőgép vagy egy kamkorder csatlakoztatására szolgálnak:

| L – R: | Hangcsatlakozás (rendre a bal és a |
|--------|------------------------------------|
|        | jobb hangcsatorna).                |
| ,      |                                    |

VIDEÓ: Ide csatlakoztatható a videojel.

Ha ezeket az aljzatokat mindig aktiválni szeretné, például a Beo4 CAMERA gombjával, akkor regisztrálhatja a csatlakoztatott készüléket a CONNECTIONS menüben. Ezzel kapcsolatban bővebben olvashat a *'További videokészülékek regisztrálása'* című részben a 40. oldalon.

#### PHONES

A PHONES feliratú bemenethez sztereó fejhallgatót csatlakoztathat. A televízió hangszórói némák, ha fejhallgató van csatlakoztatva, és aktívak lesznek újra, a fejhallgató eltávolítása után.

# Csatlakozópanelek

A televízió aljzatpaneljeihez jelbeviteli kábeleket és különféle készülékeket csatlakoztathat, például videomagnót vagy egy csatlakoztatott Bang & Olufsen zenei rendszert.

Ha bármilyen készüléket csatlakoztat ezekhez az aljzatokhoz, azokat regisztrálnia kell a CONNECTIONS menüben. Erről bővebben olvashat a *'További videokészülékek regisztrálása'* című részben a 40. oldalon.

A hangszóróknak egy surround elrendezésben történő csatlakoztatásáról bővebben olvashat 'A hangszóró beállítása – surround hang' című részben a 42. oldalon.

## Egyes csatlakozópanel

#### LINK TV OUT

Antennakimenet a videojel továbbítására más helyiségekbe.

## TV IN

Antennabemenet a külső antennához vagy kábeltévéhez.

## DVB

Egy LNB csatlakoztatására. Csak akkor használható, ha a televízió fel van szerelve egy külön kapható DVB-S modullal.

∼ Tápcsatlakozó.

#### STAND

Egy motoros működtetésű állvány csatlakoztatásához.

#### AV 2

A további videoberendezés AV csatlakozására szolgáló 21-tűs aljzat.

#### AV 1

Egy HDR 1, egy set-top box, egy elsődleges dekóder vagy egy BeoCord V 8000 csatlakoztatására szolgáló 21-tűs aljzat. Másféle extra videoberendezést is csatlakoztathat.

#### MASTER LINK

A kompatibilis Bang & Olufsen zenei rendszerek csatlakozója. Ez a csatlakozó használható a hang átvitelére a BeoLink hálózaton keresztül.

#### POWER LINK CENTRE

Egy központi hangszóró, például BeoLab 7 csatlakoztatására. A hangszórók csatlakoztatásáról bővebben a hagszórók saját útmutatójában tájékozódhat.

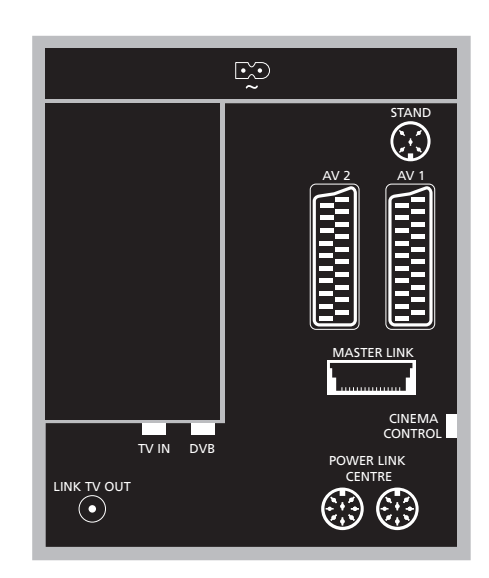

#### CINEMA CONTROL

Ha televíziója fel van szerelve egy külön kapható Cinema Control szolgáltatással, akkor irányíthatja például a kivetítő képernyőjét, a fényforrásokat és sötétítőket a Beo4 távirányítóval. Ha további információkra van szüksége, forduljon Bang & Olufsen képviselőjéhez.

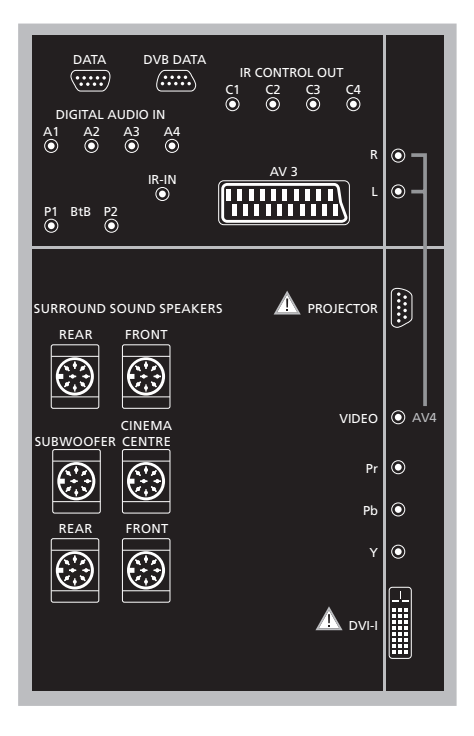

#### Számítógép csatlakoztatása a televízióhoz ...

- > FONTOS! Válassza le a televíziót, a számítógépet, és a számítógéphez csatlakozó minden más készüléket a táphálózatról.
- > A megfelelő kábel felhasználásával, csatlakoztassa a kábel egyik végét a számítógép DVI vagy VGA kimeneti aljzatához, a másik végét pedig a televízió DVI aljzatához.
- > Ha a számítógép hangját a televízió hangszóróin szeretné hallani, akkor a megfelelő kábelt felhasználva csatlakoztassa a számítógép hangkimenetét a televízió R – L aljzataihoz.
- > Csatlakoztassa újból a televíziót, a számítógépet, és a számítógéphez csatlakozó minden más készüléket a táphálózathoz. Ne feledje, hogy a számítógépet, telepítési útmutatójában foglaltaknak megfelelően, csak földelt fali csatlakozóaljzathoz szabad csatlakoztatni.

#### Kettes csatlakozópanel

#### DATA

Csak szállodáknál alkalmazott elrendezésben.

**DVB DATA** Szervizelési célokra.

#### IR CONTROL OUT (C1 - C4)

Az AV aljzatok valamelyikéhez csatlakoztatott külső készülék infravörös (IR) vezérlőjelei számára.

#### DIGITAL AUDIO IN (A1 - A4)

Az AV aljzatok valamelyikéhez egy csatlakoztatott külső készülékről érkező digitális hangjelek számára.

#### IR-IN

Külső IR (infravörös) vevő csatlakozására szolgál, amely a házimozi beállítással kapcsolatban használatos, amikor a képernyő eltakarja a televízió IR vevőjét.

#### P1 BtB P2

Csak szállodáknál alkalmazott elrendezésben.

#### AV 3

A további videoberendezés AV csatlakozására szolgáló 21-tűs aljzat.

#### PROJECTOR

Házimozi elrendezés esetén a kivetítő csatlakoztatására.

#### FRONT

Két aljzat a surround hangrendszer külső első hangszóróinak csatlakoztatásához.

#### SUBWOOFER

Egy BeoLab 2 mélynyomó csatlakoztatására szolgáló aljzat.

#### CINEMA CENTRE

Házimozi elrendezésben, a külső központi hangszóró csatlakoztatására használatos aljzat, például, ha a képernyő eltakarja a televízió hangszóróját.

#### REAR

Két aljzat a surround hangrendszer külső hátsó hangszóróinak csatlakoztatásához.

#### AV4

R–L ... Jobb és bal vonali jel. Digitális audió jel beviteléhez használja a DIGITAL AUDIO IN aljzatokat (A1 - A4), beállításhoz pedig az AV4 csatlakozások menüt.

VIDEO ... Egy videojel csatlakoztatásához.

#### Y – Pb – Pr

Külső forrásból, például HDTV jelforrásból származó videojel fogadására, egy AV aljzattal, vagy egy digitális audió aljzattal együtt is használható.

#### DVI-I

Külső PC csatlakoztatásához. A támogatott formátumok a következők: DVI és VGA, 60 Hz, 640 × 480, 800 × 600, 1024 × 768, 1280 × 720, 1366 × 768.

#### DVI-I (csak azokra a televíziókra vonatkozik, amelyek nagy felbontású képhez vannak előkészítve (HD-ready))

Analóg és didtális videojelek csatlakoztatására, együtt használható az AV aljzattal vagy a digitális audió aljzatokkal. A támogatott formátumok a következők: DVI és VGA, 60 Hz, 640 × 480, 800 × 600, 1024 × 768, 1280 × 720, 1366 × 768 és 480i, 576i, 1080i, 480p, 576p, 720p, 50Hz, 576i, 1080i, 576p és 720p.

# További videokészülékek csatlakoztatása

Ebben a fejezetben ismertetjük, hogyan csatlakoztathat további videokészülékeket a televízióhoz.

A televízióhoz egy dekóder csatlakoztatható az AV aljzatokon keresztül. Ha az elrendezés egy Bang & Olufsen videomagnót is tartalmaz, akkor a dekódert a videomagnóhoz kell csatlakoztatnia.

Egy set-top box bármelyik AV aljzathoz csatlakoztatható.

Ha egy Bang & Olufsen videomagnót csatlakoztat, akkor azt az AV1 aljzatba kell csatlakoztatnia. A televízió automatikusan érzékeli a csatlakozást.

Figyeljen arra, hogy mindegyik csatlakoztatott készülék regisztrálva legyen a CONNECTIONS menüben. Ezzel kapcsolatban bővebben olvashat a '*További videokészülékek regisztrálása*' című részben a 40. oldalon.

# Dekóder csatlakoztatása

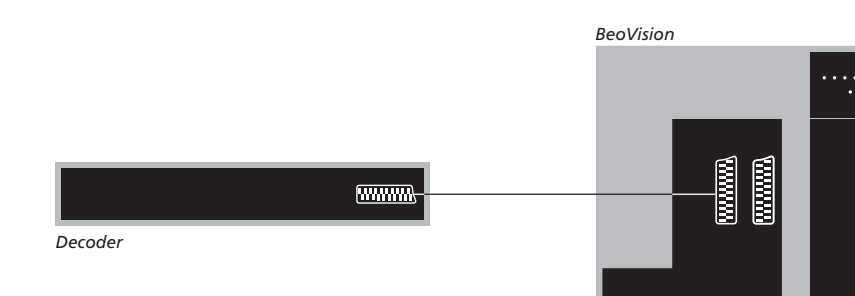

Húzzon ki minden érintett rendszert a konnektorból a külső készülékek csatlakoztatása előtt.

- > Csatlakoztasa a külső antenna kábelét a televízió TV IN feliratú aljzatához.
- > Csatlakoztassa a dekódert a televízión található
   21-tűs AV aljzatok egyikéhez.

Ha RF dekódert szeretne csatlakoztatni, ne feledje a külső antenna kábelét csatlakoztatni a dekóder bemeneti aljzatához, majd vezesse tovább a kábelt a televízió antennabemenetéhez ('TV IN' jelzésű). Hangolt programok és dekóder érzékelése

[.....

A legtöbb esetben a csatlakoztatott dekóder regisztrációja automatikusan zajlik le a hangolás során. A dekódernek automatikusan kellene érzékelnie azokat a programokat, amelyek dekódolást igényelnek. Azonban, ha ez nem történik meg, akkor végezze el a beállítást a kérdéses program esetében a MANUAL TUNING menüben. Lásd a 'Behangolt programok beállítása' című alrészt a 'Behangolt programok szerkesztése' című fejezetben a 19. oldalon.

# . .

# Egy set-top box csatlakoztatása

Húzzon ki minden érintett rendszert a konnektorból a külső készülékek csatlakoztatása előtt.

- > Csatlakoztassa egy 21-tűs AV kábel egyik végét a set-top boxhoz.
- > Vezesse a kábelt a televízió háta mögött található egyik 21-tűs AV aljzathoz.
- > Ha a set-top box fel van szerelve digitális audió kimenettel, akkor csatlakoztassa azt az egyik DIGITAL AUDIO IN aljzathoz.
- > Ha a set-top box HDTV videojelet ad le, és a televízió HD-ready (nagyfelbontású képhez előkészített), akkor csatlakoztassa a set-top boxot vagy a DVI-I vagy a Y-Pb-Pr aljzathoz is.
- > Csatlakoztassa az IR adót a televízión található IR CONTROL OUT aljzatok egyikéhez.
- > Az infravörös adót rögzítse a set-top box infravörös adójához.

A set-top box távirányítójának használatához ne takarja el teljesen a rajta lévő infravörös vevőt.

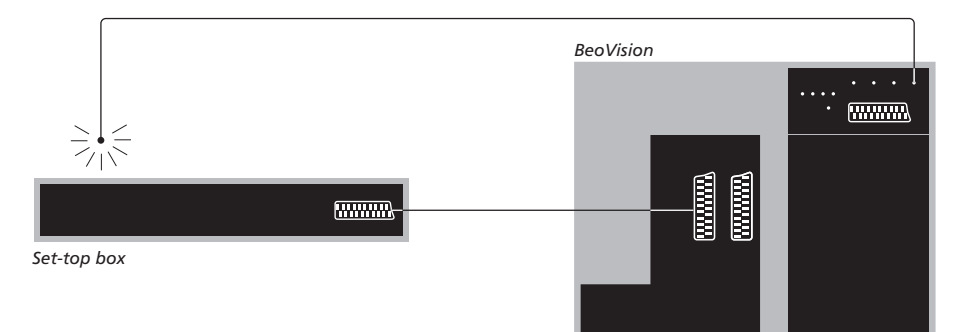

#### Automatikus készenlét ...

Egy set-top box CONNECTIONS menüben történő regisztrálásakor automatikus kikapcsolási időpont 'AUTO STANDBY' is beállítható a készülékhez. Ezzel a megoldással megadható, hogy a set-top box automatikusan készenléti állapotba váltson.

#### A beállítási lehetőségek:

- AFTER 0 MIN ... Másik jelforrás választásakor a set-top box azonnal készenléti üzemmódra vált.
- AFTER 30 MIN ... Másik jelforrást választva a set-top box 30 perc elteltével vált készenléti állapotra.
- AT TV STANDBY ... A set-top box akkor vált készenléti üzemmódba, amikor a televíziót készenléti üzemmódba helyezi.
- NEVER ... A set-top box nem vált automatikusan készenléti üzemmódba.
- FOLLOW TV ... A set-top box akkor kapcsol be, amikor a felhasználó bekapcsolja a televíziót, és akkor kapcsol készenléti üzemmódra, amikor a felhasználó a televíziót készenléti üzemmódba helyezi.

\*Amennyiben a 30 perc letelte előtt helyezi a televíziót készenléti üzemmódba, a set-top box is ebbe az üzemmódba vált. A set-top boxokat a hozzájuk tartozó dokumentációban leírtaknak megfelelően kell telepíteni.

# A Bang & Olufsen videomagnó csatlakoztatása

Húzzon ki minden érintett rendszert a konnektorból a külső készülékek csatlakoztatása előtt.

- > Csatlakoztassa egy 21-tűs AV kábel egyik végét a videomagnó hátsó oldalán elhelyezett AV aljzathoz.
- > Ezután, vezesse a kábelt a televízió háta mögött az AV1 aljzathoz.

Ha a televízió és a felvevő közötti csatlakozás megszakad, vagy nem megfelelő, a CONNECTION LOST válik láthatóvá a képernyőn, ha időzített felvételkészítést próbál beprogramozni. Állítsa helyre a csatlakozást ás próbálja meg ismét.

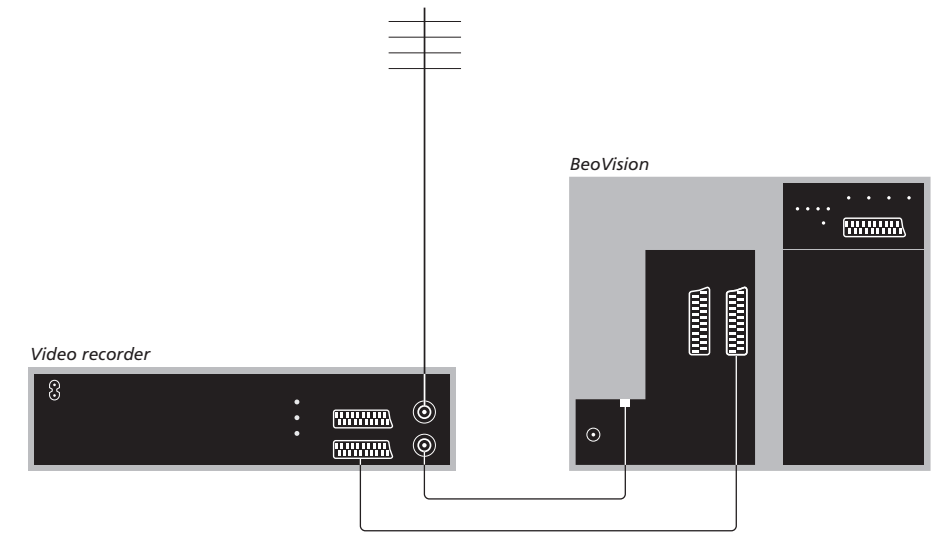

#### Antenna csatlakoztatása

Használja a külső antenna csatlakozóját (vagy a kábeltévé hálózat csatlakozóját) és a videomagnóval adott antennakábelt.

- > Csatlakoztassa a külső antenna kábelét a jelű jelbemeneti aljzathoz, amely a videomagnó hátoldalán található.
- > Irányítsa az antenna jelét a televízióhoz a videomagnóhoz adott antennakábellel.
- > Csatlakoztassa az egyik végét a videomagnó 'TV' jelzésű aljzatába, a másik végét pedig a televízió csatlakozópaneljén a 'TV IN' jelű antennacsatlakozóba.
## Egy set-top box csatlakoztatása egy Bang & Olufsen felvevőhöz

Húzzon ki minden érintett rendszert a konnektorból a külső készülékek csatlakoztatása előtt.

- > Csatlakoztassa egy 21-tűs AV kábel egyik végét a set-top boxhoz.
- > Vezesse a kábelt a DECODER vagy az AUX aljzathoz a Bang & Olufsen felvevő háta mögött.
- > Egy másik 21-tűs AV kábellel csatlakoztassa a videomagnót a televízió AV1 alizatához.
- > Csatlakoztassa az IR adót a televízión található IR OUTPUT aljzatok egyikéhez.
- > Az infravörös adót rögzítse a set-top box infravörös adójához.

Megjegyzés: Csak a 3.1 szoftververzióval vagy még újabb változattal ellátott BeoCord V 8000 csatlakoztatható így. Kérjük, lépjen kapcsolatba a forgalmazóval, ha erről bővebben kíván tájékozódni.

A set-top boxot csatlakoztatnia kell a videomagnóhoz, ha set-top box programokról kíván felvételt készíteni.

A set-top boxról történő felvételkészítés közben, egyidejűleg más set-top box programot nem nézhet.

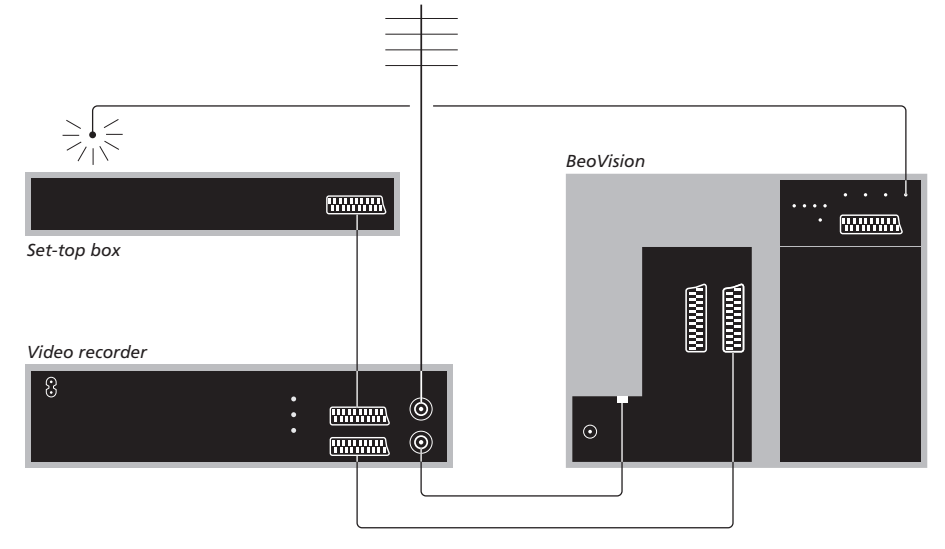

## Automatikus készenlét ...

Egy set-top box CONNECTIONS menüben történő regisztrálásakor automatikus kikapcsolási időpont 'AUTO STANDBY' is beállítható a készülékhez. Ezzel a megoldással megadható, hogy a set-top box automatikusan készenléti állapotra váltson.

#### A beállítási lehetőségek:

- AFTER 0 MIN ... Másik jelforrás választásakor a set-top box azonnal készenléti üzemmódra vált.
- AFTER 30 MIN ... Másik jelforrást választva a set-top box 30 perc elteltével vált készenléti állapotra.
- AT TV STANDBY ... A set-top box akkor vált készenléti üzemmódba, amikor a televíziót készenléti üzemmódba helyezi.
- NEVER ... A set-top box nem vált automatikusan készenléti üzemmódba.
- FOLLOW TV ... A set-top box akkor kapcsol be, amikor a felhasználó bekapcsolja a televíziót, és akkor kapcsol készenléti üzemmódra, amikor a felhasználó a televíziót készenléti üzemmódba helyezi.

\*Amennyiben a 30 perc letelte előtt helyezi a televíziót készenléti üzemmódba, a set-top box is ebbe az üzemmódba vált át. Családi otthonát házimozivá alakíthatja át, ha egy nagy képernyőjű kivetítőt csatlakoztat a televízióhoz.

Ha televíziója fel van szerelve egy Cinema Control szolgáltatással, akkor irányíthatja például a fényforrásokat és a sötétítőket a Beo4 távirányítóval. Ha tovább információkra van szüksége, forduljon Bang & Olufsen képviselőjéhez.

A házimozival kapcsolatban a hangszórók elrendezéséről bővebben olvashat 'A hangszóró beállítása – surround hang' című részben a 42. oldalon.

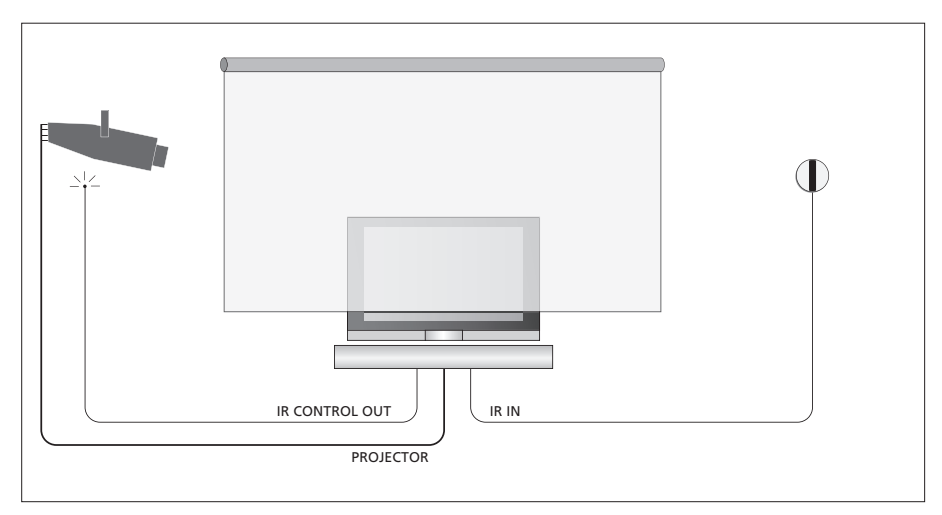

Ha a képernyő eltakarja a televíziót amikor leengedi, akkor csatlakoztatnia kell egy kiegészítő IR vevőt, hogy távirányítóval működtethesse a televíziót.

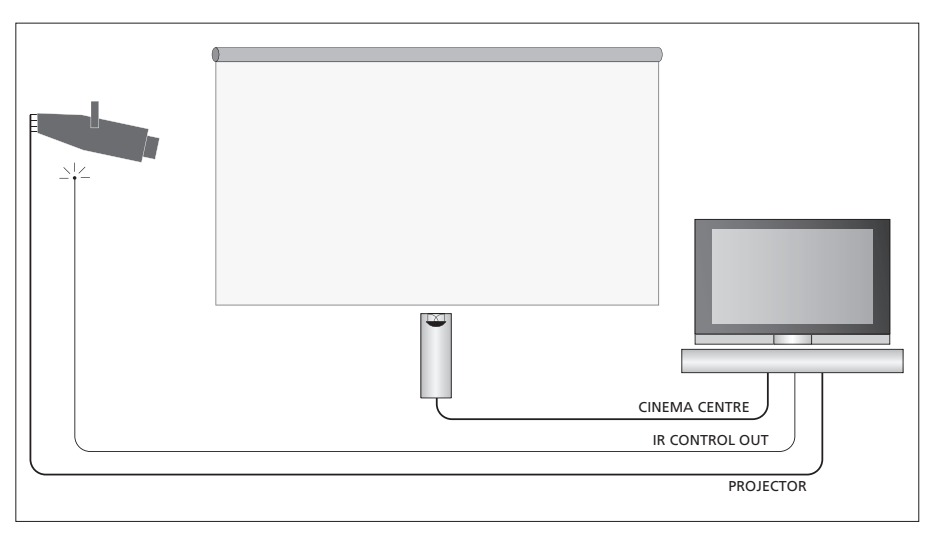

Egy külső központi hangszórót is csatlakoztatha a képernyő előtt a legjobb hanghatás elérése érdekében.

#### Kivetítő csatlakoztatása

- > Csatlakoztasson egy kis energiájú IR adót a televízió hátlapján található egyik IR CONTROL OUT aljzathoz (C1-C4), és helyezze el azt a kivetítő IR vevőjének közelében; így lehetővé teszi a kivetítő működtetését a Beo4 távirányítóval.
- > Csatlakoztassa a televízió PROJECTOR aljzatához a kivetítőt.
- > Végezze el a kivetítő beállítást.

Ha szükséges, csatlakoztasson egy IR vevőt a televízió IR IN aljzatához, és szerelje fel az IR vevőt a vevővel adott útmutatásoknak megfelelően.

Ha bővebb információra van szüksége a csatlakozók elhelyezéséről, olvassa el a 'Csatlakozópanelek' című részt a 32. oldalon.

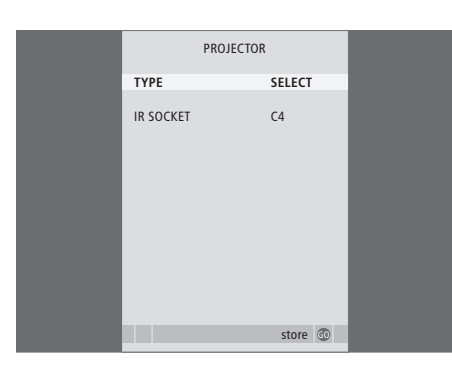

- > A TV gomb megnyomásával kapcsolja be a televíziót.
- > Nyomja meg a MENU gombot a TV SETUP menü megjelenítéséhez, majd nyomja meg a gombot az OPTIONS kiemeléséhez.
- > Nyomja meg a GO gombot az OPTIONS menü előhívásához. A CONNECTIONS felirat már ki van emelve.
- > Nyomja meg a GO gombot a CONNECTIONS menü előhívásához.
- > A mmegnyomásával lépjen a PROJECTOR-ra, majd a GO megnyomásával hívja elő a PROJECTOR menüt.
- > A >> megnyomásával lépkedhet a beállítások között. Egy kivetítőtípus kiválasztásához állítsa a mezőt a 'SELECT' módra.
- > A megnyomásával lépjen az IR SOCKET-re majd a megnyomásával válassza ki a kivetítőhöz használt IR aljzatot.
- > A beállítások mentéséhez nyomja meg a GO gombot, vagy ...
- > … nyomja meg az EXIT gombot, ha ki szeretne lépni a menüből, a beállítások mentése nélkül.
- > Amikor a 'TYPE'-ot 'SELECT'-re állítja, a rendszer kérni fogja, hogy egy képernyőn megjelenő listából válassza ki a kivetítőt.

## Átkapcsolás házimozira ...

| Nyomja meg többször, amíg a                                               | LIST   |
|---------------------------------------------------------------------------|--------|
| Beo4-en meg nem jelenik a<br>FORMAT felirat                               | FORMAT |
| Nyomja meg, a házimozi és a<br>szokásos TV mód közötti<br>átkapcsoláshoz. | 0      |
| Megnyomásával lépjen ki a<br>formátum funkcióból                          | EXIT   |

# További videokészülékek regisztrálása

Ha további videoforrásokat vagy készülékeket csatlakoztat a televízióhoz, akkor regisztrálnia kell azokat a CONNECTIONS menüben.

A rendszer első beállításakor, az abban a pillanatban csatlakozó készüléket a televízió érzékeli, és a képernyőn automatikusan megjelenik a CONNECTIONS menü. Ha később más készülékeket kíván tartósan csatlakoztatni, akkor regisztrálnia kell azt a CONNECTIONS menüben.

A külső készülék csatlakoztatásának helyéről és módjáról a 'Csatlakozópanelek' című részben olvashat a 32. oldalon.

## Mi van csatlakoztatva?

Ha regisztrálja a televízióhoz csatlakoztatott készülékeket, akkor lehetővé teheti azok kezelését a Beo4 távirányítóval.

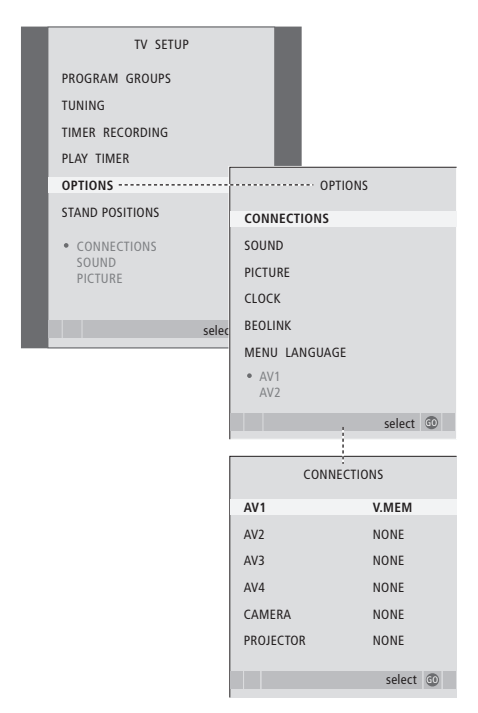

- > A TV gomb megnyomásával kapcsolja be a televíziót.
- > Nyomja meg a MENU gombot a TV SETUP menü megjelenítéséhez, majd nyomja meg a gombot az OPTIONS kiemeléséhez.
- > Nyomja meg a GO gombot az OPTIONS menü előhívásához. A CONNECTIONS felirat már ki van emelve.
- > Nyomja meg a GO gombot a CONNECTIONS menü megjelenítéséhez.
- > Az aljzatcsoportok közötti lépkedéshez nyomja meg a ▲ vagy a ▼ gombot: AV1, AV2, AV3, AV4, CAMERA és PROJECTOR.
- > A GO megnyomásával regisztrálhatja a csatlakoztatott terméket a kiemelt aljzatcsoportnál.
- > A csoporton belül az aljzatok közötti lépkedéshez nyomja meg a ▲ vagy a ▼ gombot.
- > A ◀ vagy a ➤ gomb megnyomásával regisztrálja a csatlakoztatott eszközt a kiemelt csatlakozóhoz.
- > Nyomja meg a GO gombot, egy másik aljzatcsoport kiválasztásához.
- > A beállítások elvégzése után, nyomja meg a STOP gombot ha vissza akar lépni az előző menükön keresztül, vagy az EXIT gomb megnyomásával lépjen ki közvetlenül minden menüből.

Ha külső videokészüléket csatlakoztatott, akkor meg is kell "mondania" a rendszernek, hogy kiegészítő csatlakozásokat hozott létre, például digitális hangbemenetet, egy digitális videojelet vagy egy IR adót.

Ha például egy BeoCord V 8000-et vagy egy HDR 1-et csatlakoztat és egy set-top boxot csatlakoztat hozzá, akkor az AV1 menüben megjelenik az APPEND SOURCE, ahol válassza ki az STB-t, amelyben ki kell választania, hogy melyik box-ot csatlakoztatta.

A CONNECTIONS menüről bővebben a 'Képernyőn megjelenő menük' című részben olvashat a 60. oldalon.

| STB SE                                                                                                    | TUP     |  |
|----------------------------------------------------------------------------------------------------|---------|--|
| NOKIA 96025<br>NOKIA 9820T<br>NOKIA 9850T<br>PACE DTR730-IM<br>SKY DIGITAL<br>SELECTOR<br>CANALdig DK/S/N<br>MACAB DCE-101<br>TPS 96573D<br>CANALdigtal I<br>ECHOSTAR 9000<br>CANALdigital E<br>TV B0X 100-5<br>CANALdigital E<br>TV B0X 100-5<br>CANALdigital NL<br>NOKIA D-B0X<br>NOKIA D-B0X II<br>HUMAX FI-VACI<br>TechniBox CAM1 |         |  |
|                                                                                                    | store 💿 |  |

A set-top box regisztrálása után a rendszer felkéri a set-top box típusának kiválasztására a képernyőn megjelenő listából, amikor az STB-t választja ki a CONNECTIONS menüben. Ha valamilyen okból, megszünteti a külső berendezés csatlakozását, majd leválasztja a televíziót a hálózati táplálásról, előfordulhat, hogy a csatlakozás ismételt létrehozása után ismét regisztrálnia kell a készüléket, még akkor is, ha nem módosította a külső berendezés beállítását.

# A hangszóró beállítása – surround hang

Ha az elrendezést kiegészíti négy Power Link hangszóróval és egy BeoLab 2 mélynyomóval, akkor egy surround hangrendszert kap.

A surround hangrendszernek könnyedén helyet találhat a nappaliban. A kép határozza meg az ideális hallgatási és nézési pozíciót. A legjobb hangélményt a hangszórók által létrehozott területen kapja.

Írja be egy menübe az egyes hangszórók távolságait.

Surround hangrendszerben kalibrálnia kell a hangszórókat. Ez a hangszórók relatív hangerejének beállítását jelenti. További útmutatásokat a következő oldalakon talál.

A házimozival és a kivetítő csatlakoztatásával kapcsolatban bővebben olvashat a *'Kivetítő csatlakoztatása a házimozizáshoz'* című részben a 38. oldalon.

## Külső hangszórók elhelyezése

A jobb oldali négy illusztráció példákat mutat be arra, hogyan helyezheti el a televíziót és a hangszórókat egy surround elrendezésben.

## A következő tanácsokat minden esetben célszerű megfogadni:

- Ha különböző hangszórókészlete van, akkor mindig a legnagyobb teljesítményűt használja homlokhangszóróként.
- Csatlakoztatás előtt helyezze el a hangszórókat.
- Helyezze a hátsó hangszórókat kedvenc hallgatási pozíciója mögött valamelyik oldalon.
- Nem szükségszerű a szoba sarkaiban elhelyezni a hangszórókat.
- Ha csatlakoztatni akar egy BeoLab 2 mélynyomót, akkor olvassa el a mélynyomó saját Útmutatóját.

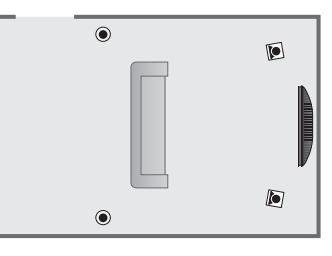

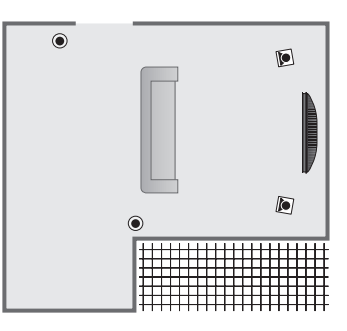

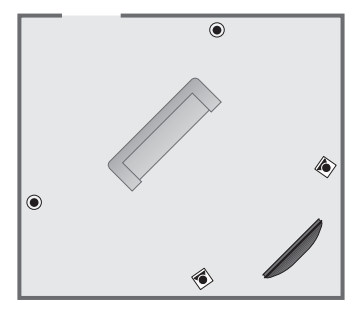

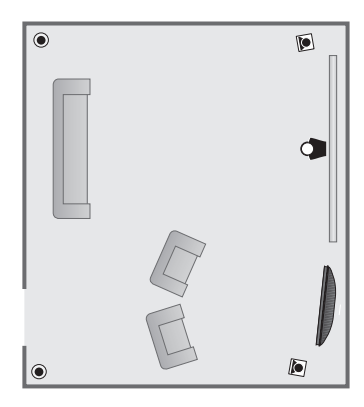

## Hangszórók csatlakoztatása

Csatlakoztassa a Bang & Olufsen hangszórókat és egy BeoLab 2 mélynyomót a televízió hátoldalán található csatlakozópanelre. A hangszóróknak Bang & Olufsen Power Link hangszóróknak kell lenniük.

#### A hangszórók csatlakoztatása ...

- > Használja a hangszórókhoz adott kábeleket.
- > A két első hangszórót csatlakoztassa a FRONT feliratú kimenetekhez.
- > A két hátsó hangszórót csatlakoztassa a REAR feliratú kimenetekhez.
- > Csatlakoztassa a mélynyomót a SUBWOOFER feliratú kimenethez.

A jel továbbítható hangszóról hangszóróra (a hangszórókhoz mellékelt útmutatóban leírtak szerint), de az egyes hangszórókat külön-külön is csatlakoztathatja egy aljzathoz. Hosszabb kábelek és adapterek a Bang & Olufsen képviselőjétől szerezhetők be.

Ne feledje L vagy R (bal és jobb oldali csatorna) állásra állítani az első és hátsó hangszórók hátulján található L - R - LINE kapcsolót, hogy a megfelelő csatornát szólaltassák meg. Állítsa be a bal oldali hangszórókon az L, a jobb oldali hangszórókon az R állást.

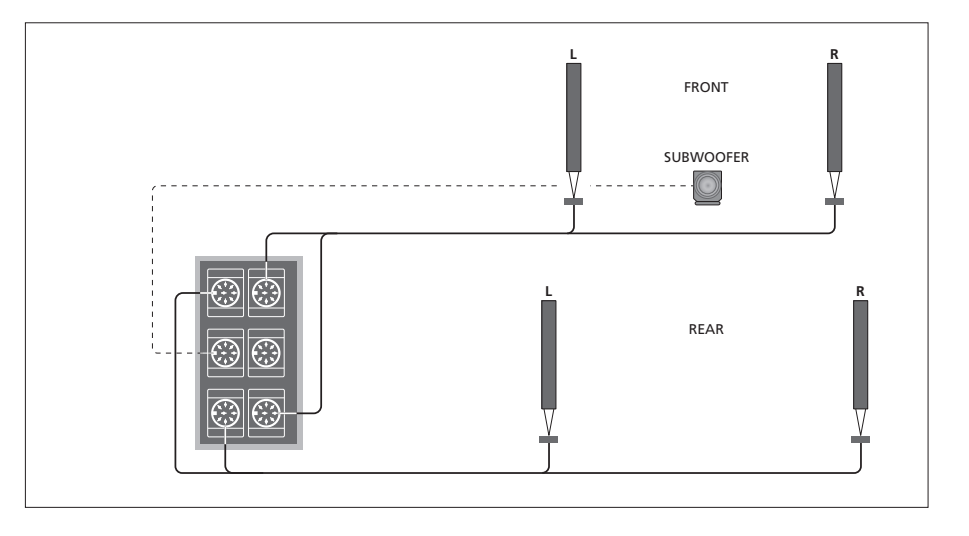

| SPEAKER       | TYPE        |
|---------------|-------------|
| CENTRE        | BEOLAB 7-2  |
| CONFIGURATION | SINGLE      |
| FRONT         | BEOLAB 8000 |
| REAR          | BEOLAB 8000 |
| SUBWOOFER     | YES         |
| EXT. CENTRE   | BEOLAB 7-4  |
| CONFIGURATION | SINGLE      |
|               |             |
|               |             |
|               | store 💿     |

- > Nyomja meg a MENU gombot a TV SETUP menü megjelenítéséhez, majd nyomja meg a gombot az OPTIONS kiemeléséhez.
- > Nyomja meg a GO gombot a SOUND SETUP menü megjelenítéséhez, majd az megnyomásával jelölje ki a SPEAKER TYPE funkciót.
- > Nyomja meg a GO gombot a SPEAKER TYPE menü előhívásához.
- > Ha rendelkezik BeoLab 2 mélynyomóval, a ▼ gomb megnyomásával helyezze a kurzort a SUBWOOFER elemre, majd a ▶ gomb megnyomásával váltson a YES beállításra.
- > A GO gomb megnyomásával tárolhatja a beállításokat, az EXIT gomb megnyomásával pedig kiléphet a menüből a beállítások mentése nélkül.

## A hangszórók távolságának beállítása

Kapcsolja be a televíziót, kedvenc nézési helyéről. Adja meg, hogy légvonalban körülbelül hány méter van az egyes hangszórók és szokásos TV-nézési helye között.

Ha csatlakoztatott egy vagy egy pár külső központi hangszórót, és a házimozi elrendezés képernyője előtt helyezte el azokat (amint azt a jobb szélen illusztráltuk, az (A) pozíció), akkor a házimozi nézési pozíciók távolságait is be kell írnia.

A BeoLab 2 mélynyomó távolságát nem kell megadni, mivel a mélynyomó elhelyezkedése alig befolyásolja a hangot.

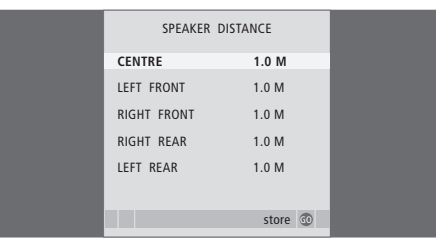

- > Nyomja meg a MENU gombot a TV SETUP menü megjelenítéséhez, majd nyomja meg a gombot az OPTIONS kiemeléséhez.
- > Nyomja meg a GO gombot a SOUND SETUP menü megjelenítéséhez, majd az megnyomásával jelölje ki a SPEAKER DISTANCE funkciót.
- > Nyomja meg a GO gombot a SPEAKER DISTANCE menü előhívásához.
- > Nyomja meg a ▲ vagy ▼ gombot a kurzor mozgatására a hangszórók között. A ◀ vagy ➡ gomb megnyomásával adhatja meg, hogy légvonalban közelítőleg hány méter távolság van ön és az egyes hangszórók között.
- > A hozzávetőleges hangszórótávolságok beírása után, a GO gomb megnyomásával tárolhatja a beállításokat, az EXIT gomb megnyomásával pedig kiléphet a menüből a beállítások mentése nélkül.

#### A házimozi beállításainak elvégése ...

- > Nyomja meg a LIST gombot, amíg a FORMAT meg nem jelenik a Beo4 kijelzőjén, majd a 0 megnyomásával aktiválja a házimozi beállítást.
- > Ismételje meg a fenti eljárást, és írja be a megfelelő hangszórótávolságokat a házimozi nézési pozíciónak megfelelően.

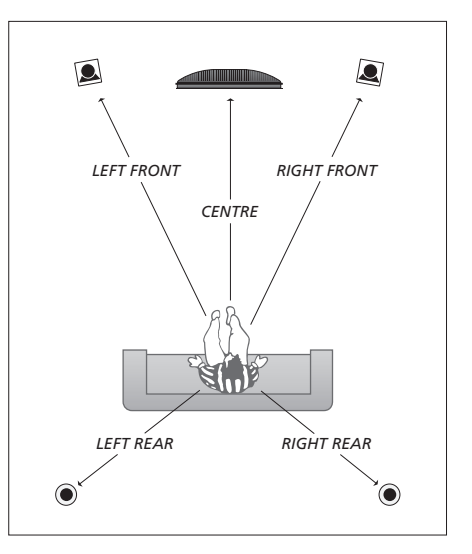

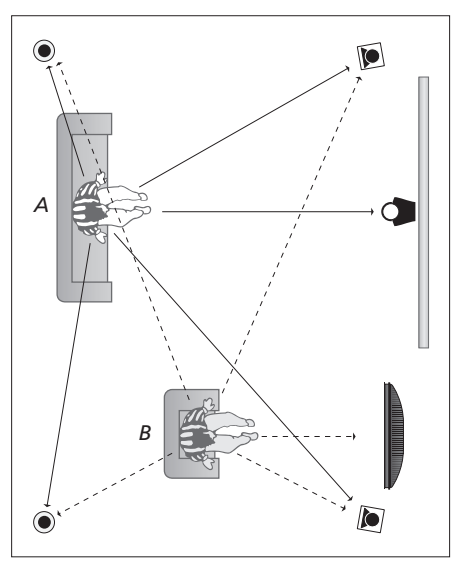

Ha az elrendezés két különböző nézési pozíciót foglal magába, egy házimozit és egy szokásos TV nézési beállítást, akkor két különböző beállítást kell kialakítania. A két pozíció különböző beállításokat kíván, hiszen a hangszóró beállítás más.

## A hangerő kalibrálása

Miután csatlakoztatta a surround rendszer hangszóróit a televízióhoz, kalibrálnia kell a hangszórókat.

A surround hangrendszerhez csatlakoztatott hangszórók sorban egymás után kalibrálási hangot adnak. Az ön feladata, hogy úgy állítsa be az összes csatlakoztatott hangszóró hangerejét, hogy az megfeleljen a központi hangszóró hangerejének. Megadhatja, hogy a hangok automatikusan vagy kézzel indítva szólaljanak-e meg.

A hangszóró kalibrálásának végeztével csak akkor kell később újrakalibrálnia a hangszórók hangját, ha változtat valamit a rendszeren, például áthelyez egy hangszórót.

| SPEAK       | ER LEVEL  |
|-------------|-----------|
| SEQUENCE    | AUTOMATIC |
| LEFT FRONT  |           |
| RIGHT FRONT |           |
| RIGHT REAR  |           |
| LEFT REAR   |           |
|             |           |
|             | store 💿   |
|             |           |

A mélynyomó hangjának kalibrálására nincs szükség egy surround hangzás szerinti elrendezésben. Ha mégis be szeretné állítani a mélynyomót, amikor a hangszórókalibráció befejeződött, akkor olvassa el a 'Hangbeállítások' című részt a 46. oldalon.

- > Nyomja meg a MENU gombot a TV SETUP menü megjelenítéséhez, majd nyomja meg a gombot az OPTIONS kiemeléséhez.
- > Nyomja meg a GO gombot a SOUND SETUP menü megjelenítéséhez, majd az megnyomásával jelölje ki a SPEAKER LEVEL funkciót.
- > Nyomja meg a GO gombot a SPEAKER LEVEL menü előhívásához. A SEQUENCE felirat ki lesz emelve.
- > A ◀ vagy ➡ gombot megnyomva választhat az AUTOMATIC és a MANUAL között.
- > A ≪vagy a → gomb megnyomásával állítsa be a hangszóró hangerejét, a ▲ vagy a ▼ megnyomásával pedig lépjen tovább a következő hangszóróra.
- > Miután a surround rendszer összes hangszórójának hangerejét beállította, nyomja meg a GO gombot a beállítások tárolásához, vagy az EXIT gomb megnyomásával lépjen ki a menüből a beállítások mentése nélkül.

#### A házimozi beállításainak elvégzése ...

- > Nyomja meg a LIST gombot, amíg a FORMAT meg nem jelenik a Beo4 kijelzőjén, majd a 0 megnyomásával aktiválja a házimozi beállítást.
- > Ismételje meg a fenti eljárást, és írja be a megfelelő hangszórótávolságokat a házimozi nézési pozíciónak megfelelően.

## Hangbeállítások

A hangbeállítások gyárilag olyan semleges értékre vannak állítva, amelyek a legtöbb hallgatási helyzetben megfelelőek. Ha kívánja, tetszése szerint módosíthat a beállításokon.

Előre beállíthatja a hangerőt, a basszust, a magas hangokat, és egy csatlakoztatott BeoLab 2 mélynyomót.

A hangossági funkció be- és kikapcsolható. A hangossági funkció ellensúlyozza az emberi fül magas és mély hangok iránti érzéketlenségét. Ezeket a frekvenciákat alacsony hangerőn erősítik , ezáltal a halk zene dinamikusabbá válik.

Továbbá, beállíthat két alapértelmezett hangszóró kombinációt; az egyiket a rendszerben lévő videoforrás használatához, a másikat pedig a rendszerhez csatlakoztatott hangforrás bekapcsolásakor történő használatra. Ha kívánja, bármikor más hangszóró kombinációt is kiválaszthat. Ehhez tekintse meg a következő oldalt.

| SOUND ADJ     | JSTMENT  |  |
|---------------|----------|--|
| VOLUME        |          |  |
| BASS          |          |  |
| TREBLE        |          |  |
| SUBWOOFER     |          |  |
| LOUDNESS      | NO       |  |
| DEFAULT VIDEO | SPEAKER3 |  |
| DEFAULT AUDIO | SPEAKER2 |  |
|               |          |  |
|               |          |  |
|               | store 🗊  |  |
|               |          |  |

Ne feledje, hogy nem minden tétel áll rendelkezésre, ha fejhallgató van csatlakoztatva. > Nyomja meg a MENU gombot a TV SETUP menü megjelenítéséhez, majd nyomja meg a gombot az OPTIONS kiemeléséhez.

- > A GO megnyomásával hívja elő a SOUND SETUP menüt, az ADJUSTMENT már ki van választva.
- > Nyomja meg a GO gombot a SOUND ADJUSTMENT menü megjelenítéséhez.
- > Egy beállítandó tétel kiválasztásához nyomja meg a ▲ vagy a ♥ gombot.
- > A ◀ vagy a ➡ gomb megnyomásával beállíthat értékeket, vagy kiválaszthat egy beállítást.
- > A ▲ vagy ▼ gombbal lépkedhet a menüben.
- > Az EXIT megnyomásával tárolja a beállításokat a televízió kikapcsolásáig.
- > Nyomja meg a GO gombot a beállítások végleges tárolásához.

## Egy hangszórókombináció kiválasztása

Egy film vagy egy program nézése közben, kiválaszthat egy olyan hangszórókombinációt, amilyet be szeretne kapcsolni, ha a különféle hangmódok állnak rendelkezésre a rendszerben.

A televízió bekapcsolhat egy hangszórókombinációt automatikusan. Ez akkor fordul elő, amikor a program vagy DVD információt tartalmaz a bekapcsolandó hangszórók számára vonatkozóan. Ettől függetlenül saját beállítást is megadhat.

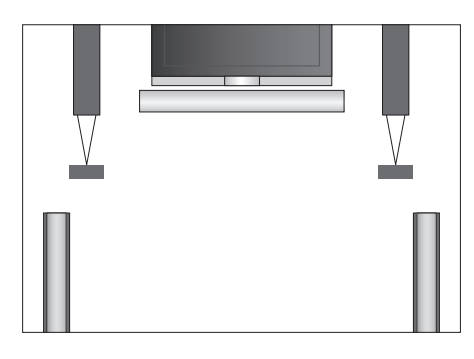

## Hangszórókombinációk

- SPEAKER 1 ... Hang csak a központi hangszóróból hallható.
- SPEAKER 2 ... Sztereó hang szól a két első hangszóróból. A BeoLab 2 mélynyomó aktív.
- SPEAKER 3 ... A központi hangszóró, az elülső hangszórók és a BeoLab 2 mélynyomó aktívak.
- SPEAKER 4 ... Térhatású sztereó hang szól a két első és a két hátsó hangszóróból. A BeoLab 2 mélynyomó aktív.
- SPEAKER 5 ... Surround hang minden hangszóróból, beleértve a BeoLab 2 mélynyomót is. A Surround Sound kódolást használó csatornákhoz.

#### Hangszórókombináció kiválasztása a Beo4-en keresztül ...

- > Nyomja meg a LIST gombot a Beo4-en, amíg meg nem jelenik a SPEAKER felirat a Beo4 kijelzőjén.
- > Nyomja meg a kívánt hangszórókombináció számát. A kiválasztott hangszórók automatikusan megszólalnak.
- > Ha a nézett programhoz szeretné beállítani a hangegyensúlyt, nyomja meg a ▲ vagy a ▼ gombot, ezzel beállítja a külső első és hátsó hangszórók egyensúlyát, majd nyomja meg a ◀ vagy a ▶ gombot, ezzel beállítja a bal és a jobb hangszórók egyensúlyát.
- > Az EXIT megnyomásával eltávolíthatja a SPEAKER feliratot a Beo4 kijelzőjéről, és visszatérhet a korábban használt forráshoz.

## Az aktív hangrendszer nevének megjelenítése

Egy jelforrás vagy program aktív hangrendszerének neve látható a képernyőn. Azonban egy hangrendszer beállítása vagy beprogramozása nem lehetséges.

- Nyomja meg a MENU gombot a TV SETUP menü megjelenítéséhez, majd nyomja meg a qombot az OPTIONS kiemeléséhez.
- > Nyomja meg a GO gombot a SOUND SETUP menü megjelenítéséhez, majd a megnyomásával jelölje ki a SOUND SYSTEM funkciót.
- > Nyomja meg a GO gombot a SOUND SYSTEM menü előhívásához.
- > A menükből való kilépéshez nyomja meg az EXIT gombot.

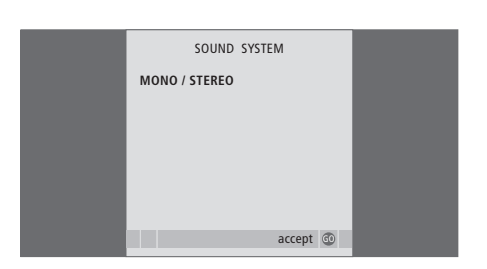

# A BeoLink rendszer

Az összes Bang & Olufsen termék csatlakoztatható egy BeoLink rendszerbe. Ez lehetővé teszi, hogy hangot és képet továbbítson egy központi helyről szerte az egész házba.

## Speciális műveletek, 3

A napi használaton túl csak annyit kell tudnia televíziója használatáról, hogy hogyan kell működtetni az időzített lejátszási és időzített készenléti funkciókat, hogyan kell használni a set-top boxot és egy csatlakoztatott BeoCord V 8000 videomagnót.

## Hangolás és beállítások megadása, 13

A televízió első bekapcsolásakor elvégzendő beállítás, és ráhangolás a programokra. A fejezet ismerteti a pontos idő, dátum, kép és hang beállítását, valamint az állvány elhelyezését.

## Elhelyezés, aljzatok és csatlakoztatás, 27

A televízió kezelése és elhelyezése, valamint az aljzatok helye. Dekóder, set-top box vagy BeoCord V 8000 típusú videomagnó csatlakoztatása a televízióhoz, és külső eszközök regisztrálása. Hangszórók csatlakoztatása és a televízió átalakítása surround hangrendszerré vagy házimozivá, a hangszóró kombinációk kiválasztásával együtt.

## A BeoLink rendszer, 49

- Egy hangrendszer csatlakoztatása és működtetése, 50
- Hang és kép továbbítása a BeoLink hálózaton, 52
- A televízió egy csatlakoztatott szobában, 54
- Két televízió egy szobában, 56
- A Beo4 testreszabása, 58

## Képernyőn megjelenő menük, 60

A képernyőn megjelenő menük áttekintése.

## Tárgymutató, 75

# Egy hangrendszer csatlakoztatása és működtetése

Ha egy kompatibilis Bang & Olufsen hangrendszert csatlakoztat a televízióhoz egy Master Link kábelen keresztül, akkor élvezheti egy integrált audió-videó rendszer előnyeit.

Segítségével CD-t játszhat le a hangrendszeren a televízió hangszóróin keresztül, vagy átválthat egy TVprogramra, és a hangot a hangrendszer hangszóróira küldheti.

Az AV rendszer elemei elhelyezhetők együtt vagy akár külön is úgy, hogy a televízió az egyik szobában van, a másikban pedig a hangrendszer foglal helyet a hangszórókkal.

Egyes Bang & Olufsen audiorendszereket nem lehet integrálni a televízióval.

# Hangrendszer csatlakoztatása a televízióhoz

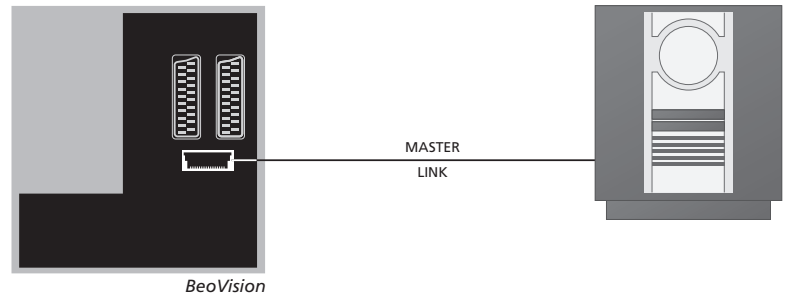

Egy BeoLink kábelt felhasználva csatlakoztassa a televízión és a hangrendszerben elhelyezett MASTER LINK feliratú aljzatokat.

## Beállítás megadása

Ha a televízió egy AV rendszerben volt telepítve, szükség lehet a megfelelő beállítás megadására a Beo4-en. Kapcsolja az egész rendszert készenléti állapotba.

## Beállítás megadása a televízióhoz

- > Miközben nyomva tartja a gombot a Beo4-en, nyomja meg a LIST gombot.
- > Engedje el mindkét gombot.
- > Nyomja meg többször a LIST gombot a OPTION? felirat megjelenítéséhez a Beo4-en, majd nyomja meg a GO gombot.
- > Nyomja meg a LIST gombot többször, hogy a V.OPT jelenjen meg a Beo4-en, majd írja be a megfelelő számot (1, 2 vagy 4).

## Beállítás megadása a hangrendszerhez

- > Miközben nyomva tartja a gombot a Beo4-en, nyomja meg a LIST gombot.
- > Engedje el mindkét gombot.
- > Nyomja meg többször a LIST gombot az OPTION? felirat megjelenítéséhez a Beo4-en, majd nyomja meg a GO gombot.
- > Nyomja meg a LIST gombot többször egymás után, amíg az A.OPT meg nem jelenik a Beo4 kijelzőjén, majd billentyűzze be a megfelelő számot (0, 1, 2, 5 vagy 6).

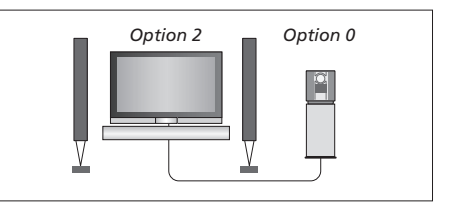

A televízió és egy hangrendszer egy szobában is felállítható úgy, hogy minden hangszóró a televízióhoz van csatlakoztatva.

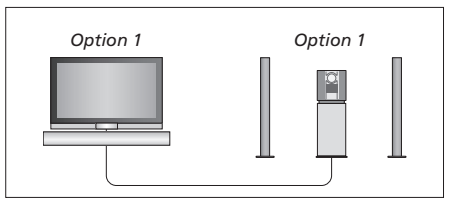

Lehetőség van a televízió (csatlakoztatott hangszórókkal vagy azok nélkül) és a hangrendszer (csatlakoztatott hangszórókészlettel) telepítésére ugyanabban a szobában.

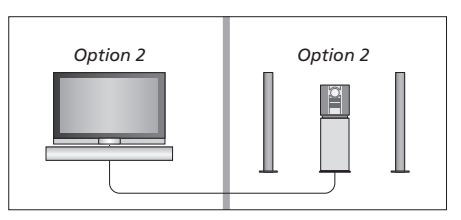

Lehetőség van arra is, hogy egyik szobába telepíti a hangrendszert, a televíziót (csatlakoztatott hangszórókkal vagy azok nélkül) pedig egy másikban.

## Integrált hang- és videorendszer használata

Ha együtt kívánja használni a hangrendszert és a televíziót, kiválaszthatja az aktuális video- vagy hangprogram lejátszásához megfelelő hangszóró kombinációt, és a videó hangját rögzítheti is a hangrendszeren.

#### A videó hangjának szerkesztése

Ha a televízió hangját a Bang & Olufsen hangrendszer hangszóróin hallgatja, és a hangrendszerben van magnó, rögzítheti a televízió hangját a kazettásmagnóra. További információt a hangrendszer dokumentációjában talál.

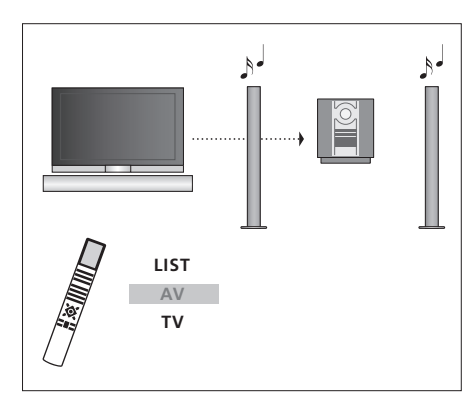

Ha a TV hangját a hangrendszer hangszóróin szeretné hallgatni a képernyő bekapcsolása nélkül, nyomja meg többször a LIST gombot, amíg a Beo4 kijelzőjén meg nem jelenik az AV\* felirat, majd nyomjon meg egy forrásválasztó gombot (például TV).

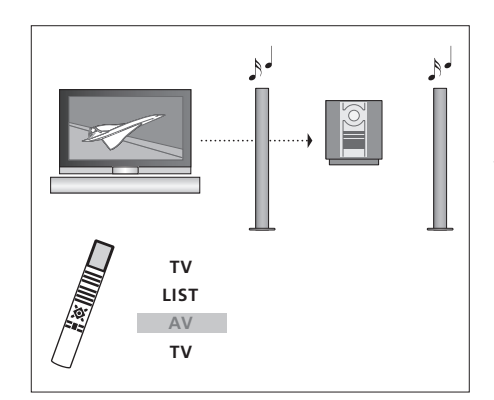

Ha a TV hangját úgy szeretné hallgatni a hangrendszeren, hogy a képernyő is be van kapcsolva, nyomja meg a TV gombot, nyomja meg többször a LIST gombot, amíg meg nem jelenik az AV\* felirat, majd nyomja meg újra a TV gombot.

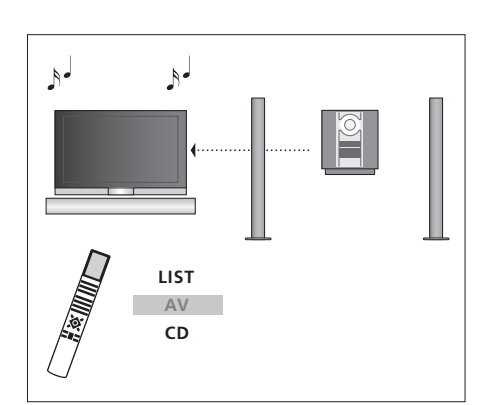

Ha a televízió hangszóróin kívánja hallgatni a hangot, nyomja meg többször a LIST gombot, amíg meg nem jelenik az AV\* felirat a Beo4 kijelzőjén, majd nyomjon meg egy hangforrásválasztó gombot (például CD).

\*Az AV felirat csak akkor jelenik meg a Beo4 kijelzőjén, ha hozzá van adva a Beo4 funkcióihoz. Errő bővebben "A Beo4 testreszabása" című részben olvashat, a 58. oldalon.

## Hang és kép továbbítása a BeoLink hálózaton

A BeoLink rendszer lehetővé teszi a kép és a hang továbbítását a ház más szobáiba.

Csatlakoztathatja például a televíziót a nappaliban lévő videorendszerhez vagy hangszóróhoz, így a képet és a hangot továbbíthatja a szobák között.

Ha üzembe van helyezve a BeoLink rendszer, a televíziót használhatja a központi szobában (például nappaliban) vagy a csatlakoztatott szobában, például a hálószobában.

Egyes esetekben szükség lehet a modulátor beállítására.

## Link csatlakozások

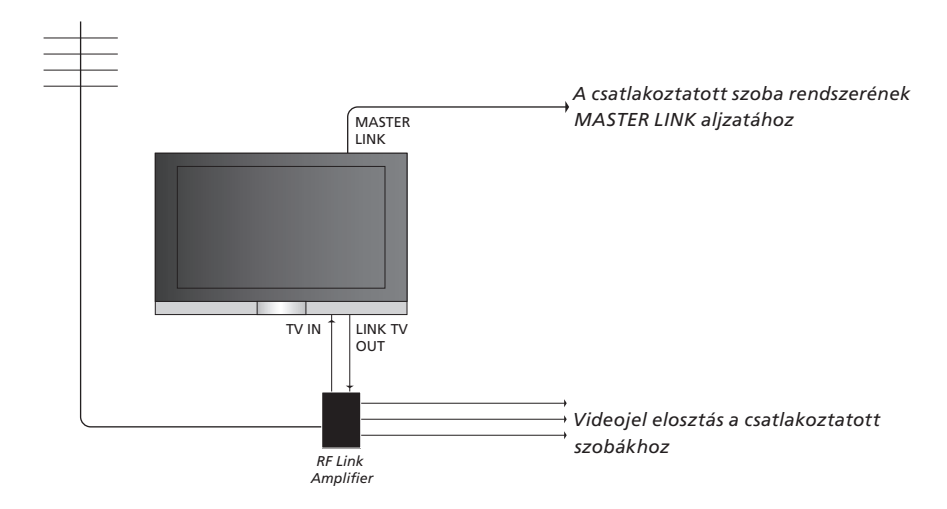

## A központi szobában lévő rendszert Master Link kábellel kell csatlakoztatni a csatlakoztatott szoba rendszeréhez:

- > A Master Link kábelt csatlakoztassa a televízión található MASTER LINK feliratú aljzathoz.
- > Ha videojeleket is kíván továbbítani, csatlakoztasson egy hagyományos antennakábelt a televízió LINK TV OUT feliratú aljzatához. Ezt követően, vezesse az antennakábelt az RF Link erősítőhöz a Master Link kábelt pedig a csatlakoztatott szobába. Kövesse a csatlakoztatott szoba berendezéséhez adott útmutatásokat.

Ha a MASTER LINK aljzathoz már van csatlakoztatva egy hangrendszer, és szeretne további berendezéseket csatlakoztatni, a Master Link kábelt ketté kell osztani, és speciális csatlakozódoboz felhasználásával össze kell kötni a csatlakoztatott szobában lévő kábellel. Ha segítségre van szüksége, forduljon Bang & Olufsen képviselőjéhez.

Digitális hang- és videojelek nem továbbíthatók egy központi szobából a csatlakoztatott szoba rendszerébe.

Megjegyzés! A központi szobában lévő televízión kialakított csoportok egy csatlakoztatott szobában elhelyezett televízióról nem érhetők el.

## Rendszermodulátor

Ha hangrendszerrel (például BeoLink Active/Passive) rendelkezik, és ugyan abban a szobában használni kíván egy, a rendszerhez nem csatlakoztatható televíziót is, a rendszermodulátort ON állásba kell kapcsolnia. Gyárilag ez OFF (KI) állapotra van állítva. Ezt kell használni, ha csatlakoztatható Bang & Olufsen televíziót használ.

#### TV SETUP PROGRAM GROUPS TUNING TIMER RECORDING EDIT PROGRAMS PLAY TIMER ADD PROGRAM OPTIONS AUTO TUNING STAND POSITIONS MANUAL TUNING • EDIT PROGRAM LINK FREQUENCY ADD PROGRAM AUTO TUNING select 💿 MODULATOR SETUP ON store 💿

## Link frekvencia

Ha lakóhelyén például egy TV-programot ugyanazon a frekvencián sugároznak, mint amit a BeoLink rendszer gyári beállítás szerint használ (599 MHz), a rendszermodulátort szabad frekvenciára kell állítani. Ha módosítja a link frekvenciát a központi szobában lévő rendszeren, ne feledje a csatlakoztatott szobában is ugyanarra az értékre állítani a link frekvenciát.

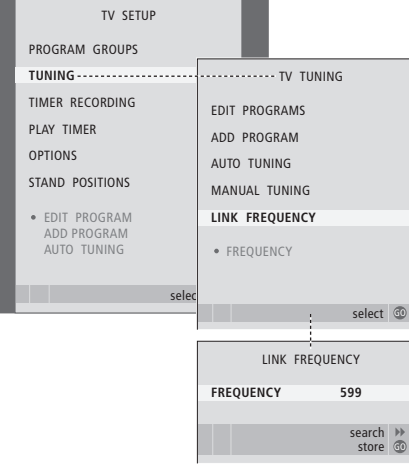

#### A rendszermodulátor bekapcsolása ...

- > A TV gomb megnyomásával kapcsolja be a televíziót.
- > Nyomja meg a MENU gombot a TV SETUP menü megjelenítéséhez, majd nyomja meg a gombot a TUNING kiemeléséhez.
- > Nyomja meg a GO gombot a TUNING menü megjelenítéséhez, majd nyomja meg a gombot a LINK FREQUENCY kiemeléséhez.
- > Nyomja meg a 4 gombot kétszer, majd nyomja meg a GO gombot. Megjelenik a MODULATOR SETUP menü.
- > Az ON megjelenítéséhez nyomja meg a ◀ vagy a ➡ gombot.
- > A beállítások mentéséhez nyomja meg a GO gombot, vagy …
- > … nyomja meg az EXIT gombot, ha minden menüt el szeretne hagyni, a beállítások mentése nélkül.

#### A frekvencia módosítása ...

- > A TV gomb megnyomásával kapcsolja be a televíziót.
- > Nyomja meg a MENU gombot a TV SETUP menü megjelenítéséhez, majd nyomja meg a gombot a TUNING kiemeléséhez.
- > Nyomja meg a GO gombot a TUNING menü megjelenítéséhez, majd nyomja meg a gombot a LINK FREQUENCY kiemeléséhez.
- > Nyomja meg a GO gombot a LINK FREQUENCY menü megjelenítéséhez. FREQUENCY felirat már ki van emelve.
- > A ◀ vagy ➡ gomb megnyomásával keressen egy használaton kívüli frekvenciát.
- > A beállítások mentéséhez nyomja meg a GO gombot, vagy …
- > … nyomja meg az EXIT gombot, ha minden menüt el szeretne hagyni, a beállítások mentése nélkül.

# A televízió egy csatlakoztatott szobában

Ha otthonában BeoLink hálózattal rendelkezik, és elhelyez egy televíziót egy csatlakoztatott szobában, akkor az összes csatlakoztatott rendszert működtetheti a televízión keresztül.

Ha televíziót csatlakoztat a csatlakoztatott szobában történő használatra, kövesse az alábbi eljárást:

- 1 Csatlakoztassa a hálózati aljzathoz a csatlakoztatott szobában lévő televíziót.
- 2 A Beo4 távirányítóval programozza a csatlakoztatott szobában elhelyezett televíziót az Option 6\* beállításra.
- 3 Válassza le a hálózati aljzatról a csatlakoztatott szobában lévő televíziót.
- 4 Hozza létre a szükséges csatlakozásokat.
- 5 Csatlakoztassa ismét a hálózati aljzathoz a csatlakoztatott szobában lévő televíziót.

## Beállítás megadása

Hogy a teljes rendszer megfelelően működjön, fontos, hogy a csatlakoztatott szobában lévő televízió a megfelelő beállításra (Option) legyen állítva, mielőtt csatlakoztatná a központi szobában lévő rendszerhez!

- > A gomb nyomva tartása közben nyomja meg a LIST gombot.
- > Engedje el mindkét gombot.
- > Nyomja meg többször a LIST gombot az OPTION? felirat megjelenítéséhez a Beo4-en, majd nyomja meg a GO gombot.
- > Nyomja meg többször a LIST gombot, hogy a V.OPT felirat jelenjen meg a Beo4-en, majd nyomja meg a 6\* gombot.

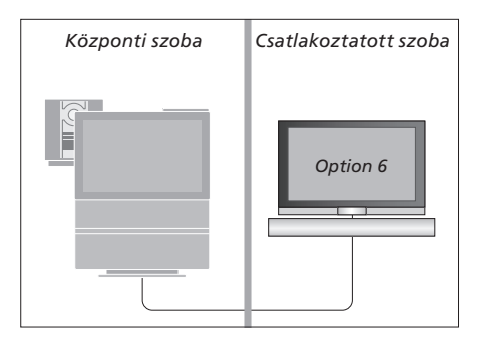

## A készülék használata a csatlakoztatott szobában

A csatlakoztatott szobában minden csatlakoztatott rendszert működtethet a Beo4 táviránvítóval.

| <b>Csak az egyik szobában</b><br>meglévő források használata<br>Nyomja meg a használni kívánt<br>forrás gombját | RADIO        |
|----------------------------------------------------------------------------------------------------|--------------|
| Kezelje a forrást a szokásos<br>módon                                                                           |              |
| Központi szobában lévő<br>forrás használata, ha a<br>forrástípus mindkét szobában<br>megvan                     |              |
| Nyomja meg a Beo4-en többször<br>egymás után, amíg meg nem<br>jelenik a LINK* felirat a Beo4<br>kijelzőjén.     | LIST<br>LINK |
| Nyomja meg a használni kívánt<br>forrás gombját                                                                 | тv           |
| Kezelje a forrást a szokásos<br>módon                                                                           |              |
| Csatlakoztatott szobában<br>lévő forrás használata, ha a<br>forrástípus mindkét szobában<br>megvan              |              |
| Nyomja meg a használni kívánt<br>forrás gombját                                                                 | TV           |

Kezelje a forrást a szokásos módon

Sztereó hang hallgatása a csatlakoztatott szobában ... Általában a központi szoba videoforrásairól (például set-top box) a hang monóban érkezik a csatlakoztatott szobába. Lehetőség van azonban a sztereó hang beállítására:

Megnyomásával bekapcsolhatia a televíziót

Nyomja meg többször egymás után, amíg meg nem jelenik a LINK\* felirat a Beo4 kijelzőjén

Nyomja meg, ha be akar kapcsolni egy olyan jelforrást, amely a központi szoba rendszeréhez van csatlakoztatva (például egy set-top box).

Ha ezt a funkciót használja, a központi szoba további forrásait más csatlakoztatott szobákba nem lehet továbbítani.

\*Ha azt akarja, hogy az AV és a LINK felirat megjelenjen a Beo4 kijelzőjén, akkor először adja ezeket hozzá a Beo4 funkcióihoz. Ezzel kapcsolatban "A Beo4 testreszabása" című

részben olvashat bővebben a 58. oldalon.

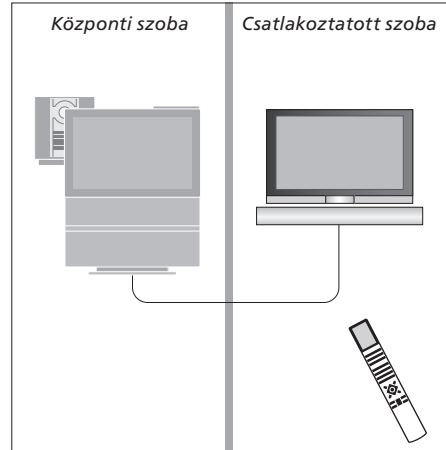

DTV

AV

τν

LIST

## Két televízió egy szobában

Ha egy olyan szobában helyezi el a BeoVision 7 készüléket, amelyikben már van egy Bang & Olufsen televízió és mindkét televízió képes fogadni a Beo4 utasításait, akkor meg kell változtatnia a BeoVision 7 Beállítás (Option) megadását. Ez megakadályozza a két televízió egyidejű bekapcsolását.

## Egy távirányító a két televízióhoz

Ahhoz, hogy a televízió megfelelően működjön, alapvetően fontos, hogy a televízió a megfelelő beállítás (option) szerint legyen beállítva:

#### A televízió beállítása az Option 4-hez ...

- > Miközben nyomva tartja a gombot a Beo4-en, nyomja meg a LIST gombot.
- > Engedje el mindkét gombot.
- > Nyomja meg többször a LIST gombot az OPTION? felirat megjelenítéséhez a Beo4-en, majd nyomja meg a GO gombot.
- > Nyomja meg többször a LIST gombot, hogy a V.OPT felirat jelenjen meg a Beo4-en, majd nyomja meg a 4-es gombot.

## A televízió használata az Option 4-ben ...

Általában egy jelforrás, például egy TV, egyszerűen a Beo4-en a megfelelő jelforrás gombjának megnyomásával bekapcsolható. Azonban, amikor az Option 4-et állítja be a televízión, a következőket kell elvégeznie:

- > Nyomja meg a LIST gombot többször egymás után, amíg meg nem jelenik a LINK\* felirat a Beo4 kijelzőjén.
- > Nyomja meg a jelforrás gombját, például a TV-t.
- \*A LINK felirat csak akkor jelenik meg a Beo4 kijelzőjén, ha hozzá van adva a Beo4 funkcióihoz. Ezzel kapcsolatban "A Beo4 testreszabása" című részben olvashat bővebben a 58. oldalon.

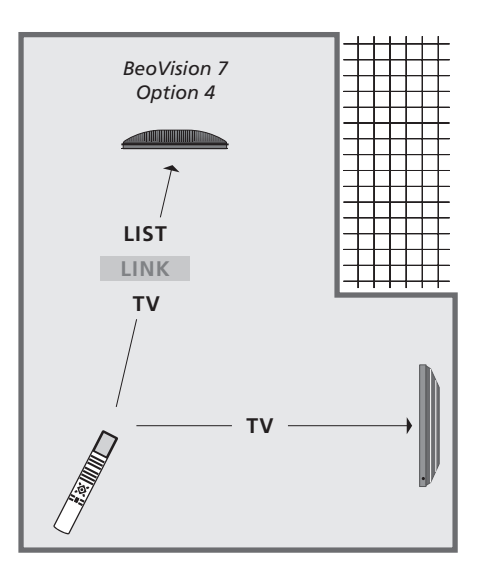

Annak érdekében, hogy az Option 4 beállítású televízión a teletextet is használhassa, a Beo4-et VIDEO 3' módra kell állítania. Azonban ez korlátozza a Beo4 más Option beállítású televíziókkal használható funkcióit. Ezzel kapcsolatban "A Beo4 testreszabása" című részben olvashat bővebben a 58. oldalon.

## A Beo4 testreszabása

A Beo4 gombjaival közvetlenül vezérelhet számos TV-funkciót, a Beo4 kijelzőjén keresztül pedig további funkciókat is elérhet.

Ha a Beo4 kijelzőjén jelforrás látható (TV, RADIO, stb.), a LIST gomb megnyomásával extra funkciókat hívhat elő, amelyek az adott forrás kezelésére használhatók, mintha csak további gombok jelennének meg a távirányítón. A televízióhoz csatlakoztatott külső készülék bekapcsolása is lehetséges.

Tetszése szerint alakíthat ki egy új Beo4-et a televíziónak megfelelően, és megadhatja, hogy a Beo4 kijelzőjén mely funkciók és milyen sorrendben jelenjenek meg.

Ne feledje, hogy a Beo4 tartalmazza az összes extra Bang & Olufsen hangés videofunkciót, de amikor előhívja ezeket a Beo4 kijelzőjére csak azok fognak működni, amelyeket a televízió támogat.

## A Beo4 beállítása

A Beo4 gyárilag a BeoVision 7-re van beállítva. Azonban, ha egy új Beo4-et vásárol, akkor ezt is beállíthatja televíziójának megfelelően.

| Extra | "gomb" | hozzá | adása |
|-------|--------|-------|-------|
|-------|--------|-------|-------|

Nyomia meg és tartsa lenvomva

Nyomia meg a Beo4 beállítási

Engedje el mindkét gombot. A

Nyomia meg a hozzáadható

"gomb" villogva megjelenik a

Nvomia meg az extra "gombok"

hozzáadásához és elhelyezéséhez

jelenlegi helyén, vagy a lista első

... nyomja meg a "gomb" egy

adott helyre való helyezéséhez

Megjelenik az ADDED felirat,

amely jelzi, hogy a "gomb" hozzáadása sikerült. Ekkor automatikusan kilép a Beo4 beállítási funkciójából

listájában való lépegetéshez

Nyomja meg a "gomb"

gombjaként, vagy ...

"gombok" listájának megjelenítéséhez. Az első

kijelzőn

kijelzőn megjelenik az ADD? felirat

üzemmódjának eléréséhez

a készenlét gombot

Ha új funkciót ad a Beo4 listájához, a hozzá tartozó új "gombot" a Beo4 kijelzőjén hívhatja elő.

LIST

GO

GO

1 – 9

ADDED

ADD?

| Nyomja meg és tartsa lenyomva<br>a készenlét gombot                                                                                                    | •              |
|----------------------------------------------------------------------------------------------------|----------------|
| Nyomja meg a Beo4 beállítási<br>üzemmódjának eléréséhez                                                                                                | LIST           |
| Engedje el mindkét gombot. A<br>kijelzőn megjelenik az ADD?<br>felirat                                                                                 | ADD?           |
| Nyomja meg többször a<br>CONFIG? felirat<br>megjelenítéséhez a Beo4-en                                                                                 | CONFIG?        |
| Nyomja meg a konfiguráció<br>kiválasztásához                                                                                                    | GO             |
| Nyomja meg többször a VIDEO?<br>felirat megjelenítéséhez a Beo4-en                                                                                     | LIST<br>VIDEO? |
| Nyomja meg a videokonfiguráció<br>eléréséhez                                                                                                    | GO             |
| Nyomja meg többször a VIDEO 4<br>felirat megjelenítéséhez a Beo4*-<br>en                                                                               | VIDEO 4        |
| Nyomja meg a konfiguráció<br>tárolásához                                                                                                    | GO             |
| Megjelenik a STORED felirat,<br>amely jelzi, hogy a konfiguráció<br>mentése megtörtént. Ekkor<br>automatikusan kilép a Beo4<br>beállítási funkciójából | STORED         |

\*Azonban, amikor az Option 4-et állította be a televízión, a 'VIDEO 3'-at kell kiválasztania.

## Az extra "gombok" áthelyezése

Megadhatja, hogy az extra "gombok" milyen sorrendben jelenjenek meg a LIST gomb megnyomásakor.

| Nyomja meg és tartsa lenyomva<br>a készenlét gombot                                                                                               | •            |
|----------------------------------------------------------------------------------------------------|--------------|
| Nyomja meg a Beo4 beállítási<br>üzemmódjának eléréséhez                                                                                           | LIST         |
| Engedje el mindkét gombot.<br>A kijelzőn megjelenik az ADD?<br>felirat                                                                            | ADD          |
| Nyomja meg többször a MOVE?<br>felirat megjelenítéséhez a Beo4-en                                                                                 | LIST<br>Movi |
| Nyomja meg az extra "gombok"<br>listájának megjelenítéséhez. A<br>kijelzőn megjelenik az első "gomb"                                              | GO           |
| Nyomja meg az extra "gombok"<br>listájában való lépegetéshez                                                                                      | ▲<br>▼       |
| Nyomja meg a megjelenített<br>"gombnak" a lista első helyére<br>helyezéséhez, vagy …                                                              | GO           |
| nyomja meg a "gomb" egy<br>adott helyre való helyezéséhez                                                                                         | 1 – 9        |
| Megjelenik a MOVED felirat,<br>amely jelzi, hogy a "gomb"<br>áthelyezése sikerült. Ekkor<br>automatikusan kilép a Beo4<br>beállítási funkciójából | MOVE         |

## Extra "gomb" eltávolítása

A LIST gomb megnyomásakor megjelenő extra "gombok" közül bármelyiket eltávolíthatja.

Nyomia meg és tartsa lenvomya a készenlét gombot Nyomja meg a Beo4 beállítási LIST üzemmódjának eléréséhez Engedje el mindkét gombot. ADD? ? A kijelzőn megjelenik az ADD? felirat Nyomja meg többször a LIST E? **REMOVE?** felirat REMOVE? megjelenítéséhez a Beo4-en Nyomja meg az extra "gombok" GO listájának megjelenítéséhez. A kijelzőn megjelenik az első "gomb" Nyomja meg az extra "gombok" listájában való lépegetéshez Nyomja meg a kijelzőn látható GO "gomb" eltávolításához Megjelenik a REMOVED felirat, REMOVED amely jelzi, hogy a "gomb" eltávolítása sikerült. Ekkor D automatikusan kilép a Beo4 beállítási funkciójából

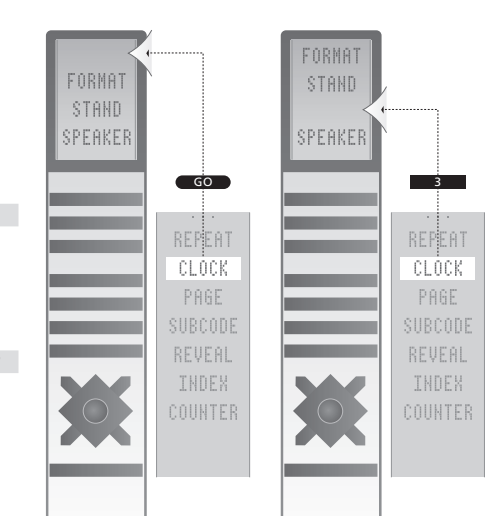

Extra "gomb" hozzáadása a Beo4-hez a lista tetejére vagy adott helyére.

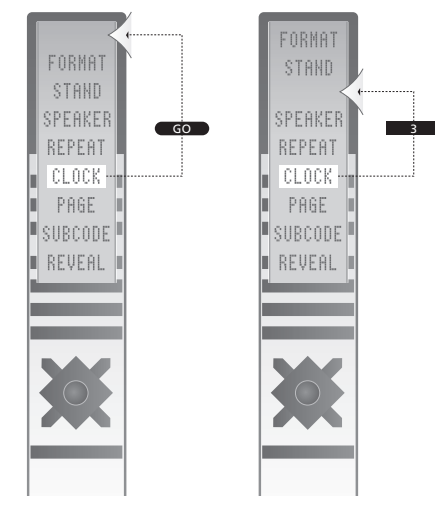

Extra "gombok" áthelyezése a lista tetejére vagy adott helyére.

Annak érdekében, hogy tájékozódni tudjon a televízió kínálta képernyőmenükben, ez a fejezet áttekintést ad a menürendszer szerkezetéről.

Ebben a fejezetben részletes információkat olvashat az egyes menükről is, amelyek számos beállítási lehetőséget nyújtanak.

Azok a menük, amelyek akkor használhatók, ha DVD-t választott ki, a következő oldalon láthatók.

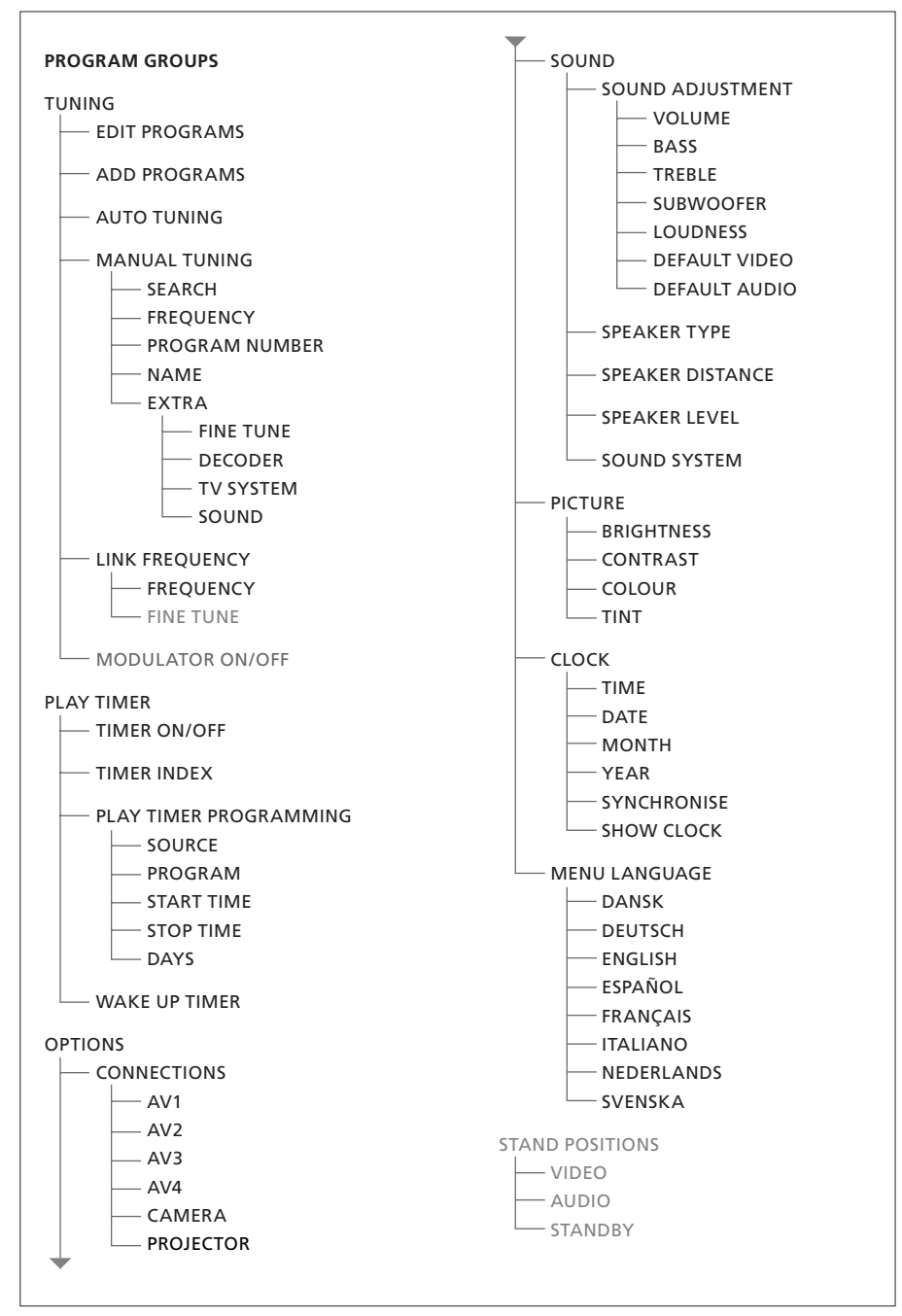

A televízió kibővített képernyőmenüjének rendszere. A szürkével megjelenő menüelemek csak akkor jelennek meg, ha az adott rendszer támogatja őket. A főmenü megjelenítéséhez nyomja meg a Beo4 MENU gombját.

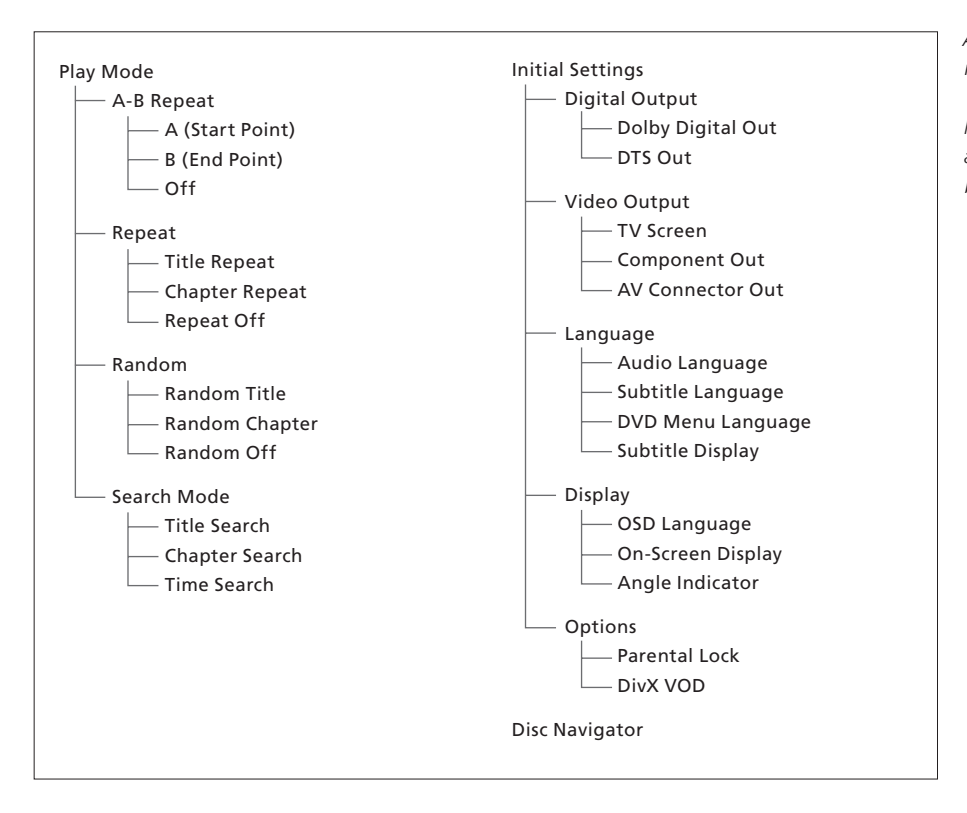

A DVD lejátszó kibővített képernyőmenüjének rendszere.

Nyomja meg a DVD-t, majd a sárga gombot, majd a 3-as gombot a Beo4-en a menürendszerbe való belépéshez.

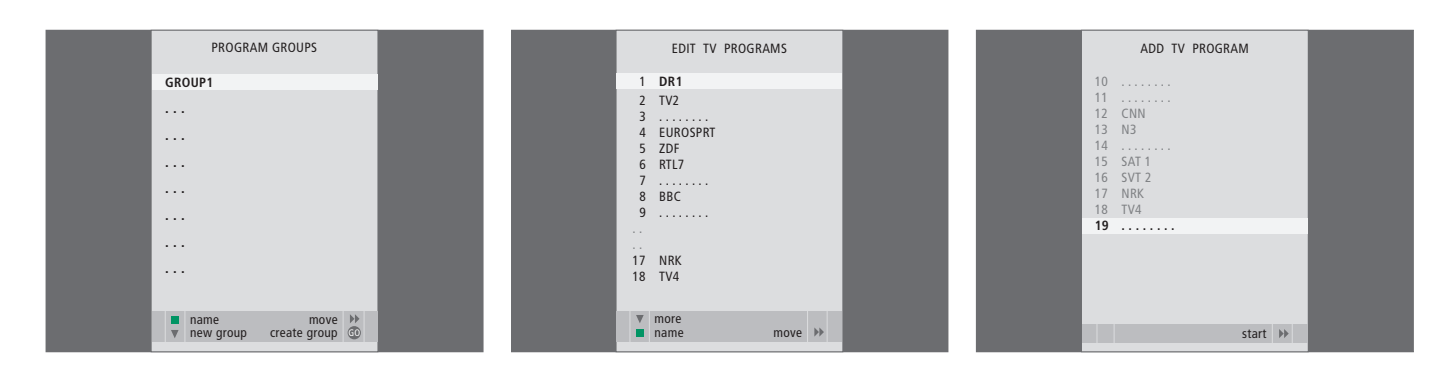

#### A PROGRAM GROUPS menü tartalma ...

Programcsoportokat hozhat létre, elnevezheti azokat és egyes TV programokat át is másolhat a csoportokba.

Erről bővebben a 'Csoportok használata' című részben olvashat, az útmutató 14. oldalán.

#### A EDIT PROGRAMS menü tartalma ...

Amikor az EDIT PROGRAMS menü megjelenik a képernyőn, több opció áll rendelkezésre: TVprogramok áthelyezése a TV-listában való megjelenésük sorrendjének megváltoztatásához. Törölheti a nem kívánatos TV programokat és elnevezheti vagy átnevezheti az összes TV programot.

Erről bővebben a 'Behangolt TV-programok szerkesztése' című részben olvashat a 16. oldalon.

#### Az ADD PROGRAM menü tartalma ...

Az ADD PROGRAM funkció automatikusan működik. Amikor a további programokra való ráhangolás megtörtént, az EDIT PROGRAMS menü automatikusan megjelenik.

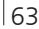

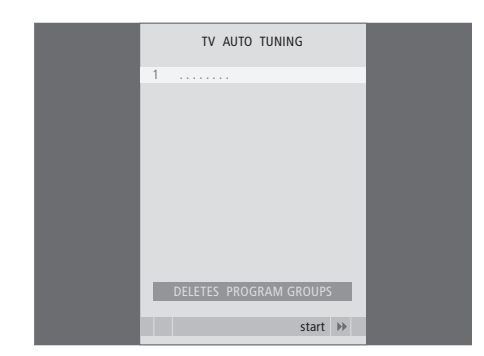

## Az AUTO TUNING menü tartalam ...

Az AUTO TUNING funkció automatikusan működik. Amikor megtörtént az összes programra való ráhangolás, az EDIT PROGRAMS menü megjelenik.

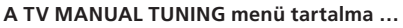

TV MANUAL TUNING

210

start >>>

1 DR1

SEARCH

NAME

FREOUENCY

PROGRAM NUMBER

SEARCH ... A kereső hangolás indítása.
FREQUENCY ... Egy hangolási frekvencia kiválasztása.
PROGRAM NUMBER ... Programszám tárolása vagy módosítása. 99 program tárolható.
NAME ... Hozzáférés az elnevezési menühöz és a kiválasztott program elnevezése.

EXTRA ... Hozzáférés az extra TV MANUAL TUNING menühöz.

# Az extra TV MANUAL TUNING menü tartalma ...

FINE TUNE ... Egy program vagy egy behangolt program finomhangolása. A finomhangolás egy -8 és +8 közötti tartománvon belül állítható.

TV MANUAL TUNING

0

OFF

B/G

STEREO

accept 💿

FINE TUNE

DECODER

TV SYSTEM

SOUND

- (DECODER) ... Egy dekóder szükséges a kódolt programok vételéhez. Általában a dekóder észlelése automatikusan megtörténik a hangolás során, de ki is választható ebben a menütételben. Állítsa a DECODER tételt az alábbi opciók valamelyikére: ON (dekóder bekapcsolva) vagy OFF (dekóder kikapcsolva).
- (TV SYSTEM) ... TV műsorsugárzó rendszer ez az opció csak bizonyos fajta TV készülékek esetén áll rendelkezésre, mivel a TV sugárzási rendszer általában automatikusan választódik ki.
- SOUND (mono, sztereó, nyelv) ... Többféle hangtípus állhat rendelkezésre a különböző programokban, mono, sztereó vagy különböző nyelvek. A megfelelő programnál vagy frekvenciánál válassza ki a MONO (FM / NICAM mono hang), STEREO (NICAM / A2 sztereó hang), MONO1 (mono 1. nyelv), MONO2 (mono 2. nyelv), MONO3 (mono 3.nyelv), vagy STEREO2 (sztereó 2 nyelv) opciót.

A hang és a nyelv tárolva van ugyan, de át is válthat a kétféle típus között a TV-program nézése közben. Erről bővebben olvashat "A surround hang és házimozi" című részben az Útmutató 10. oldalán.

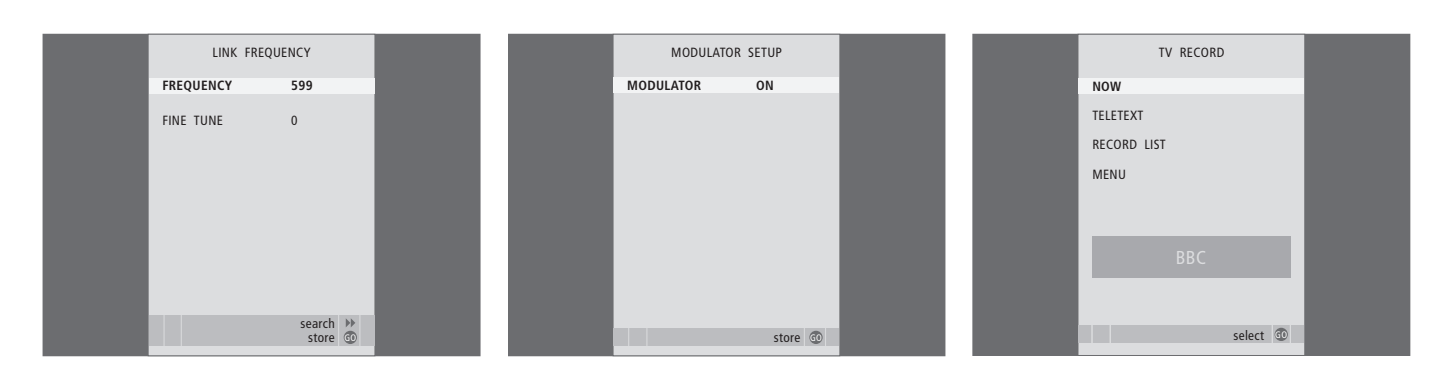

## A LINK FREQUENCY menü tartalma ...

FREQUENCY ... A Link átvitelnél alkalmazott frekvenciát jelzi.

FINE TUNE ... A Link frekvencia finomhangolására szolgál. (Csak akkor jelenik meg, ha a televízió egy csatlakoztatott szobában történő használatra van beállítva.)

## A MODULATOR SETUP menü tartalma ...

MODULATOR ... Jelzi, hogy a modulátor automatikusan aktiválódik-e. A beállítási lehetőségek: ON és OFF.

#### A TV RECORD menü tartalma ...

- NOW ... Azonnali felvételkészítéskor használja ezt a lehetőséget. A RECORD kétszeri megnyomásával is indíthatja az azonnali felvételkészítést.
- TELETEXT ... A képújságon keresztül időzített felvételkészítés esetén használja ezt a lehetőséget.
- RECORD LIST ... A felvételek ellenőrzésére vagy törlésére használja ezt a lehetőséget.
- MENU ... A felvételi menün keresztül készítendő időzített felvételkészítésnél használja ezt a lehetőséget.

Ez a menü csak akkor áll rendelkezésre, ha egy BeoCord V 8000 vagy egy HDR 1 van csatlakoztatva a televízióhoz.

| TIMER PROGE | RAMMING  |  |
|-------------|----------|--|
| SOURCE      | TV       |  |
| PROGRAM     | 18 BBC   |  |
| START TIME  | 15:40    |  |
| STOP TIME   | 16:40    |  |
| DAYS        | M TF . S |  |
|             |          |  |
|             |          |  |
|             |          |  |
|             |          |  |
|             | store 💿  |  |

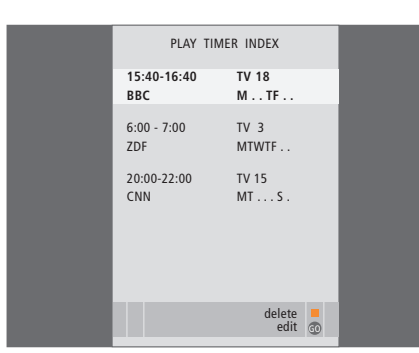

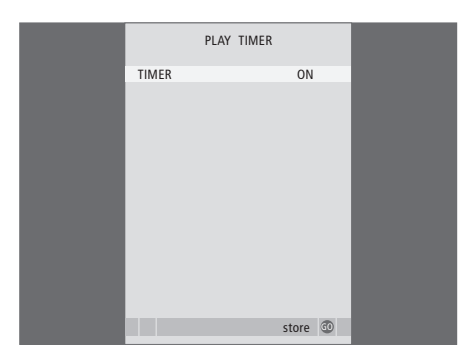

#### A TIMER PROGRAMMING menü tartalma ... SOURCE

A választott opciótól függően, a SOURCE azt jelzi, hogy egy bizonyos jelforrás be- vagy kikapcsolt állapotban v an-e. Rendelkezésre álló opciók:

TV ... A TV bekapcsolása.

(GROUPS) ... Ha programokból csoportokat hozott létre, és egy csoportot választott ki jelforrásként, akkor az időzítési beállítások elvégzése előtt ebből a csoportból kiválaszthat egy programot az időzített lejátszási funkció jelforrásaként.

STB(DTV) ... Csatlakoztatott set-top box bekapcsolása.

STB(V.AUX) ... Csatlakoztatott set-top box bekapcsolása.

V.MEM ... Egy csatlakoztatott HDR 1 vagy videomagnó bekapcsolása.

DVD ... A DVD lejátszó bekapcsolása. CD ... Egy csatlakoztatott CD lejátszó bekapcsolása.

N. MUSIC, N. RADIO ... Egy számítógépen vagy internetes rádiók oldalain tárolt zenei fájlok eléréséhez. Ha további információkra van szüksége ezekről a forrásokról, akkor forduljon Bang & Olufsen képviselőjéhez.

A.MEM ... Egy csatlakoztatott hangrögzítő bekapcsolása.

RADIO ... Egy csatlakoztatott rádió bekapcsolása.

STANDBY ... A televízió kikapcsolása. Ha televíziójához más kompatibilis videó vagy audió rendszer csatlakozik, akkor azok is ki lesznek kapcsolva.

- PROGRAM (Programszám) ... A jelforrás kiválasztása után, válassza ki a kívánt programszámot.
- START TIME és STOP TIME ... Adja meg, mikor kívánja a lejátszást elindítani és leállítani a rendszerben. Ha a Timer jelforrást STANDBY módra állította, akkor csak a leállítás idejét írhatja be.
- DAYS ... Adja meg azokat a napokat, amikor a Timer-t használni szeretné. A hét minden napja megjelenik, elsőként az M betű, amely a hétfő angol nevének (Monday) felel meg.

Csak egy jelforrást használhat, ez lehet például az A.MEM, ha ez benne van a beállításban.

## A TIMER ON/OFF menü tartalma ...

Válassza az ON-t, hogy a televízió részt vegyen egy időzített lejátszásban vagy időzített kikapcsolásban, és válassza az OFF állapotot, ha nem akarja, hogy a televízió időzített műveletet végezzen.

STAND POSTIONS VIDEO AUDIO STANDBY STANDBY Select ©

# AV1 SOURCE V.MEM APPEND SOURCE NONE AUDIO SOCKET NONE IR SOCKET NONE HDTV NO Store

## A STAND POSITIONS menü tartalma ...

- VIDEO ... Válassza ki azt a pozíciót, amelybe a televíziót szeretné fordítani, amikor bekapcsol egy videoforrást.
- AUDIO ... Válassza ki azt a pozíciót, amelybe a televíziót szeretné fordítani, amikor bekapcsol egy hangforrást\*.
- STANDBY ... Válassza ki azt a pozíciót, amelybe a televíziót szeretné fordítani, amikor az ki van kapcsolva.

\*Ez csak akkor érvényes, ha külső hangszórók vannak csatlakoztatva a televízióhoz.

Ez a menü csak akkor használható, ha televíziója egy külön kapható motoros működtetésű állvánnyal van felszerelve.

- Az AV1 menü tartalma ...
- SOURCE ... Válassza ki az AV1 aljzathoz csatlakoztatott jelforrást. Rendelkezésre álló opciók:
  - NONE ... Ha semmi sincs csatlakoztatva.

V.MEM ... egy csatlakoztatott HDR 1-hez vagy videomagnóhoz.

DVD2 ... egy csatlakoztatott DVD lejátszóhoz vagy íróhoz.

STB(DTV) ... egy csatlakoztatott set-top boxhoz (DTV készülékként regisztrálva).

STB(V.AUX) ... egy csatlakoztatott

set-top boxhoz (V.AUX készülékként regisztrálva). PC ... egy csatlakoztatott PC-hez.

APPEND SOURCE ... ha egy BeoCord V 8000 vagy HDR 1 készülék van csatlakoztatva, és ahhoz egy további videokészüléket csatlakoztatott, akkor azt itt kell regisztrálnia. Rendelkezésre álló opciók:

STB(DTV) ... egy set-top boxhoz (DTV készülékként regisztrálva).

STB(V.AUX) ... egy set-top boxhoz (V.AUX készülékként regisztrálva).

DVD2 ... DVD lejátszóhoz vagy íróhoz. DECODER... egy csatlakoztatott dekóderhez. NONE ... ha semmi sincs csatlakoztatva.

AUDIO SOCKET … Válassza ki, melyik hangaljzatot használta jelforrásként. Rendelkezésre álló opciók: A1, A2, A3, A4 vagy NONE. IR SOCKET ... Válassza ki, melyik IR OUT aljzatot használta jelforrásként. Rendelkezésre álló opciók: C1, C2, C3, C4 vagy NONE. HDTV ... Ha az ehhez az AV aljzathoz

csatlakoztatott jelforrás HDTV jelet szolgáltat, akkor válassza ki, melyik aljzat legyen a HDTVhez felhasználva; az opciók a következők: YPbPr vagy NO.

Ha HD készüléket csatlakoztatott a televízióhoz, akkor ez néhány funkciót módosíthat:

- nem jelenik meg a 8. oldalon ismertetett Set-top Box Controller menü;
- ha az útmutató 11. oldalán írtak szerint a FORMAT 2 beállítást választotta a keskenyebb képekhez, akkor a kép nem görgethető felfelé és lefelé;
- csatlakoztatott szobában lévő eszközökre nem továbbítható hang és kép a HDjelforrásokról;
- nem rögzíthetők a HD-jelforrásokról érkező jelek, hacsak a jelforrás nem küld hagyományos felbontású (Standard Definition, SD) jelet is;
- az útmutató 9. oldalán ismertetett módszerrel nem választható ki a HD-jelforrás a P-AND-P funkcióval.

store D

# AV3 SOURCE STB (DTV) AUDIO SOCKET NONE IR SOCKET C1 HDTV NONE store

# AV4 SOURCE PC AUDIO SOCKET NONE IR SOCKET C1 HDTV NONE Store

## Az AV2 menü tartalma ...

- SOURCE ... Válassza ki az AV2 aljzathoz csatlakoztatott jelforrást. Rendelkezésre álló opciók:
- NONE ... Ha semmi sincs csatlakoztatva. V.MEM ... egy csatlakoztatott videomagnó vagy egy nem Bang & Olufsen gyármányú

AV2

STB (DTV)

NONE

VPhP

C1

SOURCE

IR SOCKET

ноту

- merevlemezes felvevő számára. DVD2 ... egy csatlakoztatott DVD lejátszóhoz vagy íróhoz.
- V.AUX ... egyéb berendezéshez (V.AUX készülékként regisztrálva).
- V.AUX2 ... egyéb berendezéshez (V.AUX2 készülékként regisztrálva).
- STB(DTV) ... egy csatlakoztatott set-top boxhoz (DTV készülékként regisztrálva).
- STB(V.AUX) ... egy csatlakoztatott set-top boxhoz (V.AUX készülékként regisztrálva).

DECODER... egy csatlakoztatott dekóderhez. PC ... egy csatlakoztatott PC-hez.

- AUDIO SOCKET … Válassza ki, melyik hangaljzatot használta csatlakoztatott jelforrásként, ha használt egyáltalán. Rendelkezésre álló opciók: A1, A2, A3, A4 vagy NONE.
- IR SOCKET ... Válassza ki, melyik IR OUT aljzatot használta csatlakoztatott jelforrásként. Rendelkezésre álló opciók: C1, C2, C3, C4 vagy NONE.
- HDTV ... Ha az ehhez az AV aljzathoz csatlakoztatott jelforrás HDTV jelet szolgáltat, akkor válassza ki, melyik aljzat legyen a HDTV-hez felhasználva; az opciók a következők: YPbPr vagy NO.

## Az AV3 menü tartalma ...

- SOURCE ... Válassza ki az AV3 aljzathoz csatlakoztatott jelforrást. Rendelkezésre álló opciók:
  - NONE ... ha semmi sincs csatlakoztatva.
  - DVD2 ... egy csatlakoztatott DVD lejátszóhoz vagy íróhoz.
  - V.AUX ... egyéb berendezéshez (V.AUX készülékként regisztrálva).
  - V.AUX2 ... egyéb berendezéshez (V.AUX2 készülékként regisztrálva).
  - STB(DTV) ... egy csatlakoztatott set-top boxhoz (DTV készülékként regisztrálva).
  - STB(V.AUX) ... egy csatlakoztatott set-top boxhoz (V.AUX készülékként regisztrálva).
  - PC ... egy csatlakoztatott PC-hez.
- AUDIO SOCKET ... Válassza ki, melyik hangaljzatot használta csatlakoztatott jelforrásként, ha használt egyáltalán. Rendelkezésre álló opciók: A1, A2, A3, A4 vagy NONE.
- IR SOCKET … Válassza ki, melyik IR OUT aljzatot használta csatlakoztatott jelforrásként. Rendelkezésre álló opciók: C1, C2, C3, C4 vagy NONE.
- HDTV ... Ha az ehhez az AV aljzathoz csatlakoztatott jelforrás HDTV jelet szolgáltat, akkor válassza ki, melyik aljzat legyen a HDTVhez felhasználva; az opciók a következők: YPbPr vagy NO.

## Az AV4 menü tartalma ...

- SOURCE ... Válassza ki az AV4 aljzathoz csatlakoztatott jelforrást. Rendelkezésre álló opciók:
  - NONE ... ha semmi sincs csatlakoztatva.
  - STB(DTV) ... egy csatlakoztatott set-top boxhoz (DTV készülékként regisztrálva).
- STB(V.AUX) ... egy csatlakoztatott set-top boxhoz (V.AUX készülékként regisztrálva).
- PC ... egy csatlakoztatott PC-hez.
- AUDIO SOCKET … Válassza ki, melyik hangaljzatot használta csatlakoztatott jelforrásként, ha használt egyáltalán. Rendelkezésre álló opciók: A1, A2, A3, A4 vagy NONE.
- IR SOCKET ... Válassza ki, melyik IR OUT aljzatot használta csatlakoztatott jelforrásként.
   Rendelkezésre álló opciók: C1, C2, C3, C4 vagy NONE.
- HDTV ... Ha az ehhez az AV aljzathoz csatlakoztatott jelforrás HDTV jelet szolgáltat, akkor válassza ki, melyik aljzat legyen a HDTVhez felhasználva; az opciók a következők: YPbPr vagy NO.

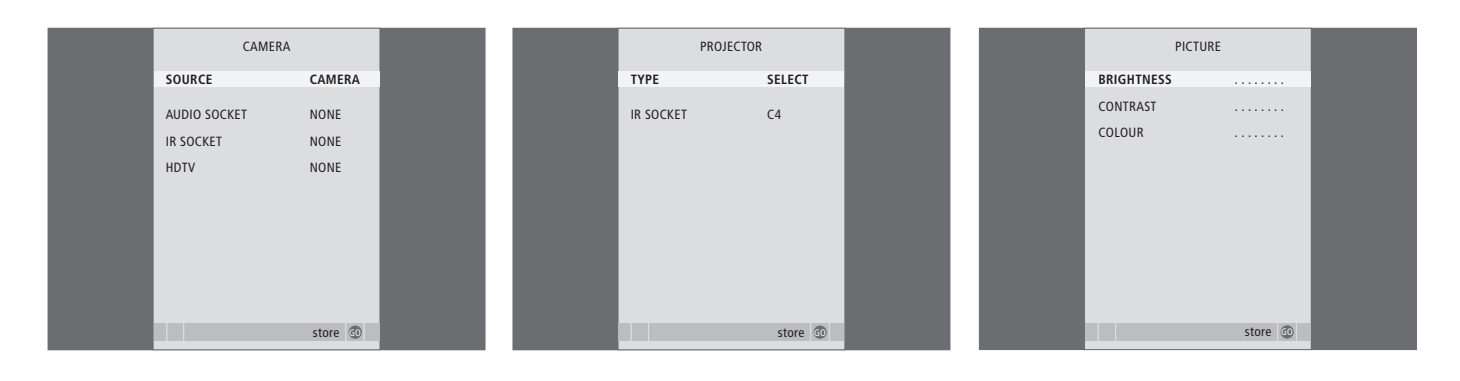

#### A CAMERA menü tartalma ...

SOURCE ... Válassza ki a CAMERA aljzathoz csatlakoztatott jelforrást. Rendelkezésre álló opciók:

NONE ... Válassza ezt az opciót, ha semmi sincs csatlakoztatva.

STB(V.AUX) ... Válassza ezt az opciót, ha egy set-top box van csatlakoztatva. A set-top box aktiválható a Beo4-en a V.AUX segítségével. PC ... Válassza ezt az opciót, ha egy PC-t csatlakoztatott ehhez az aljzathoz. NE FELEDJE EL kikapcsolni az összes készüléket a PC csatlakoztatása előtt! Lásd a 33. oldalt. A PC bekapcsolható a Beo4-en a PC segítségével. CAMERA ... Válassza ezt az opciót, ha egy digitális fényképezőgépet (vagy kamkordert) csatlakoztatott. A fényképezőgép bekapcsolható a Beo4-en a CAMERA segítségével.

HDTV … Ha az ehhez az AV aljzathoz csatlakoztatott jelforrás HDTV jelet szolgáltat, akkor válassza ki, melyik aljzat legyen a HDTVhez felhasználva; az opciók a következők: YPbPr vagy NO.

#### A PROJECTOR menü tartalma ...

- TYPE ... Válassza ki milyen típusú kivetítő van csatlakoztatva.
- IR SOCKET … Válassza ki, melyik IR OUT aljzatot használta csatlakoztatott kivetítőként. Rendelkezésre álló opciók: C1, C2, C3 és C4.

#### A PICTURE menü tartalma ...

BRIGHTNESS ... A kép fényerejének beállítása. CONTRAST ... A kép kontrasztjának beállítása. COLOUR ... A kép színintenzitásának beállítása.

Az NTSC jelet használó videoforrásokhoz egy negyedik beállítás (Tint: árnyalat) is elérhető lesz.

Megjegyzés! Ha televíziója rendelkezik HD-ready szolgáltatással, akkor egy harmadik opció 'HDTV' is rendelkezésre áll a menüben. Ez az opció a 'DVI-I'.

| 69 |  |
|----|--|
|    |  |

| SOUND ADJUSTMENT |          |  |
|------------------|----------|--|
| VOLUME           |          |  |
| BASS             |          |  |
| TREBLE           |          |  |
| SUBWOOFER        |          |  |
| LOUDNESS         | NO       |  |
| DEFAULT VIDEO    | SPEAKER3 |  |
| DEFAULT AUDIO    | SPEAKER2 |  |
|                  |          |  |
|                  |          |  |
|                  |          |  |
|                  | store 🖤  |  |

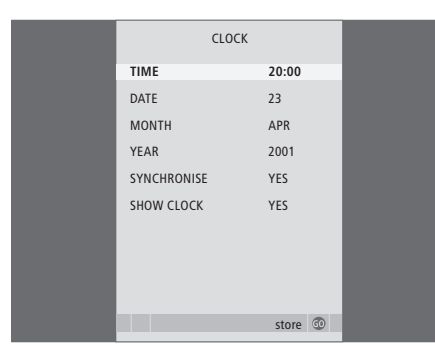

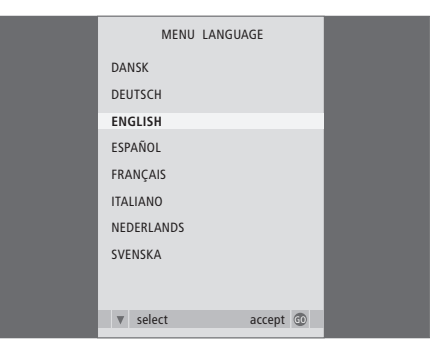

#### A SOUND ADJUSTMENT menü tartalma ...

- VOLUME ... A TV bekapcsolásakor alkalmazott hangerőszintet állítja be.
- BASS ... A mélyhang erősség beállítása.
- TREBLE ... A magashang erősség beállítása.
- SUBWOOFER ... (csak akkor használható ha csatlakoztatott egy BeoLab 2 mélynyomót) A mélynyomó hangerősségének beállítása.
- LOUDNESS ... A hangosság funkció ellensúlyozza az emberi fül magas és mély hangok iránti érzéketlenségét. Ezeket a frekvenciákat alacsony hangerőn erősítik, ezáltal a halk zene dinamikusabbá válik. A hangosság beállítása YES vagy NO lehet.
- DEFAULT VIDEO ... Állítsa be a használni kívánt hangszórókombinációt, amikor egy videoforrást kapcsol be a rendszerben.
- DEFAULT AUDIO ... Egy hangforrás bekapcsolásakor használni kívánt hangszórókombinációt állítja be a rendszerben. A hangszórókombinációkról bővebben olvashat a 47. oldalon.

#### A CLOCK menü tartalma ...

TIME ... Az időt mutatja.

DATE ... A napot mutatja.

MONTH ... A hónapot mutatja.

YEAR ... Az évet mutatja.

- SYNCHRONISE ... A beépített óra képújsághoz való állítására szolgál.
- SHOW CLOCK ... Válassza a YES-t, ha azt akarja, hogy a pontos idő folyamatosan látható legyen a kijelzőn.

#### A MENU LANGUAGE menü tartalma ...

Válasszon a rendelkezésre álló nyelvek közül.

BRIGHTNESS 31 CONTRAST 31 COLOUR 31

| SPEAKER       | TYPE        |
|---------------|-------------|
| CENTRE        | BEOLAB 7-2  |
| CONFIGURATION | SINGLE      |
| FRONT         | BEOLAB 8000 |
| REAR          | BEOLAB 8000 |
| SUBWOOFER     | YES         |
| EXT. CENTRE   | BEOLAB 7-4  |
| CONFIGURATION | SINGLE      |
|               |             |
|               |             |
|               | store 💿     |

| SPEAKER     | DISTANCE |
|-------------|----------|
| CENTRE      | 1.0 M    |
| LEFT FRONT  | 1.0 M    |
| RIGHT FRONT | 1.0 M    |
| RIGHT REAR  | 1.0 M    |
| LEFT REAR   | 1.0 M    |
|             |          |
|             |          |
|             |          |
|             |          |
|             |          |
|             | store 😳  |

#### A HDTV SETUP menü tartalma ...

VOLUME

BRIGHTNESS ... A kép fényerejének beállítása. CONTRAST ... A kép kontrasztjának beállítása. COLOUR ... A kép színintenzitásának beállítása. VOLUME ... A hangerő beállítása.

Ez a menü csak akkor használható, ha egy jelforrást már csatlakoztatott a DVI-I aljzathoz, regisztrálta azt a 'CONNECTIONS' menüben és aktiválta a ielforrást.

#### A SPEAKER TYPE menü tartalma ...

CENTRE ... Válassza ki a központi hangszórót. CONFIGURATION ... Jelzi, hogy egy vagy két hangszóró van csatlakoztatva.

- FRONT ... Válassza ki a homlokhangszórókat. REAR ... Válassza ki a hátsó hangszórókat.
- SUBWOOFER ... Adja meg, hogy csatlakoztatott-e BeoLab 2 mélynyomót. A beállítási lehetőségek: YES és NO.
- EXT. CENTRE ... Válassza ki a külső központi hangszórót, vagy válassza a NONE-t, ha nincs külső központi hangszóró csatlakoztatva. CONFIGURATION ... Jelzi, hogy egy vagy két hangszóró van csatlakoztatva.

#### A SPEAKER DISTANCE menü ...

- CENTRE ... Adja meg, hogy légvonalban körülbelül hány méter a távolság a tévézési hely és a televízió központi hangszórója között.
- LEFT FRONT ... Adja meg, hogy légvonalban körülbelül hány méter a távolság a tévézési hely és a bal oldali homlokhangszóró között.
- RIGHT FRONT ... Adja meg, hogy légvonalban körülbelül hány méter a távolság a tévézési hely és a jobb oldali homlokhangszóró között.
- RIGHT REAR ... Adja meg, hogy légvonalban körülbelül hány méter a távolság a tévézési hely és a jobb oldali hátsó hangszóró között.
- LEFT REAR ... Adja meg, hogy légvonalban körülbelül hány méter a távolság a tévézési hely és a bal oldali hátsó hangszóró között.

HDTV SETUP

40

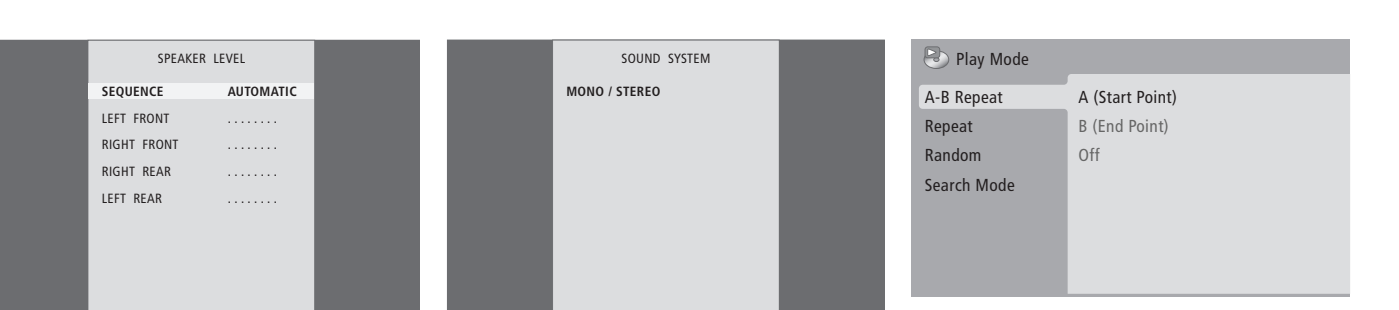

accept 💿

#### A SPEAKER LEVEL menü tartalma ...

- LEFT FRONT ... A bal oldali homlokhangszóró hangerőszintjének beállítása.
- RIGHT FRONT ... A jobb oldali homlokhangszóró hangerőszintjének beállítása.

store 💿

- RIGHT REAR ... A jobb oldali hátsó hangszóró hangerőszintjének beállítása.
- LEFT REAR ... A bal oldali hátsó hangszóró hangerőszintjének beállítása.

#### ... a két hangsorrend opció

- AUTOMATIC ... Ha az automatikus szekvenciát választja, a hang automatikusan eltolódik a külső hangszórók között 2–3 másodpercenként. A hangszórók hangerejének beállításához elsőként állítsa a kurzort arra a hangszóróra, amelyet be kíván állítani.
- MANUAL ... Ha manuális szekvenciát ad meg, a hang a menüben kijelölt hangszórót követi. A hang ezután ennek megfelelően állítható be. Ha a kurzort a SEQUENCE-re helyezi, akkor a központi hangszóróból hall hangot.

## A SOUND SYSTEM menü tartalma ...

A menüben a következő hangrendszerek jelenhetnek meg: DOLBY 3 STEREO, DOLBY PRO LOGIC, DOLBY DIGITAL, DOLBY D + PRO LOGIC, DTS DIGITAL SURROUND, MONO/STEREO.

Ez a menü csak akkor használható, ha a hangszórók egy surround hangrendszerhez vannak csatlakoztatva.

## Az A-B Repeat menü tartalma ...

Az *A–B Repeat* funkció lehetővé teszi egy lemezen két megadott pont közötti szakasz ismétlő lejátszását.

Amikor kiválasztja a menüben a kezdő vagy a végpontot, akor az aktuális lejátszás pontja kerül tárolásra.

Válassza az *Off* funkciót, ha már nem akarja ismételten lejátszani a lemez kiválasztott részét.

| 🕑 Play Mode |                |
|-------------|----------------|
| A-B Repeat  | Title Repeat   |
| Repeat      | Chapter Repeat |
| Random      | Repeat Off     |
| Search Mode |                |
|             |                |
|             |                |
|             |                |
|             |                |

| 🕙 Play Mode |                |
|-------------|----------------|
| A-B Repeat  | Random Title   |
| Repeat      | Random Chapter |
| Random      | Random Off     |
| Search Mode |                |
|             |                |
|             |                |
|             |                |

| 🕑 Play Mode |                |
|-------------|----------------|
| A-B Repeat  | Title Search   |
| Repeat      | Chapter Search |
| Random      | Time Search    |
| Search Mode |                |
|             |                |
|             |                |
|             |                |

## A Repeat menü tartalma ...

A *Repeat* funkció lehetővé teszi egy lemezen belül egy cím, fejezet vagy műsorszám többszöri ismétlését.

Amikor kiválaszt egy címet, fejezetet vagy műsorszámot a menüben, az aktuális kerül tárolásra.

Válassza a *Repeat Off* funkciót, ha már nem akarja ismételten lejátszani a lemez kiválasztott részét.

### A Random menü tartalma ...

A *Random* funkció lehetővé teszi egy lemezen a címek, fejezetek vagy műsorszámok véletlen sorrendű lejátszását.

Válassza a *Random Off* funkciót, ha már nem akarja ismételten lejátszani a lemez kiválasztott részét.

## A Search Mode menü tartalma ...

A Search Mode funkció lehetővé tesz keresést egy lemezen, vagy cím vagy fejezet szerint, vagy rákeresést egy adott pillanatra a lemezlejátszásban eltelt időtartamon belül.

Használja a számjegyes gombokat az ehhez az időponthoz való eljutáshoz.
| 🔷 Initial Settings |                   |               |
|--------------------|-------------------|---------------|
| Digital Audio Out  | Dolby Digital Out | Dolby Digital |
| Video Output       | DTS Out           | ▶ DTS         |
| Language           |                   |               |
| Display            |                   |               |
| Options            |                   |               |
|                    |                   |               |
|                    |                   |               |

#### Initial Settings

| Digital Audio Out | TV Screen        | ▶ 16:9 (Wide) |
|-------------------|------------------|---------------|
| Video Output      | Component Out    | Interlace     |
| Language          | AV Connector Out | ▶ RGB         |
| Display           |                  |               |
| Options           |                  |               |
|                   |                  |               |
|                   |                  |               |

#### S Initial Settings

| Digital Audio Out<br>Video Output | Audio Language<br>Subtitle Language | ▶ English<br>▶ English |
|-----------------------------------|-------------------------------------|------------------------|
| Language                          | DVD Menu Lang.                      | ▶ English              |
| Display                           | Subtitle Display                    | ▶ On                   |
| Options                           |                                     |                        |
|                                   |                                     |                        |
|                                   |                                     |                        |

#### A Digital Audio Out menü tartalma ...

Dolby Digital Out ... Választhatja a Dolby Digitalt és a Dolby Digital >PCM-et, amely kétcsatornás sztereó hangot ad.

DTS Out ... Választhatja a DTS-t és a DTS > PCMet, amely kétcsatornás sztereó hangot ad.

#### A Video Output menü tartalma ...

TV Screen ... Válasszon a televízióhoz egy képformátumot. Választhat a 4:3 (Letter Box)\*, a 4:3 (Pan&Scan) és a 16:9 (Wide) közül.

- **Component Out** ... Választhat az Interlace (váltott soros) és a Progressive közül. Válassza a Progressive-t. Csak akkor váltson át Interlace-re, ha átváltja az AV Connector Out beállítást Video-ra.
- AV Connector Out ... Választhat a Video, az S-Video és az RGB közül. A legjobb minőség kedvéért válassza az RGB-t.

\*A '4:3 (Letter Box)' formátumban a képernyő alsó és felső szélén fekete csík látható.

#### A Language menü tartalma ...

- Audio Language … Válassza ki a megjelenő nyelvek közül a hanganyag nyelvét, és ha a kiválasztott nyelv rendelkezésre áll a DVD-n, akkor a lejátszás azon a nyelven fog történni.
- Subtitle language … Válassza ki a kívánt feliratozás nyelvét a megjelenő nyelvek közül, és ha a kiválasztott nyelv rendelkezésre áll a DVDn, akkor a feliratozás azon a nyelven lesz látható\*.
- DVD Menu Language ... Válassza ki a kívánt nyelvet a lemezmenükhöz a rendelkezésre álló nyelvek közül, és ha a kiválasztott nyelv rendelkezésre áll a DVD-n, akkor a lemezmenük azon a nyelven jelennek meg.
- Subtitle display ... Válassza ki, hogy lejátszás közben látható legyen-e a feliratozás vagy sem.

\*Egyes DVD-k megkívánják egy feliratozási nyelv kiválasztását egy lemezmenüből, még akkor is, ha korábban kiválasztott egy alapértelmezés szerinti feliratozási nyelvet a 'Language' (Nyelv) menüben.

| 🔾 Initial Settings                                       |                                                      |                           |
|----------------------------------------------------------|------------------------------------------------------|---------------------------|
| Digital Audio Out<br>Video Output<br>Language<br>Display | OSD Language<br>On Screen Display<br>Angle Indicator | ▶ English<br>▶ On<br>▶ On |
| Options                                                  |                                                      |                           |

| Parental Lock | Off (us)                  |
|---------------|---------------------------|
| DivX VOD      |                           |
|               |                           |
|               |                           |
|               |                           |
|               |                           |
|               |                           |
|               | Parental Lock<br>DivX VOD |

#### Disc Navigator

Title Chapter

#### A Display menü tartalma ...

- **OSD Language** ... Válassza ki a menük nyelvét a látható nyelvek közül.
- **On Screen Display** ... Válassza ki, hogy az állapotkijelzés megjelenjen-e a képernyőn vagy sem. Az On és az Off közül választhat.
- Angle Indicator ... Választhat, hogy megjelenjene a kamera ikon a képernyőn a több kameraállásból felvett jelenetek lejátszása közben. Az On és az Off közül választhat.

#### Az Options menü tartalma ...

**Parental Lock** ... Egyes DVD-k esetében beállítható egy Gyerekzár (Parental Lock) szint. Ha egy olyan szintet ad meg, amely alacsonyabb mint a lemez szintje, akkor a lemezt nem lehet lejátszani egy PIN-kód beírása nélkül.

Egyes lemezek támogatják a Country Code (Országkód) szolgáltatást is. Ez azt jelenti, hogy a lejátszók nem játszanak le bizonyos jeleneteket a lemezekről, a beállított Country Code-nak megfelelően.

Mielőtt beállíthatná a Parental Lock (Gyerekzár) szintjét, vagy a Country Code-ot (Országkód), be kell írnia a PIN-kódot. A PIN-kódot bármikor módosíthatja a *Parental Lock* (Gyerekzár) menüben.

A PIN-kód, a Gyerekzár szint és az országkód menüi akkor jelennek meg, amikor a Parental Lock On (Be) helyzetben van. A Beo4 számjegyes gombjaival írja be a PIN-kódot, a gyerekzár szintjét és az országkódot, majd a GO megnyomásával tárolja a beállításokat.

*DivX VOD® …* Válassza ezt, ha meg akarja tekinteni regisztrációs kódját.

# A Disc Navigator (Lemeznavigátor) menü tartalma ...

A Disc Navigator (Lemeznavigátor) menü lehetővé teszi a gyors lépkedést egy lemez címei vagy fejezetei között. Használja a nyíl jelzésű gombokat egy cím vagy fejezet kiválasztásához, majd a GO megnyomásával indítsa el a lejátszást.

## Tárgymutató

### A legelső beállítás

A legelső beállítási eljárás, 14

### A televízió elhelyezése

A STAND POSITIONS menü tartalma, 66 A televízió elfordítása, Útmutató 7. o. A televízió elfordítási pozícióinak beállítása, 22

#### Állvány

A középhelyzet meghatározása – beállítás első alkalommal, 15 A STAND POSITIONS menü tartalma, 66 A televízió elfordítása, Útmutató 7. o. A televízió elfordítási pozícióinak beállítása, 22

#### Beo4 távirányító

A Beo4 beállítása, 58 A Beo4 elemek cseréje, Útmutató 25. o. A Beo4 használata, Útmutató 4. o. A Beo4 testreszabása, 58 A Beo4 tisztítása, Útmutató 24. o. A BeoVision 7 és a Beo4 bemutatása, Útmutató 4. o. Az extra "gombok" áthelyezése, 59 Egy gomb eltávolítása a Beo4 listából, 59 Egy gomb hozzáadása a Beo4 listához, 58

### BeoLink

A készülék használata a csatlakoztatott szobában, 55 A televízió egy csatlakoztatott szobában, 54 Link csatlakozások, 52 Link frekvencia, 53 Master Link aljzat, 32 Rendszermodulátor, 53

### CD

Egy audió CD betöltése és lejátszása, Útmutató 16. o. Egy audió CD műsorszámainak átváltása, Útmutató 21. o.

#### Csatlakozópanelek

Csatlakozópanelek, 32 Kamera és fejhallgató aljzatok, 31

#### Csatlakoztatások

A BeoCord V 8000 videomagnó, 36 A CAMERA menü tartalma, 68 A hangszórók csatlakoztatása – surround hang, 43 Alizatok ideiglenes csatlakozásokhoz. 31 Antenna és tápkábel csatlakoztatása, 30 A PROJECTOR menü tartalma, 68 Az AV1 menü tartalma, 66 Az AV2 menü tartalma, 67 Az AV3 menü tartalma, 67 Az AV4 menü tartalma, 67 Csatlakozópanelek, 32–33 Csatlakoztatások - a televízió egy csatlakoztatott szobában, 54 Csatlakoztatott szobai csatlakozások, 54 Dekóder. 34 Fejhallgató, 31 Fényképezőgép, 31 Hangrendszer csatlakoztatása a televízióhoz, 50 Hangszórók, 32–33 Set-top box, 35 További videokészülékek regisztrálása, 40

#### Csoportok

A PROGRAM GROUPS menü tartalma, 62 Csoportok létrehozása, Útmutató 14. o. Programok áthelyezése egy csoporton belül, Útmutató 15. o. Programok kiválasztása egy csoporton belül, Útmutató 14. o.

#### Dekóder

Dekóder csatlakoztatása, 34

### DVD

DVD – a feliratozás nyelve, 73, Útmutató 18. o. DVD – a hanganyag nyelve, 73, Útmutató 18. o. DVD – Gyerekzár, 74, Útmutató 21. o. DVD használata, Útmutató 17. o. DVD – képernyőmenük, 61, Útmutató 18. o. Egy DVD betöltése és lejátszása, Útmutató 16. o. Kameraállás, Útmutató 19. o. Navigálás a lemezen, 74, Útmutató 17. o.

### Elhelyezés

A STAND POSITIONS menü tartalma, 66 A televízió beállítása, 28 A televízió elfordítása, Útmutató 7. o. A televízió elfordítási pozícióinak beállítása, 22

### Ébresztés

A dátum és a pontos idő beállítása, 23 Ébresztési idő megadása, 6 Ébresztési időpont ellenőrzése vagy törlése, 6

### Fejhallgató

Fejhallgató csatlakoztatása, 31

### Feliratozás

DVD – a feliratozás nyelve, 73, Útmutató 18. o. Feliratok a képújságról, Útmutató 13. o.

### Fényképezőgép

Fényképezőgép csatlakoztatása, 31 Másolás videokameráról videokazettára, 31

### Formátum

A képformátum módosítása, Útmutató 11. o.

### Hang

- A hangerő, valamint a mély és magas hangok beállítása, 25 A SOUND ADJUSTMENT menü tartalma, 69 Az aktív hangrendszer nevének megjelenítése, 48 Hang beállítása vagy némítása, Útmutató 8. o. Hangszórókombináció vagy balansz módosítása, Útmutató 10. o.
- Hangtípus vagy nyelv módosítása, Útmutató 8. o.

### Hangolás

A TV MANUAL TUNING menü tartalma, 63 Automatikus hangolás - A televízió első beállítása, 15 Az ADD PROGRAMS menü tartalma, 62 Az AUTO TUNING menü tartalma, 63 Az extra TV MANUAL TUNING menü tartalma, 63 Behangolt programok áthelyezése, 16 Behangolt programok beállítása, 19 Behangolt programok elnevezése, 17 Behangolt programok törlése, 18 Csatornák újbóli tárolása automatikus hangolással, 20 Új TV programok hozzáadása, 21

### Hangszórók

A hangszórók távolságának beállítása, 44 A SPEAKER DISTANCE menü tartalma, 70 A SPEAKER LEVEL menü tartalma, 71 A SPEAKER TYPE menü tartalma, 70 Hangbeállítások, 46 Hangszórók csatlakoztatása, 43 Hangszórókombináció vagy balansz módosítása, Útmutató 10. o. Külső hangszórók elhelyezése, 42

### Házimozi

Átkapcsolás házimozira, Útmutató 11. o. Hangszóró kombinációk módosítása, Útmutató 10. o. Házimozi beállítás, 38 IR adó csatlakoztatása, 39 IR vevő csatlakoztatása, 39 Kivetítő csatlakoztatása, 39

### Időzítő

A dátum és a pontos idő beállítása, 23 A televízió önműködő be- és kikapcsolásának beállítása, 4 Egy Timer megtekintése, szerkesztése és törlése, 5 Időzített lejátszás és készenléti állapot, 4 Timer felvételkészítés a képújságon keresztül, 10

### Kapcsolattartás

Kapcsolat a Bang & Olufsen-nel, Útmutató 26.o.

### Karbantartás

A Beo4 elemek cseréje, Útmutató 25. o. A kontrasztos képernyő ismertetése, Útmutató 24. o. A televízió karbantartása, Útmutató 24. o. A televízió kezelése, 28

### Kép

A fényerő, a szín és a kontraszt beállítása, 24 A kép eltávolítása a képernyőről, 24 A képformátum módosítása, Útmutató 11. o. A PICTURE menü tartalma, 68 Kép a képben funkció, Útmutató p. 9

### Képújság

Alapvető képújság funkciók, Útmutató 12. o. Kedvenc képújság oldalak tárolása, Útmutató 13. o. MEMO oldalak napi használata, Útmutató 13. o. Timer felvételkészítés a képújságon keresztül, 10

### Kijelzők és menük

DVD menük, 61 Megjelenített információk és menük, Útmutató 5. o. Képernyőn megjelenő menük, 60

### **Master Link**

A televízió hangrendszere, 50 Beállítások megadása, 50 Hangrendszer csatlakoztatása, 50 Integrált hang- és videorendszer használata, 51

### Nyelv

A MENU LANGUAGE menü tartalma, 69 A menü nyelvének kiválasztása, 26 A legelső beállítás - menünyelv kiválasztás, 14 Hangtípus vagy nyelv módosítása, Útmutató 8. o.

### Óra

A CLOCK menü tartalma, 69 A dátum és a pontos idő beállítása, 23

### PIN-kód

A PIN-kód használata, Útmutató 23. o. A PIN-kód módosítása vagy törlése, Útmutató 22. o.

A PIN-kód rendszer aktiválása, Útmutató 22. o. Ha elfelejtette a PIN-kódját, Útmutató 23. o.

### Set-top box

A Set-top Box Controller menü, 8 A set-top box saját menüjének használata, 9 Set-top box csatlakoztatása, 35 Set-top box használata csatlakoztatott szobában, 9 Univerzális Beo4-kezelés, 9

#### Surround hang

A hangerő kalibrálása, 45 A hangszórók távolságának beállítása, 44 A SOUND ADJUSTMENT menü tartalma, 69 A SOUND SYSTEM menü tartalma, 71 A SPEAKER DISTANCE menü tartalma, 70 A SPEAKER LEVEL menü tartalma, 71 A SPEAKER TYPE menü tartalma, 70 Az aktív hangrendszer nevének megjelenítése, 48 Hangbeállítások, 46 Hangszóró balansz beállítása, Útmutató 10. o. Hangszóró kombinációk kiválasztása, 47, Útmutató 10. o. Külső hangszórók elhelyezése, 42

#### Számítógép monitor

A számítógép képének megjelenítése a képernyőn, 7 Kép- és hangbeállítások megadása, 7 Számítógép csatlakoztatása, 33

### **TV programok**

A PROGRAM GROUPS menü tartalma, 62 A TV MANUAL TUNING menü tartalma, 63 Automatikus hangolás - A televízió első beállítása, 15 Az ADD PROGRAMS menü tartalma. 62 Az AUTO TUNING menü tartalma, 63 Az EDIT PROGRAMS menü tartalma, 62 Az extra TV MANUAL TUNING menü tartalma, 63 Behangolt programok áthelvezése, 16 Behangolt programok beállítása, 19 Behangolt programok elnevezése, 17 Behangolt programok szerkesztése, 16 Behangolt programok törlése, 18 Programlista előhívása, Útmutató 6. o. TV program kiválasztása, Útmutató 6. o. Újbóli tárolás automatikus hangolással, 20 Úi TV programok hozzáadása, 21

#### Videomagnó – BeoCord V 8000

A már beállított felvételek ellenőrzése, 12 Felvételkészítés a képernyőmenün keresztül, 11 Ha rendelkezik egy BeoCord V 8000 készülékkel ..., 10 Keresés egy kazettán belül és lejátszás, 10 Timer felvételkészítés a képújságon keresztül,10 Videomagnó csatlakoztatása, 36

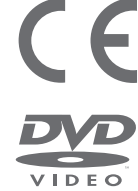

CLASS 1

LASER PRODUCT

Ez a termék megfelel az EGK 89/336 és 73/23 sz. irányelveknek.

A DVD Video logó bejegyzett védjegy.

A jelen termék olyan szerzői jogokkal védet technológiát alkalmaz amelyet a 4,631,603; 4,577,216; 4,819,098; 4,907,093; és 6,516,132 az Egyesült Államokbeli szabadalmak és más szellemi tulajdont védő jogok védenek. Ennek a szellemi tulajdont védő technológiának a használatát a Macrovision engedélyével lehet használni, és házi illetve más korlátozott megtekintési lehetőségek során szabad csak használni, a Macrovision engedélye nélkül. Kódvisszafejtés és visszafordítás tilos.

A CD-lejátszón lévő címke arra figyelmeztet, hogy a készülék lézerrendszert tartalmaz és 1. osztályú lézertermékként van besorolva. Ha bármilyen nehézsége támad a CD-lejátszóval, akkor lépjen kapcsolatba a Bang & Olufsen termékek forgalmazójával. A készüléket csak képzett szervizszakember nyithatja fel.

VIGYÁZAT! Az itt meghatározottól eltérő bármilyen vezérlés, beállítás vagy eljárások használata veszélyes sugárzást eredményezhet. Optikai készülékeknek a termékkel együtt történő használata növeli a szemkárosodás kockázatát. Mivel a jelen CD/DVD lejátszóban alkalmazott lézersugár károsíthatja a szemet, ne kísérelje meg szétszerelni a készülékházat. A javításhoz csakis képzett szakembert hívjon. Lézersugárzás, ha nyitva van. Ne nézzen a sugárba. A címke a készülékdoboz hátsó oldalán található. Manufactured under license from Dolby Laboratories. "Dolby" and the double-D symbol are trademarks of Dolby Laboratories. Confidential unpublished works. Copyright 1992–1997. All rights reserved.

DTS and DTS Digital Surround are registered trademarks of Digital Theater Systems, Inc.

A műszaki jellemzők, a funkciók és ezáltal a kezelés módosításának joga fenntartva.

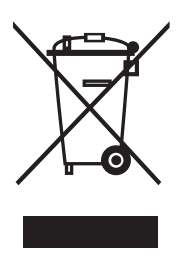

#### Az elektromos és elektronikus hulladékok kezelése (WEEE) - Környezetvédelem

Az Európai Parlament és az Európai Unió Tanácsa irányelvet adott ki az elektromos és elektronikus berendezések hulladékaira vonatkozóan. Az irányelv célja, hogy megakadályozza az elektromos és elektronikus berendezések hulladékainak keletkezését, továbbá hogy ösztönözze az említett hulladék újrafelhasználását, újrahasznosítását és egyéb hasznosítását. Az irányelv egyaránt érinti a gyártókat, a forgalmazókat és a fogyasztókat.

Az elektromos és elektronikus berendezések hulladékairól szóló irányelv a gyártókat és a fogyasztókat egyaránt kötelezi az elektromos és elektronikus készülékek környezetkímélő ártalmatlanítására, a készülékekben és hulladékaikban lévő anyagok vagy energiák újrahasznosítására vagy visszanyerésére. Az elektromos és elektronikus hulladékokat nem szabad a háztartási hulladék közé helyezni; mindenfajta elektromos és elektronikus készüléket és alkatrészt külön összegyűjtve kell ártalmatlanítani.

Az újrafelhasználás, újrahasznosítás és egyéb módon való visszanyerés céljából összegyűjtendő termékeket és készülékeket a mellékelt ábra jelöli. Azzal, hogy az országában működő hulladékgyűjtő rendszert használja az elektromos és elektronikus készülékek ártalmatlanítására, óvja a környezetet, az emberek egészségét, és hozzájárul a természeti erőforrások megfontolt és ésszerű felhasználásához. Az elektromos és elektronikus készülékek és hulladékok összegyűjtésével megelőzhető az elektromos és elektronikus termékekben és készülékekben található veszélyes anyagokkal való környezetszennyezés lehetősége.

Bang & Olufsen képviselője készséggel nyújt útmutatást és tanácsot az országában előírt hulladék-ártalmatlanítási eljárásról.

A kisméretű termékeken nem mindig jelenik meg az ábra, de ebben az esetben ez látható a használati útmutatón, a garancialevélen és rá van nyomtatva a csomagolásra is.

www.bang-olufsen.com